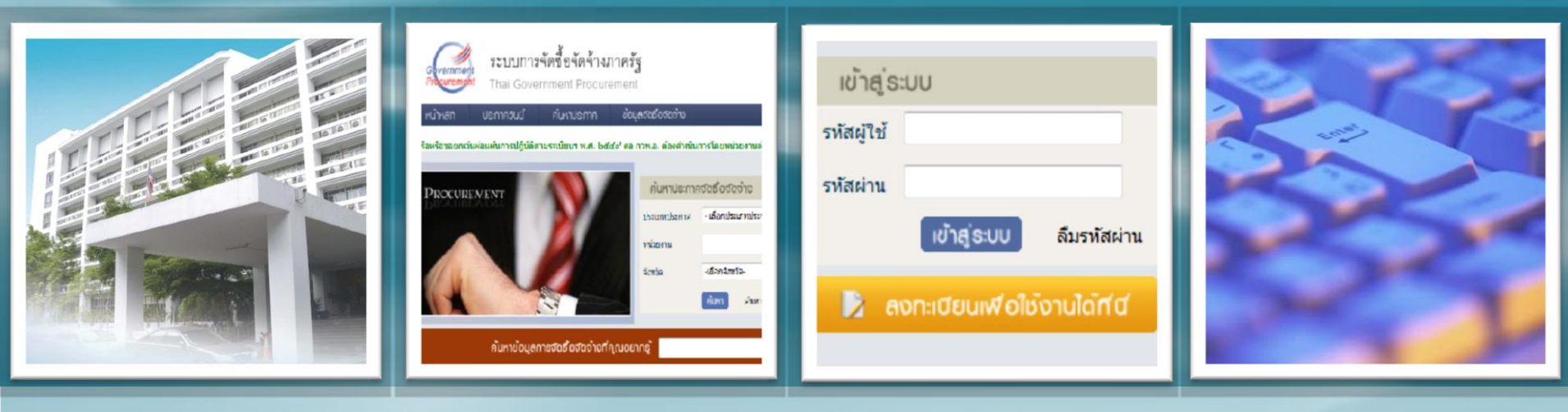

# ปัญหาการปฏิบัติงานในระบบ e-GP

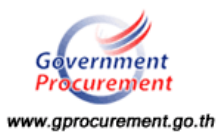

#### ประเด็น

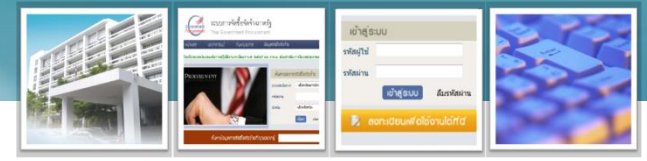

# ปัญหาการใช้งานในระบบ e-GP

- ทำไมถึงต้องปฏิบัติในระบบ e-GP
- ระบบลงทะเบียนหน่วยงานภาครัฐ
- ระบบลงทะเบียนผู้ค้ากับภาครัฐ
   ระบบประกาศจัดซื้อจัดจ้าง

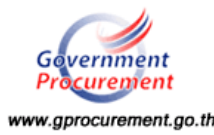

# ทำไมถึงต้องปฏิบัติในระบบ e-GP

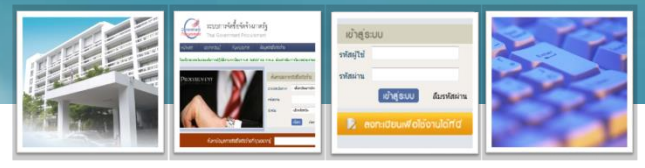

<sup>D</sup> ด่วนที่สุด ที่ นร 0506 / ว 78 ลงวันที่ 12 เม.ย. 2553:การพัฒนาการ จัดซื้อจัดจ้างภาครัฐด้วยระบบอิเล็กทรอนิกส์ (e-Government Procurement)

คณะรัฐมนตรีมีมติเมื่อวันที่ 7 เมษายน 2553 แจ้งตามหนังสือสำนักเลขาธิการ คณะรัฐมนตรี ด่วนที่สุด ที่ นร 0506/ว 78 ลงวันที่ 12 เมษายน 2553 ให้ส่วนราชการ รัฐวิสาหกิจ องค์การมหาชน และหน่วยงานของรัฐทุกแห่งลงประกาศจัดซื้อจัดจ้าง สำหรับการจัดซื้อจัดจ้างด้วยวิธีสอบราคา ประกวดราคา และประกวดราคาด้วยวิธีการทาง อิเล็กทรอนิกส์ที่เว็บไซต์ศูนย์ข้อมูลจัดซื้อจัดจ้างภาครัฐ (www.gprocurement.go.th) และ เว็บไซต์ของหน่วยงาน ซึ่งมติคณะรัฐมนตรีดังกล่าวให้หน่วยงานต่าง ๆ ปฏิบัติงาน ในระบบ (e-Government Procurement) ระยะที่ 1 ตั้งแต่วันที่ 1 เมษายน 2553 เป็นต้นไป

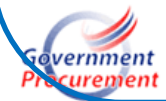

## ทำไมถึงต้องปฏิบัติในระบบ e-GP

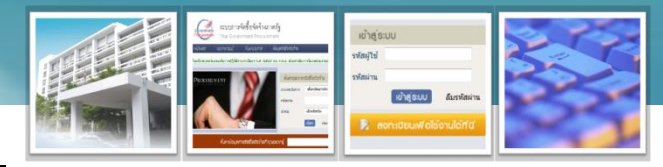

๑ ด่วนที่สุด ที่ กค (กวพ) 0421.3/ว 378 ลงวันที่ 24 กันยายน 2555 เรื่อง แนวทางการปฏิบัติงานในระบบ e-GPระยะที่ 2 สำหรับ หน่วยงานที่ได้รับจัดสรรเงินงบประมาณ

ให้ส่วนราชการ รัฐวิสาหกิจและหน่วยงานขอรัฐที่ได้รับจัดสรรเงินงบประมาณ ดำเนินการบันทึกข้อมูลการจัดซื้อจัดจ้างในระบบ e-GP ระยะที่ 2 เพื่อให้**สามารถเชื่อมโยง** ข้อมูลจากระบบ e-GP ไปยังระบบ GFMIS Web Online ดั้งแต่วันที่ 1 ตุลาคม 2555 เป็นต้นไป

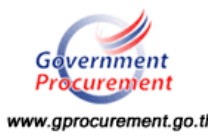

# ทำไมถึงต้องปฏิบัติในระบบ e-GP

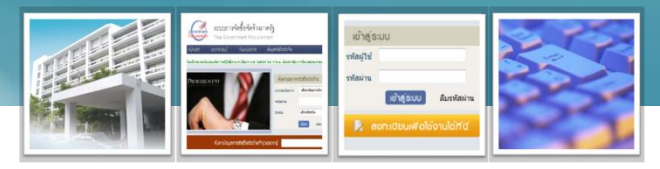

พระราชบัญญัติประกอบรัฐธรรมนูญว่าด้วยการป้องกันและปราบปราม การทุจริต พ.ศ. 2542 และที่แก้ไขเพิ่มเติม มาตรา 103/7 มีมาตรการ ที่เกี่ยวข้อง ดังนี้

 กำหนดให้หน่วยงานของรัฐดำเนินการจัดทำข้อมูลรายละเอียดค่าใช้จ่าย เกี่ยวกับการจัดซื้อจัดจ้างโดยเฉพาะราคากลางและการคำนวณราคากลางไว้ใน ระบบข้อมูลทางอิเล็กทรอนิกส์ เพื่อให้ประชาชนสามารถเข้าตรวจดูได้
 กำหนดให้บุคคลหรือนิติบุคคลที่เป็นคู่สัญญากับหน่วยงานของรัฐมีหน้าที่ แสดงบัญชีรายการรับจ่ายของโครงการที่เป็นคู่สัญญากับหน่วยงานของรัฐต่อ กรมสรรพากร (มูลค่าสัญญา 2,000,000 บาท ขึ้นไป ถึงวันที่ 31 ธันวาคม 2557 และตั้งแต่ 1 มกราคม 2558 มูลค่าสัญญาตั้งแต่ 500,000 บาท)

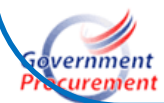

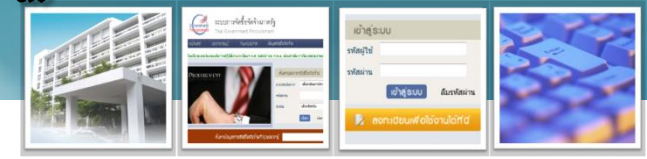

- ไม่สามารถลงทะเบียนได้ เนื่องปุ่มบันทึกเป็นสีเทา
- ลงทะเบียนเพื่อใช้งาน แต่ไม่มีหน่วยงานที่ต้องการในระบบให้เลือก
- หัวหน้าเจ้าหน้าที่พัสดุ ไม่สามารถอนุมัติการลงทะเบียนเจ้าหน้าที่พัสดุใน ระบบได้ เนื่องจากไม่มีข้อมูลเจ้าหน้าที่พัสดุในรายการขอลงทะเบียน
- กรณีที่ไม่สามารถเข้าใช้งานในระบบได้ เนื่องจากไม่ได้รับ e-mail หรือ ลืม รหัสผู้ใช้และรหัสผ่าน
- การลงทะเบียนสถานที่ผิด ซึ่งจัดทำโครงการแล้ว และอยู่ระหว่าง ดำเนินการบริหารสัญญา

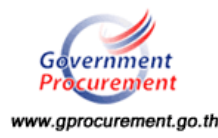

- ไม่สามารถลงทะเบียนได้ เนื่องปุ่มบันทึกเป็นสีเทา
- <mark>ตรวจสอบ Browser การเข้า Internet</mark> เนื่องจากระบบ e-GPเป็นระบบที่ ทำงานบน Web Application ซึ่งจะต้องใช้ Browser Internet Explorer (IE) เท่านั้น หากใช้ Browser อื่นๆ เช่น google chrome 🤇 Sirefox จะทำให้เกิดปัญหาในการบันทึกข้อมูล เช่น ปุ่มการทำงาน แสดงไม่ครบ หรือ เมื่อบันทึกแล้วระบบไม่จัดเก็บข้อมล •หากใช้ IE ตรวจสอบว่าเครื่องที่ใช้งานเป็น Internet Explorer 8 หรือ 9 ้สำหรับ IE 10 ยังไม่รองรับ ถ้าเป็น IE 8 หรือ 9 ให้ทำการ Setup Configuration IE ก่อน ทั้งนี้สามารถดาวน์โหลดวิธีการ Setup ได้ที่ www.gprocurement.go.th หัวข้อ ดาวน์โหลดแนะนำ
- www.gprocurement.go.th

#### วิธีตรวจสอบ version ของ IE

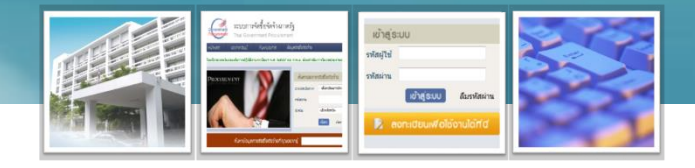

1. ไปแถบเมนูของ Internet Explorer และ หัวข้อ Help

#### 2. About Internet Explore

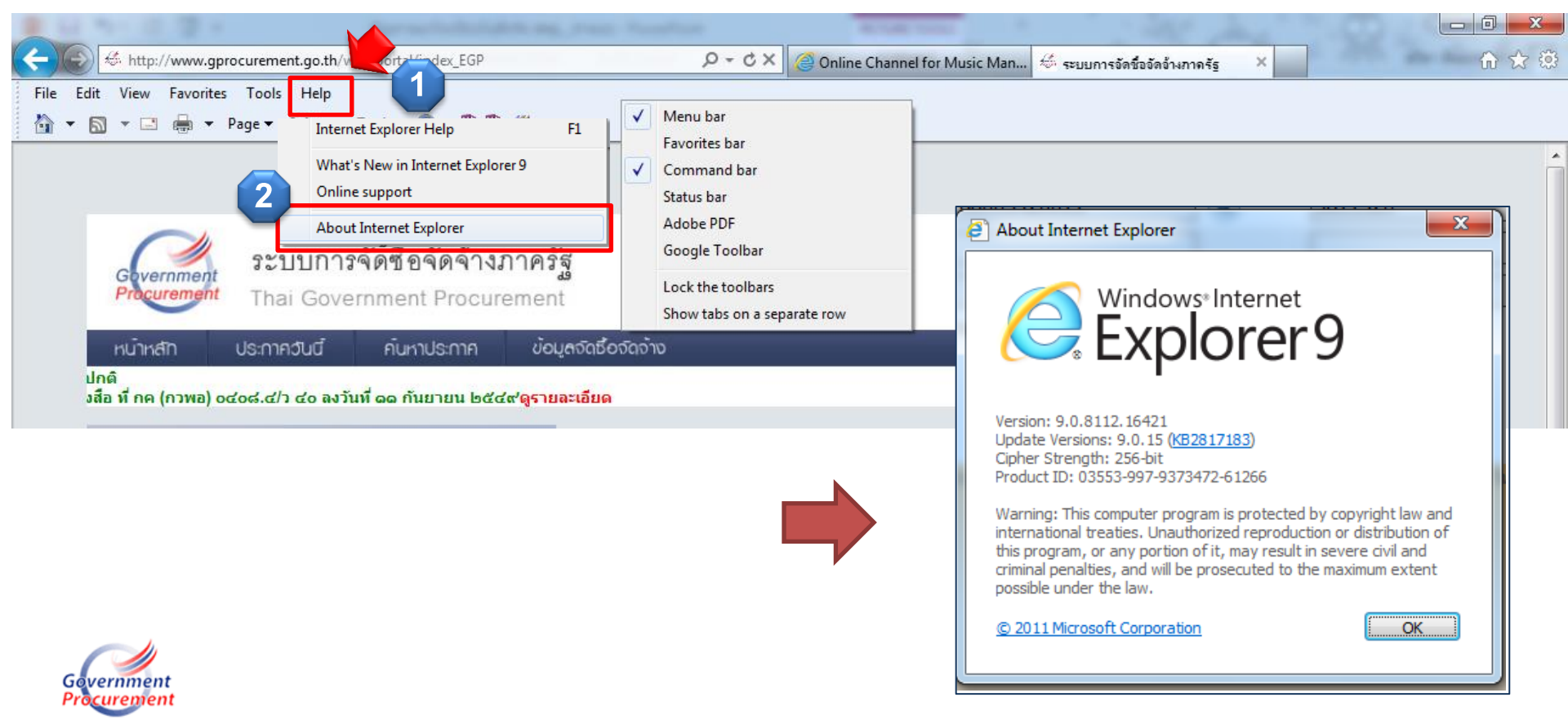

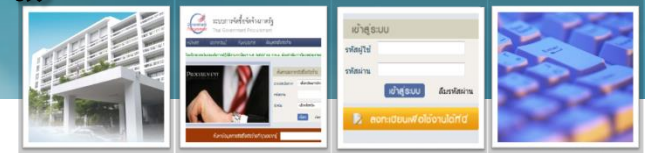

#### ลงทะเบียนเพื่อใช้งาน แต่ไม่มีหน่วยงานที่ต้องการในระบบให้เลือก

 ให้ส่งแบบแจ้งปัญหาการใช้งานในระบบ e-GP กรณีเพิ่มข้อมูล หน่วยงานย่อย (e-GP 01-0114) ซึ่งหน่วยงานจะต้องแจ้งรายละเอียดให้ กรมบัญชีกลางเพิ่มชื่อหน่วยงานย่อยให้ในระบบ e-GP เพื่อจะสามารถ ลงทะเบียน และใช้งานในระบบได้ต่อไป

 เมื่อกรมบัญชีกลางเพิ่มชื่อหน่วยงานย่อยแล้ว ให้ไปลงทะเบียนได้ ตามปกติ

3. ดาวน์โหลดแบบฟอร์มที่ <u>www.gprocurement.go.th</u> /ดาวน์โหลด แนะนำ/แบบแจ้งป<sup>ั</sup>ญหาการใช้งานในระบบ e-GP/กรณีเพิ่มหน่วยงานย่อย

www.gprocurement.go.th

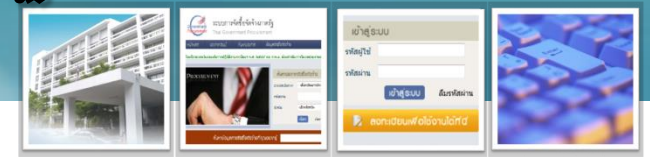

หัวหน้าเจ้าหน้าที่พัสดุ ไม่สามารถอนุมัติการลงทะเบียนเจ้าหน้าที่
 พัสดุในระบบได้ เนื่องจากไม่มีข้อมูลเจ้าหน้าที่พัสดุในรายการขอลงทะเบียน

เนื่องจากหัวหน้าเจ้าที่พัสดุและเจ้าหน้าที่พัสดุลงทะเบียนในระบบ e-GP ไม่ใช่หน่วยงานเดียวกัน ซึ่งจะต้องตรวจสอบว่าใครลงทะเบียนที่รหัสหน่วยงานที่ ถูกต้อง ดังนี้

กรณีรหัสหน่วยงานของหัวหน้าเจ้าหน้าพัสดุถูกต้อง ให้เจ้าหน้าที่พัสดุ
 ลงทะเบียนใหม่ในรหัสเดียวกับหัวหน้าเจ้าหน้าที่พัสดุ

กรณีรหัสหน่วยงานของเจ้าหน้าที่พัสดุถูกต้อง แต่ของหัวหน้าเจ้าหน้าที่พัสดุผิด
 ซึ่งการแก้ไขมี 2 กรณี ดังนี้

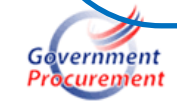

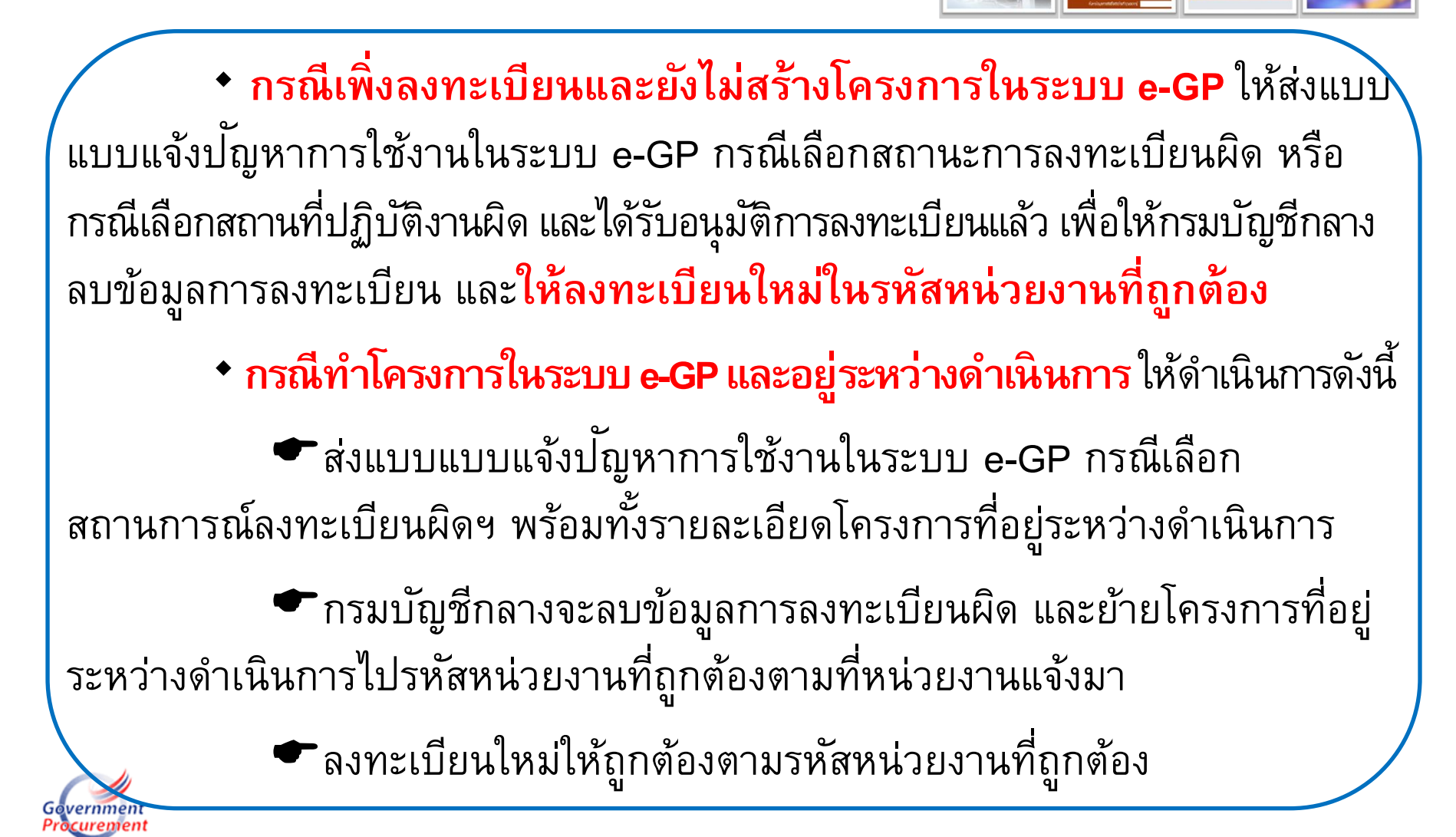

เข้าสู่รมม มีเลาไป

www.gprocurement.go.th

#### วิธีการลงทะเบียน

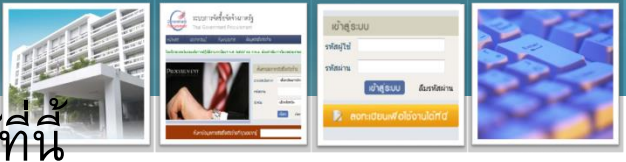

- 1. <u>www.gprocurement.go.th</u> คลิกลงทะเบียนเพื่อใช้งานได้ที่นี้
- 2. เลือกระบบลงทะเบียนหน่วยงานภาครัฐ
- 3. เลือกสถานะลงทะเบียน (กรณีลงทะเบียนของโรงเรียน)

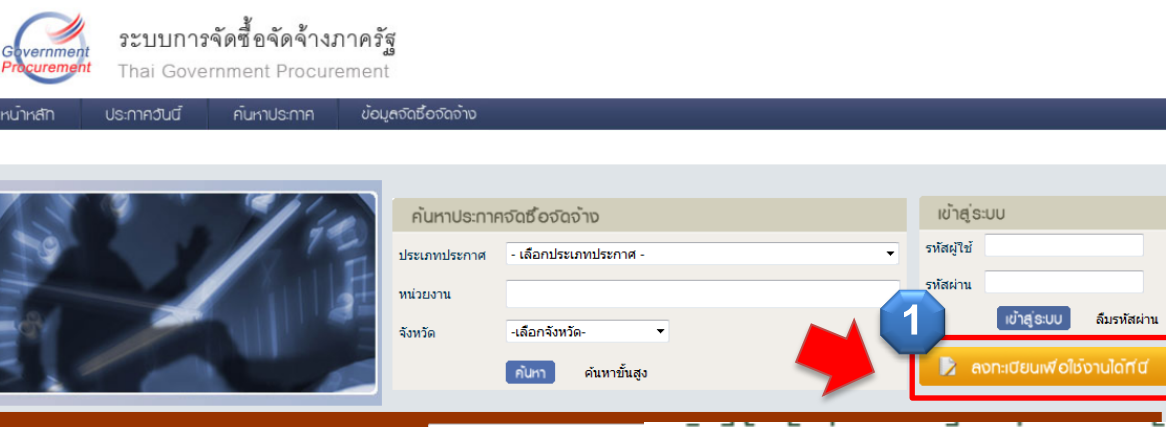

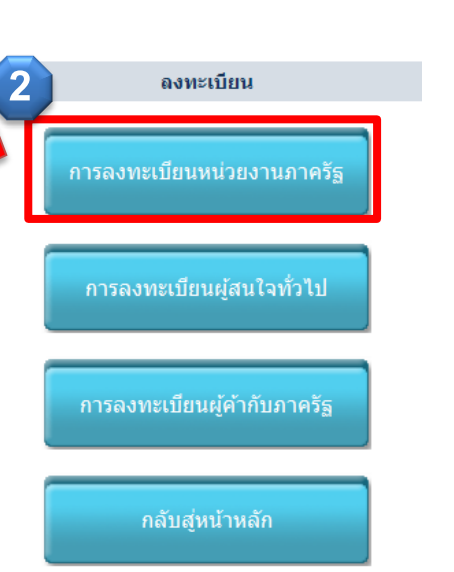

เบียน

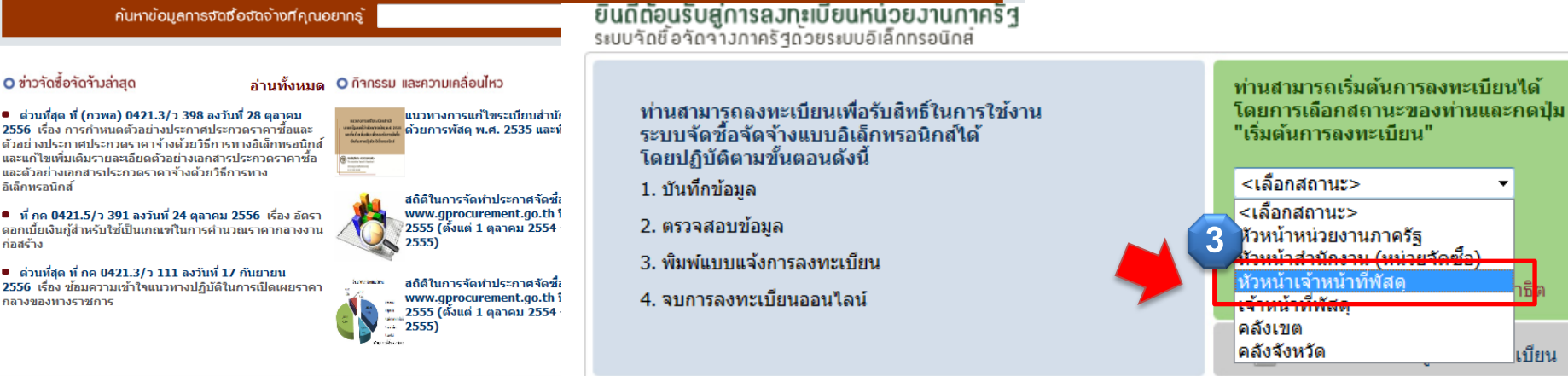

อิเอ็กทรอบิกส์

ก่อสร้าง

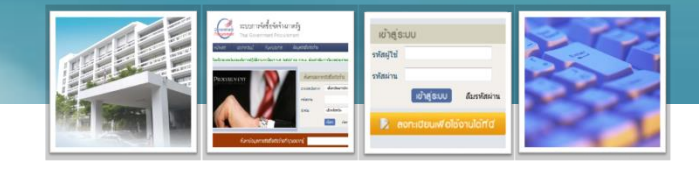

- ประเภทหน่วยงานภาครัฐ เลือก ส่วนราชการ
- 5. ประเภทย่อยหน่วยงานภาครัฐ เลือก ส่วนราชการประเภทสถานศึกษา
   6. รหัส/ชื่อหน่วยงาน ให้คลิก ปุ่มค้นหา (() โดยเลือกตามรหัส หรือชื่อหน่วยงานอย่างใด อย่างหนึ่ง เช่น ใส่ชื่อโรงเรียน ถ้าค้นหาไม่พบ ให้ส่งแบบแจ้งปัญหาการใช้งานฯ กรณีเพิ่ม หน่วยงานย่อย เพื่อให้กรมบัญชีกลางเพิ่มหน่วยงานให้ในระบบ e-GP
   7. สถานที่ปฏิบัติงาน เลือก สำนักงานตั้งอยู่ที่ตั้งที่เดียวกับสำนักงานข้างต้น เนื่องจาก เป็นหน่วยงานที่จัดซื้อจัดจ้างหลัก
- 8. กรอกข้อมูลของผู้ลงทะเบียนให้ครบตามที่ระบบกำหนดเงื่อนไข (\*)
   9. คลิกลงทะเบียน ระบบจะไปขั้นตอนที่ 2 ให้ตรวจสอบข้อมูลถ้าถูกต้องไปขั้นตอนที่ 3 สั่ง พิมพ์แบบแจ้งการลงทะเบียน และไปขั้นตอนที่ 4

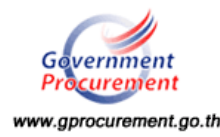

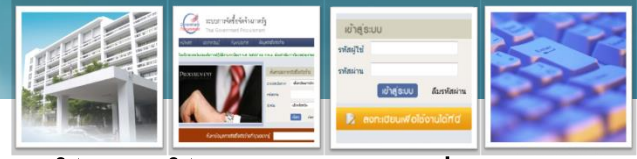

10. การส่งแบบแจ้งการลงทะเบียนพร้อมหลักฐานภายใน 15 วัน หลังจากลงทะเบียน เกิน <mark>กำหนดเวลาระบบจะส่ง e-mail แจ้งลบการลงทะเบียน</mark>

 หัวหน้าเจ้าหน้าที่พัสดุส่งให้กรมบัญชีกลางอนุมัติ ถ้าหน่วยงานมีพื้นที่อยู่ส่วนภูมิภาคส่งให้ สำนักงานคลังจังหวัดในพื้นที่อนุมัติ

เจ้าหน้าที่พัสดุส่งให้หัวหน้าเจ้าหน้าที่พัสดุของหน่วยงานอนุมัติในระบบ e-GP 11. เมื่อกรมบัญชีกลางอนุมัติแล้วระบบจะส่ง e-mail ให้ตามที่ได้ลงทะเบียนไว้ ให้ หน่วยงานเข้าไปใช้งานครั้งที่แรก web link ที่ e-mail กำหนด ซึ่งจะสามารถเปลี่ยนรหัส ผู้ใช้ และรหัสผ่านได้ภายใน 10 วัน ถ้าไม่ใช้งานในเวลาที่กำหนดระบบจะส่ง e-mail แจ้ง ลบการลงทะเบียน

12. นำรหัสผู้ใช้และรหัสผ่านที่ทำการเปลี่ยนหรือไม่เปลี่ยน นำมาใช้งานที่ www.gprocurement.go.th

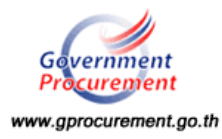

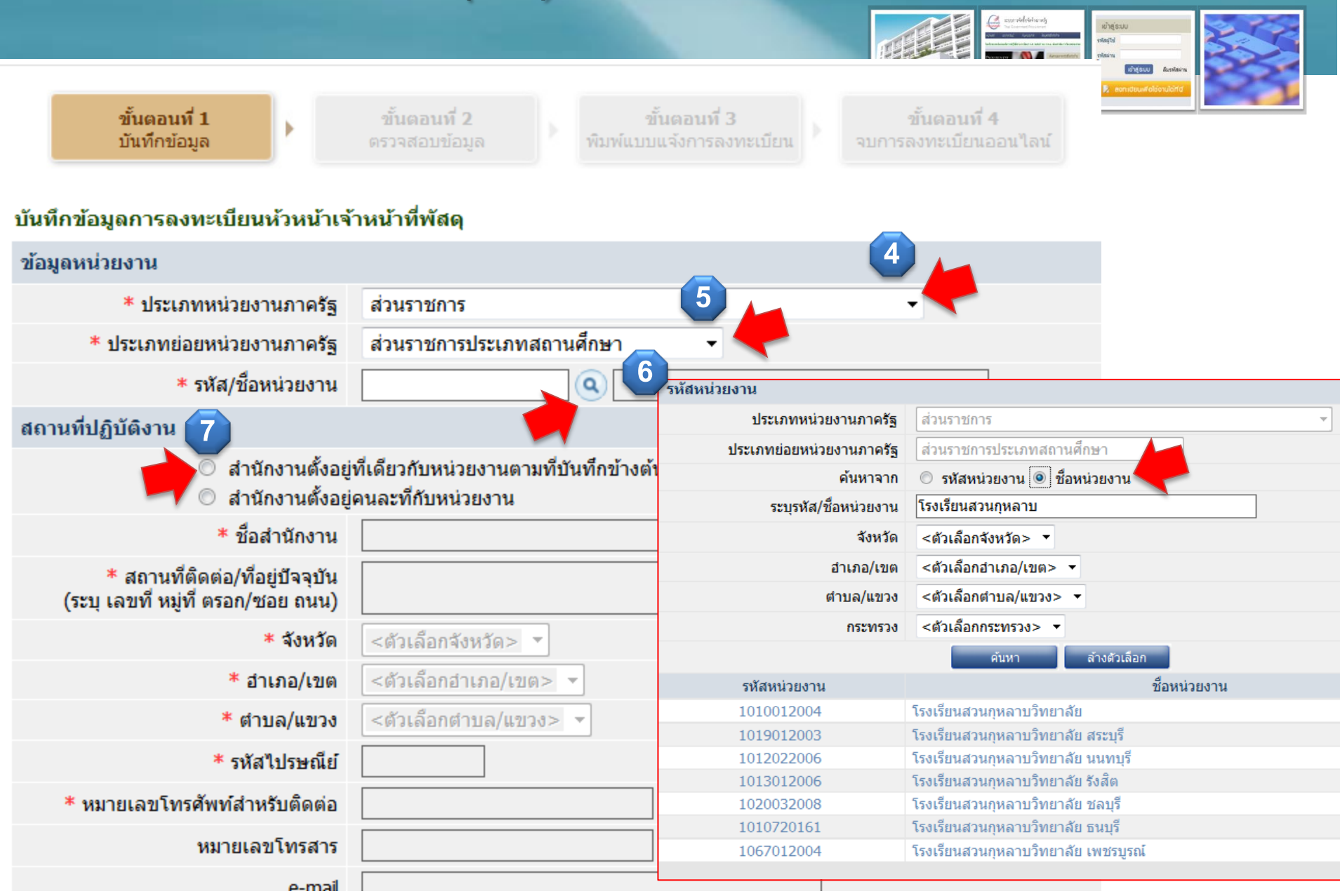

|                                                                       |                                                                                                    | Construction     Construction     Construction |
|-----------------------------------------------------------------------|----------------------------------------------------------------------------------------------------|----------------------------------------------------------------------------------------------------|
| ข้อมูลส่วนบุคคลของผู้ลงทะเบียน                                        |                                                                                                    |                                                                                                    |
| * เลขประจำตัวประชาชน                                                  |                                                                                                    | ขั้นตอนที่ 3                                                                                                    |
| * ศำนำหน้า                                                            | <ตัวเลือกศานาหน้า> 🔹                                                                                                    | พิ่มพ์แบบแจ้งการลงทะเบียน                                                                                                    |
| * ชื่อ                                                                |                                                                                                    | แบบแจ้งการลงทะเบียนหัวหน้าเจ้าหน้าที่พัสดุ<br>ระบบใสรับแอ้งการลงทะบัยแต่ว่าสาระห่างระรวมสอบและแจ้นผลการลงทะบัยบไห้หราบกายใน 2 วัน บับถือจาก                                                                                                    |
| * นามสกุล                                                             |                                                                                                    | วันที่ได้รับแบบแจ้งการสงทะเบียน จึงขอให้ส่งแบบแจ้งการสงทะเบียนโดยเร็ว และหากไม่ส่งแบบแจ้งการสงทะเบียนภายใน 15 วัน<br>นับถัดจากวันสงทะเบียนในระบบ ระบบจะสบข้อมูลการสงทะเบียนดังกล่าวออกจากระบบ                                                                                                    |
| * ตำแหน่ง                                                             |                                                                                                    | e - GP 01-0103                                                                                                    |
| ประเภทของระดับ                                                        | ์ ระดับ ⊘ กลุ่ม                                                                                                    | 1000000 1000 0 00000 00000 0 000000 000000                                                                                                    |
| ระดับ                                                                 | <ตัวเลือกระดับ> 🔻                                                                                                    | สาพมากสงกะเมือน 34236030481<br>วันที่ลงกะเมือนในระบบ 09/11/2556                                                                                                    |
| กลุ่ม                                                                 | <ตัวเลือกกลุ่ม> 🔻 กลุ่มย่อย <ตัวเลือกกลุ่มย่อย> 🔻                                                                          | แบบแจ้งการลงทะเบียนหัวหน้าเจ้าหน้าที่พัสดของหน่วยจัดซื้อกาครัธเพื่อเข้าใช้งานในระบบ e-GP                                                                                                    |
| * เพศ                                                                 | © ชาย © หญิง                                                                                                    | ที่                                                                                                    |
| * วันเดือนปีเกิด                                                      | ระบุปีเกิดเป็นปีพุทธศักราชในรูปแบบ (ววดดปปปป)                                                                              | ที่อยู่ พระราม 6<br>วันที่                                                                                                    |
| * สถานที่ติดต่อ/ที่อยู่ปัจจุบัน<br>(ระบุ เลขที่ หมู่ที่ ตรอก/ชอย ถนน) |                                                                                                    | จังหวัด กรุงเทพมหานคร รหัสไปรษณีย์ 10400<br>[หน่วยงาน : 0304 - กรมปัญชีกลาง ]                                                                                                    |
| * จังหวัด                                                             | <ตัวเลือกจังหวัด> 🔻                                                                                                    | เรื่อง ขอแจ้งชื่อหัวหน้าเจ้าหน้าที่พัลดุ                                                                                                    |
| * อำเภอ/เขต                                                           | < <del>ด้วเลือกอำเภอ</del> e-mail ส่วนบุคคล จะต้องเป็น                                                                     | เรียน อธิบดีกรมบัญชิกลาง                                                                                                    |
| * ตำบล/แขวง                                                           | <ตัวเลือกตาบล, ทุง                                                                                                    | ขอแจ้งชื่อหัวหน้าเจ้าหน้าที่พัสดุของ กรมปัญชึกลาง กรุงเทพฯ เพื่อเข้าใช้งานในระบบ e-GP ตามที่ปรากฏด้านล่างนี้                                                                                                    |
| * รหัสไปรษณีย์                                                        | ของทางราชการ ไม่ใช้สาธารณะ                                                                                                 | จึงเรียนมาเพื่อโปรดพิจารณา                                                                                                    |
| * หมายเลขโทรศัพท์สำหรับติดต่อ                                         | บันทึกหมายเลขโทรศัพท์ (0-2123-4567 ต่อ 1                                                                                   | มขั้นตอนที่ 4 <b>(U</b> )                                                                                                    |
| * e-mail                                                              |                                                                                                    | Government S:บบการจัดซื้อจัดจ้างภาครัฐ จบการลงทะเบียนออนไลน์                                                                                                    |
| -                                                                     | 🔿 ลงทะเบียนครั้งแรกของบุคคล                                                                                                | วันที่ 9 พฤศจิกายน 2556                                                                                                    |
| * การลงทะเบียน                                                        | <ul> <li>เปลี่ยนแปลงบุคคล (กรณีที่มีข้อมูลในระบบ หรือ เป็นการลงทะเบียนครั้งแรกและ<br/>มาปฏิบัติงานแทนบุคคลเดิม)</li> </ul> | ชั้นและเกรี 1 ซั้นและเกรี 2 ซั้นและเกรี 3 <b>รั้นและเกรี 4</b><br>ประทีศนิยุต ตรระสอบชัญล ซันตส์แวยแจ้งการเลาจารเป็น <b>รับการแวบจาน</b>                                                                                                    |
| ศานำหน้า (ผู้ปฏิบัติงานเดิม)                                          |                                                                                                    | ท่านได้ด่าเนินการลงทะเบียนเรียบร้อยแล้ว                                                                                                    |
| ชื่อ (ผู้ปฏิบัติงานเดิม)                                              | Message from webpage                                                                                                    | โปรดปฏิบัติตามที่แดงแต่งไปดังนี้<br>1. นำแบบแจ้งการลงทะเมียนที่หันกจ่ากระบบ ⊕-GP เสนอไท้ศัภษาได้บัติเวล่านักงานลงนาม                                                                                                    |
| นามสกุล (ผู้ปฏิบัติงานเดิม)                                           |                                                                                                    | <ol> <li>ส่งนายแจ้งการลงทะเมือนที่ลงนามแต่งมาที่<br/>สำนักมาตรฐานการจิตชื่อจัดจังภาตรัฐ (สม)</li> </ol>                                                                                                    |
| * ใส่รหัสที่เห็น                                                      | Bask         8 auduted ninuterrank : 3-1005-02784-68-1<br>e-mail : suvidasi@cgd.go.th lainfalki                            | การเมตุลูกการ อเฉพรรราย อะบรงกามสาย เขางอามสาย เขางอามสาย 1990<br>3. รอรับ e-mail แจ้งผลการอาหะเบียน<br>ขอไปส่งแบบแจ้งการอาหะเบียนโดยเร็ว และหากในส่งแบบแจ้งการองจะเบียนกายใน 15 วัน<br>ขับอัตจากวินตราเรยับหนึ่งระบบ ระบบจะแหล่อมุดการอาหะเบียนออกจากระบบ                                                                                                    |
| หมายแนต : รายการที่มี ควกจันเรียก : พยา                               | ยถึงตัวงพัฒน์การก                                                                                                    | หากต้องการแก้ไขข้อมูลการลงทะเบ็บน ท่านจะต้องใช้ "สำคับการลงทะเบียน และเลขประจำดับประชาชน" ในการเข้าสู่ระบบเพื่อแก้ไข<br>สำคับการลงทะเบียน : 5-2556-030481                                                                                                    |
| ที่สายคุณที่ - 3 เป็น เจ็มพ พยาการเองสมบัญญา                          | มหางผยาท หมายย <i>พิ</i> ณ                                                                                                 | o Si stol Pascova sono dise                                                                                                    |
|                                                                       | ลง <i>ทะ</i> เบียน                                                                                                    | สามันนาตรฐานการโตนั้งสีตร้างกาศรีฐ (เปล.) กรมมิญนักลาง กนพทรราม 6 แรงสามแกเไน แตกคุกไท กรุงเทพมกานคร 10400 โทร. 02-1227-7000 ต่อ 6951                                                                                                    |

| 🤗 เรื่อง การองทะเพียนหน่วยงานกากรัฐในระบบ e-GP - Windows Internet Explorer                                                                                                    | And the second second se |                                                           |                                                                                                    | none defense Rohgistu Astrolativa                                                                                                    |
|----------------------------------------------------------------------------------------------------|----------------------------------------------------------------------------------------------------|-----------------------------------------------------------|----------------------------------------------------------------------------------------------------|----------------------------------------------------------------------------------------------------|
| (http://mail.cgd.go.th/mail/SUWIDA_S.nsf/(\$Inbox)/50EA1109900E4C9F47257C1E003                                                                                                    | F289E/?OpenDocument&PresetFields=s_ViewName;(%24Inbox),h_FolderStorage;(%24                                                                                                    | 4Inbox),s_FromMail;1,s_Sc                                 | rtBy;5 dOnly;0,s_NoMarkRead;1 📓                                                                              | Construction of Construction of Construction o |
| New 🔻 Reply 🔻 Forward 👻 Move 👻 Follow Up 👻 Tools 💌 🋐 🗿 👸 🗶                                                                                                    |                                                                                                    |                                                           | 11 ++?                                                                                                    |                                                                                                    |
| From:     • regist-gov@gprocurement.go.th       To:     • suwidasi@cgd.go.th                                                                                                    |                                                                                                    | 4                                                         |                                                                                                    | ออกจากระบบสวน                                                                                                    |
| Date: Saturday, November 09, 2013 06:30PM<br>Subject: เรื่อง การลงทะเมียนหน่วยงานภาครัฐในระบบ e-GP                                                                                                    |                                                                                                    | C<br>F                                                    | SUUMISOOBOOODINAASS                                                                                          | วันที่ 20 พฤศจิกายน 2556                                                                                                    |
| จาก regist-gov@gprocurement.go.th<br>เรื่อง การลงทะเบียนหน่วยงานภาครัฐในระบบ e-GP<br>เรียน นางนงลักษณ์ เทพนรินทร์<br>ได้อนุมัติการลงทะเบียนแล้ว ให้ใช้รหัสเพื่อเข้าใช้งานในระบบ e-GP ครั้งแรก ดังนี้<br>ซหัสผู้ใช้ : 3100502784681<br>รหัสผ่าน : 28012508<br>Login เข้าใช้งานครั้งแรกได้ที่ <u>https://process.gprocurement.go.th/firsl</u><br>รหัสผู้ใช้การระชุกตั้งค่าโดยผู้ใช้ค่อไป<br>หมายแหต : 1.ผู้ลงทะเบียนจะต้องเข้าสู่ระบบฯ ครั้งแรก (First time login) ภายใน 1<br>ทาง E-mail นี้ ทั้งนี้ เพื่อให้สามารถเข้าใช้งานในระบบ e-GP ได้ในครั้งต่อไป ไม่เช่นนี้<br>2.ข้อความและ e-mail นี่เป็นการสร้างอัตโนมัติจากระบบฯ ไม่ต่องดอบกลับ [กรมบัญร์<br>7000 (ผู้ลงทะเบียน)] | tlogin.html และเมื่อได้ทำการ Login เข้าใช้งานครั้งแรกแล้ว<br>10 วันทำการ นับถัดจากวันที่ได้รับแจ้งผลอนุมัติ<br>นข้อมูลจะถูกลบออกจากระบบโดยอัตโนมัติ<br>มักลาง กรุงเทพฯ / พระราม 6 แขวงสามแสนใน เขตพญาไท กรุงเทพมหานคร 10400                                                                                                    | / โพร. 0-2127-7:                                          | เข้าสู่ระบบครั้งแรก<br>* รหัสผู้ไข้<br>* รหัสผ่าน<br>หมายเหตุ : รายการที่มี ดอกจันสีแดง หมายถึงต้องบันทึกข้อ | รูปแบบ : มีความมาวมากกว่า 6 ดัวอักษร แต่ไม่เกิน 20 ตัวอักษร<br>ท่ามมีช่อว่าง ต่องใช้ตัวอักษรกาษาอังกฤษ (az, A-2) ตัวอักษร<br>และตัวเลข (o-9) เครื่องหมายจุด และชีดเล้นได้ (Inderscore) เท่า<br>นั้น<br>รูปแบบ : มีความยาวมากกว่า 7 ตัวอักษร แต่ไม่เกิน 15 ตัวอักษร<br>ท่านที่มีช่อว่าง ต่องให้ตัวอักษรกาษาอังกฤษ (a-z, A-2) ตัวอักษร<br>และตัวเลข (o-9) เท่านั้น<br>ตกสร                                                                                                    |
| Gover                                                                                                    | าment<br>rement<br>Thai Government Procurement                                                                                                    |                                                           |                                                                                                    |                                                                                                    |
| หน้าหล่                                                                                                    | ัก ประกาควันนี้ คั้นหาประกาค ข้อมูล                                                                                                    | เจ๊ดซื้อจ๊ดจ้าง                                           |                                                                                                    |                                                                                                    |
| Gevernment<br>Procurement                                                                                                    |                                                                                                    | <b>ค้นหาประกาศ</b><br>ประเภทประกาศ<br>หน่วยงาน<br>จังหวัด | จ <b>ัดชี้อจ</b> ัดจ้าง<br>- เลือกประเภทประกาศ -<br>-เลือกจังหวัด-<br>ศันหาบั้นสูง                           | 12<br>เข้าสู่ระบบ<br>รทัสผู้ใช้<br>รทัสผ่าน<br>เข้าสู่ระบบ ลีมรทัสผ่าน<br>เข้าสู่ระบบ ลีมรทัสผ่าน                                                                                                    |
| www.gprocurement.go.th                                                                                                    | ค้นหาข้อมูลการจัดชื่อจัดจ้างที่คุณอยาก                                                                                                    | າຮັ                                                       |                                                                                                    | ค้นทา                                                                                                    |

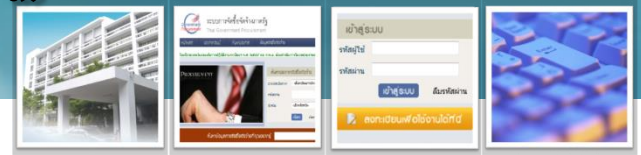

กรณีที่ไม่สามารถเข้าใช้งานในระบบได้ เนื่องจากไม่ได้รับ e-mail
 หรือ ลืมรหัสผู้ใช้และรหัสผ่าน

• กรณีไม่รับ e-mail เนื่องจากระบุผิด (สถานะอนุมัติ) ให้ส่งแบบแจ้งปัญหา การใช้งานในระบบ e-GP กรณีไม่ได้รับ e-mail เนื่องจากระบุ e-mail ผิด (e-GP01-0111) ให้กรมบัญชีกลางแก้ไข ซึ่งจะส่ง e-mail รหัสผู้ใช้และรหัสผ่านให้ที่ e-mail ที่ถูกต้อง • กรณีลีมรหัสผู้ใช้และรหัสผ่าน (สถานะใช้งานแล้ว) จะต้องทำการลืม/ รหัสผ่าน โดยเลือกลืมรหัสผู้ใช้และรหัสผ่าน ซึ่งจะต้องระบุ e-mail ตามที่ ลงทะเบียนไว้ หากลืม e-mail จะต้องส่งแบบแจ้งฯ ขอแก้ไข e-mail โดยจะต้อง ้ส่งหลักฐานสำเนาบัตรประชาชนหรือสำเนาทะเบียน เมื่อกรมบัญชีกลางแก้ไขให้ จะต้องทำการลืมรหัสผ่านเอง

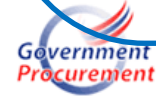

### กรณีลืมรหัสผ่าน

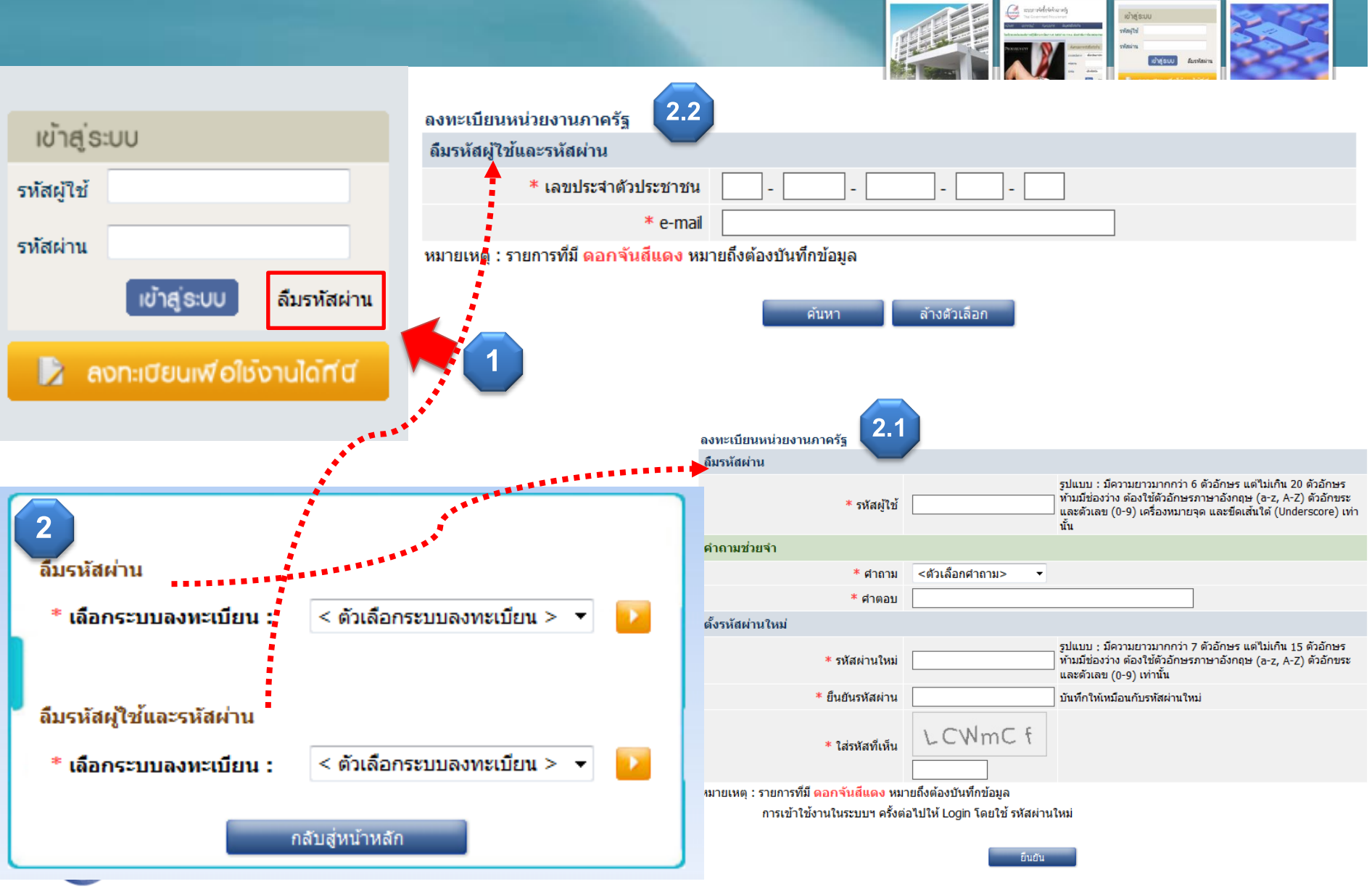

www.gprocurement.go.th

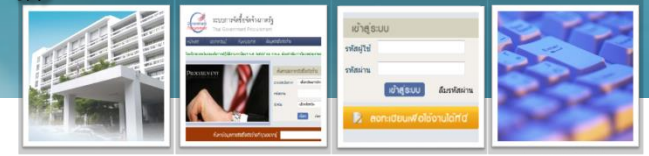

 การลงทะเบียนสถานที่ผิด ซึ่งจัดทำโครงการแล้ว และอยู่ระหว่าง ดำเนินการบริหารสัญญา

ส่งแบบแบบแจ้งปัญหาการใช้งานในระบบ e-GP กรณีเลือกสถานะลงทะเบียน
 ผิดฯ พร้อมทั้งรายละเอียดโครงการที่อยู่ระหว่างดำเนินการ

กรมบัญชีกลางจะลบข้อมูลการลงทะเบียนผิด และย้ายโครงการที่อยู่
 ระหว่างดำเนินการไปรหัสหน่วยงานที่ถูกต้องตามที่หน่วยงานแจ้งมา
 ลงทะเบียนใหม่ให้ถูกต้องตามรหัสหน่วยงานที่ถูกต้อง

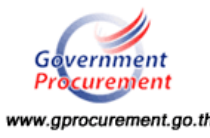

# ระบบลงทะเบียนผู้ค้ากับภาครัฐ

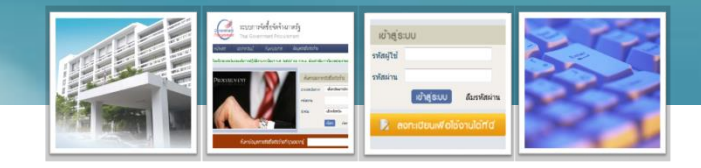

ลงทะเบียนข้อมูลผิด

เลขประจำตัวผู้เสียภาษีผิด
 ชื่อผู้ค้า ประเภทผู้ค้า ที่อยู่ เป็นต้น

- มีการจดทะเบียนเปลี่ยนประเภทกิจการ เช่น จาก หจก. เป็น บริษัท
- การลงทะเบียนผู้ค้ากับภาครัฐนิติบุคคลที่มีสาขา หรือบุคคล ธรรมดามากกว่าหนึ่งร้านค้า
- คุณสมบัติของผู้ค้ากับภาครัฐจะสมบูรณ์เมื่อดำเนินการในขั้นตอน ใดของระบบ e-GP
- กรณีลงทะเบียนแล้วไม่ได้รับ e-mail เนื่องจากระบุ e-mail ผิด
- กรณีลืมรหัสผู้ใช้และรหัสผ่าน

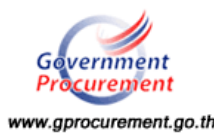

# ระบบการลงทะเบียนผู้ค้าภาครัฐ

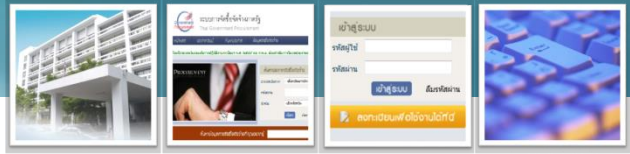

• ลงทะเบียนข้อมูลผิด สถานะอนุมัติหรือใช้งานแล้ว

 เลขประจำตัวผู้เสียภาษีผิด ให้ลงทะเบียนใหม่ที่ถูกต้อง และส่งแบบแจ้ง ปัญหาการใช้งานให้ลบข้อมูลเดิมที่ผิด ชื่อผู้ค้า ประเภทผู้ค้า ที่อยู่ เป็นต้น ผิด ตรวจสอบโดยผู้ค้าฯ log in เข้า ระบบ/ข้อมูลผู้ค้าฯ ลักษณะของข้อมูลมี 2 กรณี ดังนี้ **≎ตัวอักษรเป็นสีดำ** ผู้ค้าฯ สามารถแก้ไขเองได้ **ิ ๑ตัวอักษรเป็นสีเทา** ส่งให้กรมบัญชีกลางแก้ไขเองได้ โดยส่งแบบแจ้ง ุปัญหาการใช้งานฯ พร้อมหลักฐานการแก้ไข

# ระบบการลงทะเบียนผู้ค้าภาครัฐ

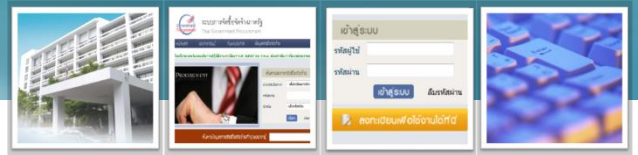

• มีการจดทะเบียนเปลี่ยนประเภทกิจการ เช่น จาก หจก. เป็น บริษัท

 ให้ผู้ค้าฯ ลงทะเบียนใหม่ตามที่จดทะเบียนใหม่ที่ถูกต้อง และส่งแบบแจ้ง ปัญหาการใช้งานให้ลบข้อมูลเดิมที่ไม่ใช้งานแล้ว

 การลงทะเบียนผู้ค้ากับภาครัฐนิติบุคคลที่มีสาขา หรือบุคคลธรรมดา มากกว่าหนึ่งร้านค้า

- กรณีนิติบุคคลที่มีสาขา ให้สำนักงานใหญ่ลงทะเบียนเพียงแห่งเดียว
- กรณีบุคคลธรรมดา ให้กรอกชื่อสถานประกอบการตามร้านค้าที่ได้จดทะเบียน
   ไว้ โดยเคาะคั่นชื่อร้านแต่ละร้าน

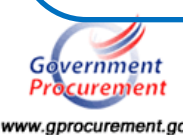

# ระบบการลงทะเบียนผู้ค้าภาครัฐ

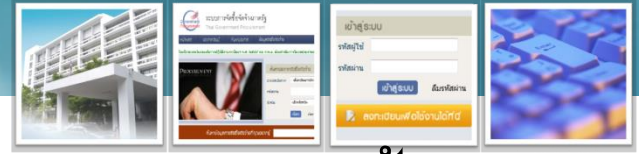

คุณสมบัติของผู้ค้ากับภาครัฐจะสมบูรณ์เมื่อดำเนินการในขั้นตอน
 ใดของระบบ e-GP

 สถานะระหว่างพิจารณา อยู่ระหว่างส่งเอกสาร (ส่งภายใน 15 วัน เลย กำหนดระบบจะลบข้อมูล)

 สถานะอนุมัติ กรมบัญชีกลางอนุมัติการลงทะเบียนให้แล้ว ผู้ค้าฯจะต้องใช้ งานครั้งแรกภายใน 10 วัน (ถ้าไม่ใช้งานภายใน 90 วัน ระบบจะลบข้อมูล)

 สถานะใช้งาน ผู้ค้าฯ ใช้งานครั้งแรกแล้ว และสามารถเข้าระบบพิมพ์แบบ แจ้งแสดงการลงทะเบียนได้ยื่นกับหน่วยงานภาครัฐเป็นหลักฐานได้ เป็น

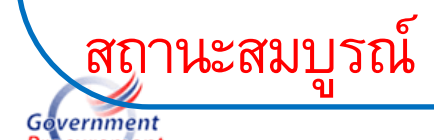

# ระบบการลงทะเบียนผู้ค้ากับภาครัฐ

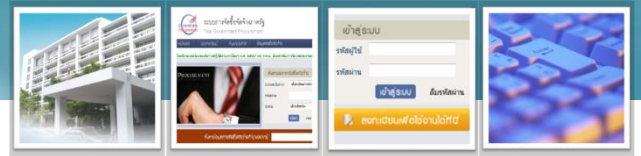

กรณีที่ไม่สามารถเข้าใช้งานในระบบได้ เนื่องจากไม่ได้รับ e-mail
 หรือ ลืมรหัสผู้ใช้และรหัสผ่าน

• กรณีไม่รับ e-mail เนื่องจากระบุผิด (สถานะอนุมัติ) ให้ส่งแบบแจ้งปัญหา การใช้งานในระบบ e-GP กรณีไม่ได้รับ e-mail เนื่องจากระบุ e-mail ผิด (e-GP01-0111) ให้กรมบัญชีกลางแก้ไข ซึ่งจะส่ง e-mail รหัสผู้ใช้และรหัสผ่านให้ที่ e-mail ที่ถูกต้อง • กรณีลีมรหัสผู้ใช้และรหัสผ่าน (สถานะใช้งานแล้ว) จะต้องทำการลืม/ รหัสผ่าน โดยเลือกลืมรหัสผู้ใช้และรหัสผ่าน ซึ่งจะต้องระบุ e-mail ตามที่ ลงทะเบียนไว้ หากลืม e-mail จะต้องส่งแบบแจ้งฯ ขอแก้ไข e-mail โดยจะต้อง ส่งหลักฐานหนังสือรับรองการจดทะเบียนพาณิชย์ และสำเนาบัตรประชาชนเมื่อ **ุก**รมบัญชีกลางแก้ไขให้จะต้องทำการลื่มรหัสผ่านเอง

### กรณีลืมรหัสผ่าน

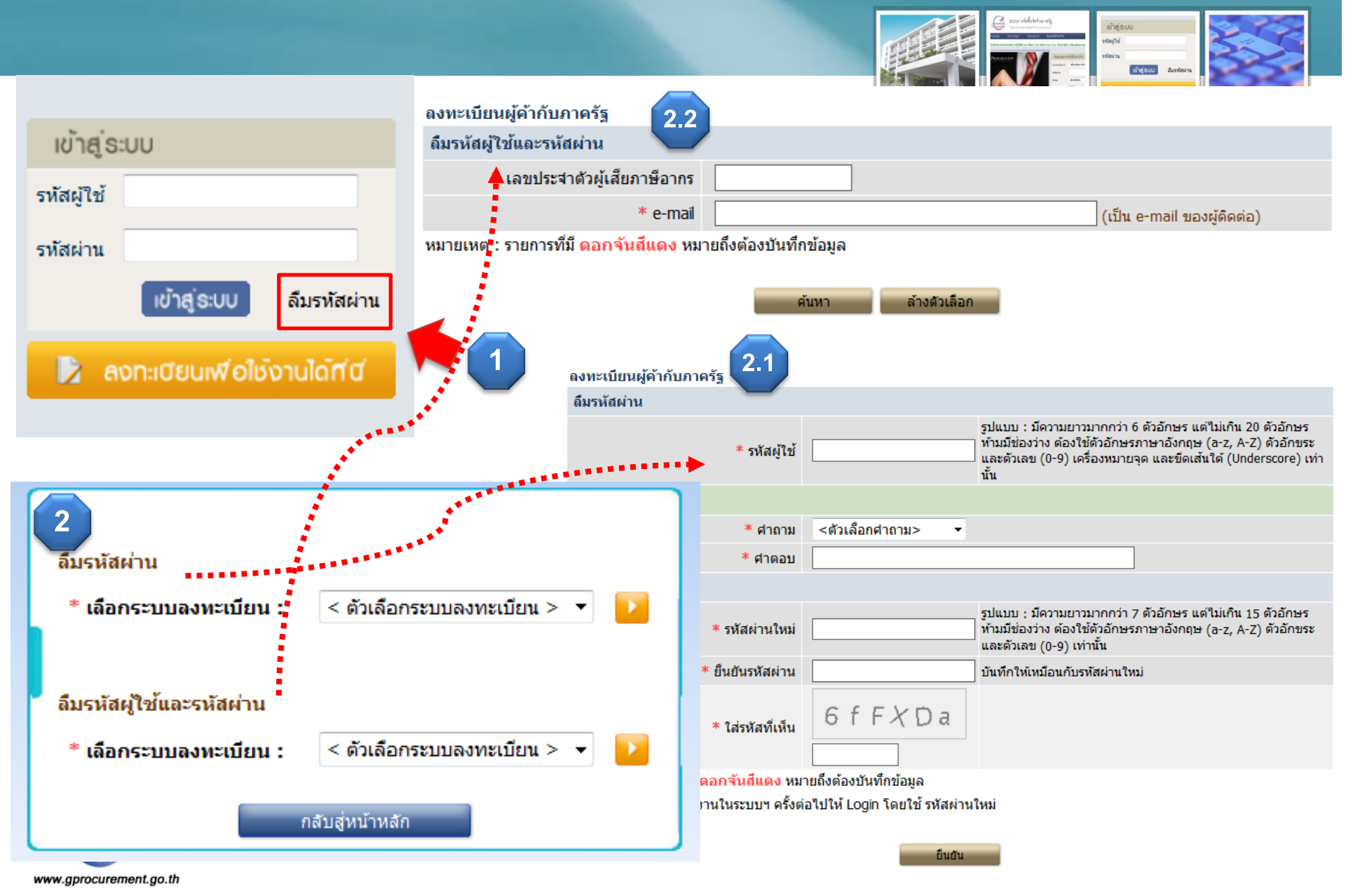

# ระบบประกาศจัดซื้อจัดจ้าง

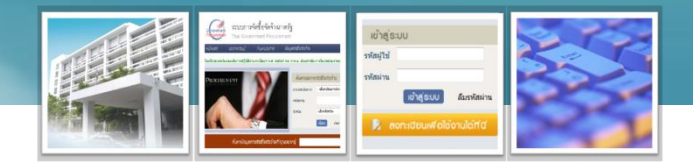

- วิธีการบันทึกข้อมูลในระบบ e-GP
- การบันทึกข้อมูลในระบบ e-GP ผิด
- การบันทึกข้อมูลกรณีที่มีการเปลี่ยนแปลงไปจากเดิม

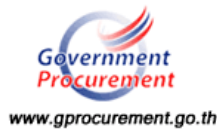

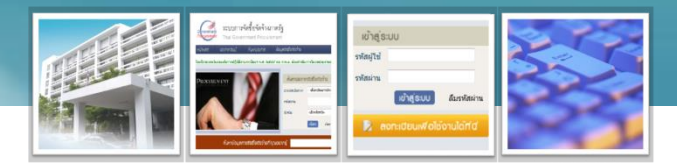

- ไม่สามารถเพิ่มทำโครงการได้ เกิดข้อความให้ติดต่อ สมจ. หรือเป็นหน้า ขาว
- ราคากลางมาจากไหน และทำไมถึงแนบไฟล์ราคากลางไม่ได้ และ เผยแพร่เมื่อใด
- ถ้าวิธีพิจารณาราคารวม ราคาต่อรายการ และราคาต่อหน่วยต่างกัน อย่างไร
- กรณีเบิกจ่ายผ่าน GFMIS ไม่รู้รหัสงบประมาณและแหล่งของเงินสามารถ สร้างโครงการได้หรือไม่

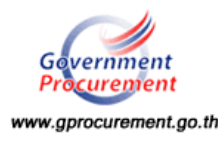

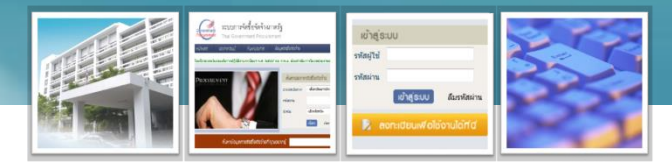

- มีผู้ยื่นเอกสารเพียงรายเดียวจะต้องดำเนินการอย่างไร (e-Auction)
- กรณึงบประมาณผูกพันข้ามปิ่งบประมาณ จะต้องบันทึกอย่างไร เช่น กรณี เช่ารถยนต์ 5 ปี
- กรณีสัญญามีเงินจ่ายล่วงหน้า ในระบบ e-GP จะบันทึกอย่างไร

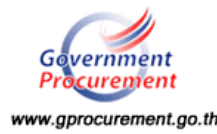

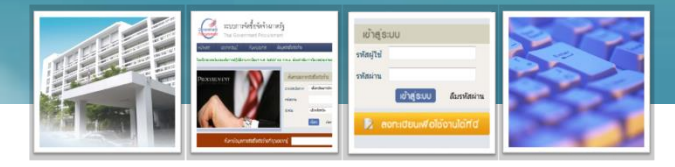

•ไม่สามารถจัดทำโครงการได้ เกิดข้อความให้ติดต่อ สมจ. หรือเป็นหน้าขาว

การสร้างโครงการและการกรอกข้อมูลในระบบ e-GP จะต้องปฏิบัติดังนี้ ไม่ใช้อักขระพิเศษ เช่น ", "", !, #, \$, &, ^, \*, /, \, :,; กรอกข้อมล ต่างๆ ในระบบ e-GP เพราะจะทำให้ไม่สามารถบันทึกข้อมูลในระบบได้ เช่น ชื่อ โครงการ รายละเอียดโครงการ ชื่อผู้ค้า สรุปผลการพิจารณา เป็นต้น กรอกข้อมูลไม่ยาวเกิน 200 ตัวอักษร เช่น ชื่อโครงการ รายการพิจารณา เป็นต้น หากต้องการข้อความยาวให้ไปกรอกในหน้าร่างเอกสารแทน (Template) กรอกข้อมูลไม่เคาะปุ่ม enter ให้ใช้ spacebar แทน เพราะการกดปุ่ม enter จะทำให้ระบบเกิด error

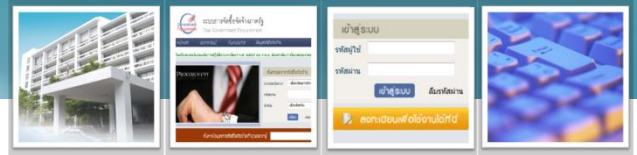

ราคากลางมาจากไหน และทำไมถึงแนบไฟล์ราคากลางไม่ได้ และเผยแพร่<</li>
 เมื่อใด

ราคากลางหน่วยงานจะต้องกำหนด ตามหนังสือด่วนที่สุด ที่ กค 0421.3/ว
 111 ลงวันที่ 17 กันยายน 2556 เรื่อง ซ้อมความเข้าใจแนวทางปฏิบัติในการ
 เปิดเผยราคากลางของทางราชการ ซึ่งจะกรอกเป็นราคารวมที่จะต้องดำเนินการ

ไฟล์ที่แนบจะต้องเป็นไฟล์ pdf มีขนาดไม่เกิน 2 MB จำนวนไม่เกิน 10 ไฟล์

การเผยแพร่ราคากลางบน <u>www.gprocurement.go.th</u> มีดังนี้

วิธีประกาศเชิญชวนจะเผยแพร่เมื่อนำประกาศเชิญขึ้นเว็บไซต์

ริธีไม่แข่งขันจะเผยแพร่เมื่อบันทึกเลขที่วันที่ของรายงานขอซื้อจ้าง ซึ่ง จะต้องเผยแพร่ภายใน 3 วัน หลังจากรายงานขอซื้อจ้างได้รับอนุมัติ

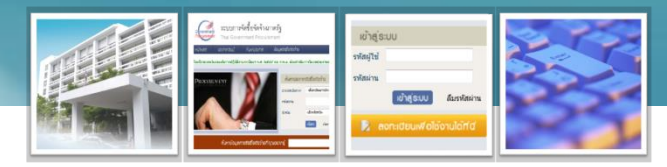

•ถ้าวิธีพิจารณาราคารวม ราคาต่อรายการ และราคาต่อหน่วยต่างกันอย่างไร

 วิธีพิจารณาราคารวม ต้องการผู้ชนะรายเดียว ซึ่งมีรายการพิจารณา 1 รายการ และสามารถระบุจำนวนที่ต้องการจัดหาได้ รายละเอียดสิ่งที่ต้องการจัดหา ไประบุในหน้าจอ template ของเอกสารต่าง ๆ เช่น รายงานขอซื้อขอจ้าง
 วิธีพิจารณาราคาต่อรายการ มีรายการพิจารณาหลายรายการ ซึ่งแต่ละ รายการอาจผู้ชนะคนละรายกัน โดยกำหนดวิธีการพิจารณาผู้ชนะว่าผู้ค้าที่เสนอ ราคาต่ำสุดในแต่ละรายการจะเป็นผู้ชนะการเสนอราคา ดังนั้น กรณีดังกล่าวจะมีผู้ ชนะได้สูงสุดตามรายการพิจารณา และสัญญาตามรายการพิจารณา

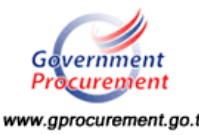

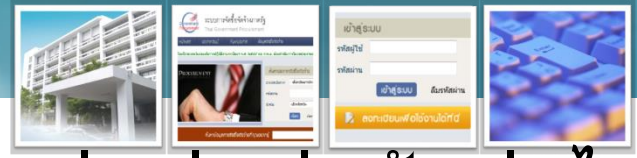

ถ้าวิธีพิจารณาราคารวม ราคาต่อรายการ และราคาต่อหน่วยต่างกันอย่างไร

 วิธีพิจารณาราคาต่อหน่วย ต้องการให้เสนอราคาเป็นต่อหน่วยของ สินค้าที่จะซื้อ เช่น กรณีซื้อยา เช่าเครื่องถ่ายเอกสาร ในการพิจารณาผู้ชนะจะ พิจารณาผู้ค้าที่เสนอราคาต่อเม็ด ราคาต่อแผ่น ที่เสนอต่ำเป็นผู้ชนะการเสนอ ราคา เป็นต้น ซึ่งโดยส่วนใหญ่วิธีการพิจารณาราคาต่อหน่วยจะใช้ควบคู่กับ สัญญาจะซื้อจะขายราคาคงที่ไม่จำกัดปริมาณ หรือรูปแบบสัญญาอื่น

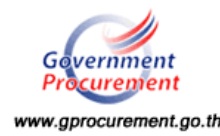

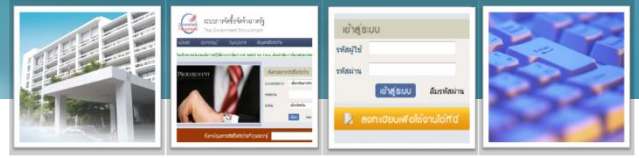

 กรณีเบิกจ่ายผ่าน GFMIS ไม่รู้รหัสงบประมาณและแหล่งของเงินสามารถ สร้างโครงการได้หรือไม่

 สามารถสร้างโครงการดำเนินการจัดหาไปก่อนได้ (มีเงื่อนไขว่าจะทำ สัญญาได้ก็ต่อเมื่อได้รับเงินงบประมาณ) โดยเอาเครื่องหมายถูกหน้าปึงบประมาณ ออกจะทำให้ปุ่มค้นหา 💽 หายไป และให้กรอกจำนวนงบประมาณที่จัดหา

 เมื่อมีรหัสงบประมาณและแหล่งของเงินให้นำมากรอกลูกบอลจัดทำร่าง สัญญา โดยคลิกปุ่มข้อมูลงบประมาณโครงการ และเข้าที่ปุ่มข้อมูลงบประมาณแล้ว ไปคลิกช่องสี่เหลี่ยมหน้าปึงบประมาณ ให้มีเครื่องหมายถูก ทำให้ปุ่มค้นหา เกิดขึ้น แล้วคลิกปุ่มค้นหา และกรอกรหัสงบประมาณ และแหล่งของเงิน ใส่จำนวนเงิน เท่ากับเงินงบประมาณโครงการที่สร้างโครงการไว้

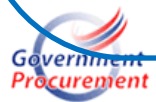

| ข้อมอแผนการจัดชื้อจัดจ้าง                                              |                                                                | within a state of the state of the state of |  |  |
|------------------------------------------------------------------------|----------------------------------------------------------------|----------------------------------------------------------------------------------------------------|--|--|
| มยมูล‰พหก เรางาย ยยาตา IV                                              |                                                                | ວະວີ ຈະວ ໂວະ ເວລະ ໂວຍໄປເຮັ້ະຫັດ ແມ່ອະເມດດ                                                                                                    |  |  |
| รหัสแผน                                                                | P5611000174 ข้อมุลแผน 🗴                                        | เบรหลวางเควงบาว เดอเหว็วหลุงกกวะทาเห                                                                                                    |  |  |
| เดือนที่ต้องการประกาศจัดซื้อจัดจ้าง                                    |                                                                |                                                                                                    |  |  |
| เดือนที่ต้องการทำสัญญา                                                 | 12/2556                                                        |                                                                                                    |  |  |
| เพิ่มโครงการจัดชื้อจัดจ้าง                                             |                                                                |                                                                                                    |  |  |
| สำนักงาน                                                               | 0300400000 - กรมบัญชึกลาง                                      |                                                                                                    |  |  |
| * วิธีการจัดหา                                                         | สอบราคา                                                        |                                                                                                    |  |  |
| * ประเภทการจัดหา                                                       | จ้างก่อสร้าง ระบุปิงบประมาณ                                    | น พ.ศ. 2557 รหัสงบประมาณที่ใช้ในปีงบประมาณนี้ จำนวน รหัสงบประมาณ <b>ตก</b> ลง                                                                                                    |  |  |
| * พัสดุที่จัดหา                                                        | จ้างปรับปรุง ช่อมแชมทางสะพาน สำดับ * ขึ่งบประมาณ               | * รหัสงบประมาณ * รหัสแหล่งของเงิน * จำนวนเงิน                                                                                                    |  |  |
| เงื่อนไข                                                               | № 1 [2557]<br>หมายแพต : รายการที่มี คอกรั                      | รับอื่นคง หมายถึงต้องบันทึกข้อมอ                                                                                                    |  |  |
|                                                                        |                                                                | N TENOMEATINUITEÑ                                                                                                    |  |  |
| * ปึงบประมาณ                                                           | 2557 ประเภทโครงการ                                             | ยืนบันข้อมูลงบประมาณ กลับสู่หน้าหลัก                                                                                                    |  |  |
| เลขที่โครงการ                                                          | 56115000794 เลข <mark>นายองการเพล</mark>                       |                                                                                                    |  |  |
| * ชื่อโครงการ                                                          | สอบราคาจ้าง                                                    | พ.ศ. 2557 อรัฐมนไขของเรื่าเป็นปอยออเรี้สอบอน อรัฐมนไขของ                                                                                                    |  |  |
|                                                                        | จ้างก่อสร้าง สำดับ * ปังบประมาณ                                | <ul> <li>พ.พ. 2007 รรถสงบบระมาสถายเป็นบริบบระมาสถาน ราสงบบระมาสถาน</li> <li>* รหัสงบประมาณ</li> <li>* รหัสงบประมาณ</li> </ul>                                                                                                    |  |  |
|                                                                        | 1 2557                                                         | (a) 1,800,000.00                                                                                                    |  |  |
| * การเบิกจ่าย                                                          | ี่ ผ่าน GFMIS ▼ หมายเหตุ : รายการที่มี ดอกจับ                  | <mark>นสีแดง</mark> หมายถึงต้องบันทึกข้อมูล                                                                                                    |  |  |
| การผูกพันงบประมาณโครงการ<br>(เฉพาะโครงการผูกพันงบประมาณบ้ามปี)         | 🔲 ผูกพันงบประมาณข้ามปี จำน                                     | ยืนยันข้อมูลงบประมาณ กลับสู่หน้าหลัก                                                                                                    |  |  |
| สานวนเงินงบประมาณโครงการ                                               | 1,800,000.00 ทาน                                               |                                                                                                    |  |  |
| แหล่งของเงิน-เงินงบประมาณ                                              | 1,800,000.00 บาท หน่วยงาน,กรม                                  | 🗸 ข้อมูลงบประมาณ                                                                                                    |  |  |
| แหล่งของเงิน-เงินนอกงบประมาณ                                           | บาท <ตัวเลือกประเภทเงินนอก                                     | พ.ร.บ.งบประมาณ> 👻 ข้อมลงบประมาณ                                                                                                    |  |  |
| ราคากลาง                                                               | 1,800,000.00 บาท ระบรามะะมีมา                                  |                                                                                                    |  |  |
|                                                                        | การจัดซื้อจัดจำงวงเงินเกิน 1 แสนบาทต้องแนบไฟล์ประกาศราคากลาง(ร | าคาอ้างอิง)                                                                                                    |  |  |
| * วิธีการพิจารณา                                                       | 🖲 ราคารวม 🔿 ราคาต่อรายการ 🔿 ราคาต่อหน่วย                       |                                                                                                    |  |  |
| * สำนวนรายการพิจารณา                                                   | 1 รายการ ระบุรายละเอียด                                        |                                                                                                    |  |  |
| มายเหตุ : รายการที่มี <mark>ดอกจันสีแดง</mark> หมายถึงต้องบันทึกข้อมูล |                                                                |                                                                                                    |  |  |

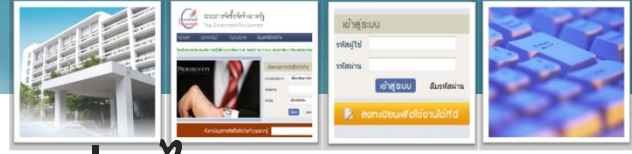

มีผู้ยื่นเอกสารเพียงรายเดียวจะต้องดำเนินการอย่างไร (e-Auction)

กรณีที่ 2

์ดำเนินการต่อโดยมีการต่อรองราคา ตาม หนังสือคณะกรรมการว่าด้วยการพัสดุด้วย ้วิธีการทางอิเล็กทรอนิกส์ ด่วนที่สุด ที่ กค (กวพอ) 0421.3/ พ.0029 ลงวันที่ 27 มกราคม 2557 ถ้าโครงการรายการเดียวทำถึงลูกบอลที่ 11 แต่ถ้ามีหลายรายการมีบางรายการจะต้องเคาะ จะต้องเดินลูกบอลไปถึงลูกที่ 15 เมื่อต่อรองราคาแล้ว ส่งแบบแจ้งปัญหาใช้งาน ฯ กรณีผู้มีสิทธิ์รายเดียวทาง e-mail: opm@cgd.go.th

กรณีที่ 1 ยกเลิกและดาเนนการจัดหา

ใหม่

มีรายการพิจารณารายการ เดียว ยกเลิกประกาศเชิญชวน มีรายการฯ หลายรายการ และ มีบางรายการที่มีผู้ยื่น เพียงรายเดียว ให้ระบุใน ขั้นตอนพิจารณา ไม่ยื่นเสนอ

ราคา

<sup>www.gpr</sup>@infontonto

รายการอื่นจะส่งไปเคาะที่
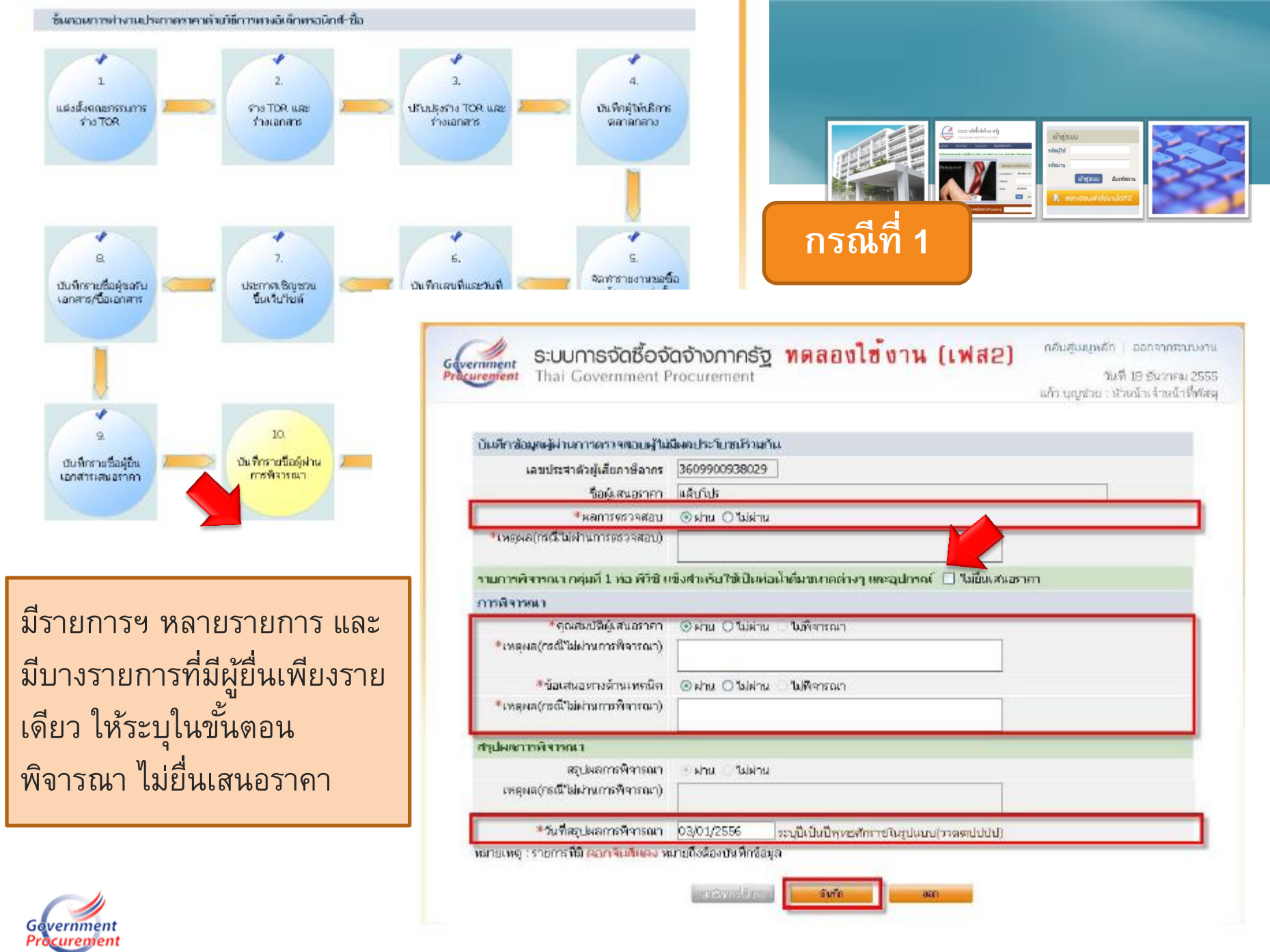

www.gprocurement.go.th

### วิธีการบันทึกข้อมูลในระบบ e-GP

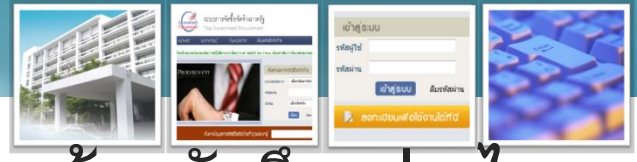

กรณึงบประมาณผูกพันข้ามปีงบประมาณ จะต้องบันทึกอย่างไร เช่น กรณีเช่ารถยนต์ 5 ปี

สร้างโครงการเป็นงบผูกพันข้ามปี ตามจำนวนปีที่ใช้เงินดำเนินการโดยไม่ นับปีแรก เช่น ระยะเวลาดำเนินการ 5 ปี จำนวนปีที่ผูกพัน 4 ปี การใส่รหัสงบประมาณ และแหล่งของเงินใส่รหัสงบประมาณได้เฉพาะที่ ได้รับจัดสรรเงินงบประมาณแล้ว ซึ่งปีงบประมาณในอนาคตยังไม่มีรหัสฯ ให้ใส่เฉพาะจำนวนเงินของแต่ละปีก่อน รวมจำนวนเงินของทุกปีเท่ากับ จำนวนที่จัดซื้อจัดจ้างทั้งหมด

จัดทำร่างสัญญามีจำนวนงวดงานและงวดเงินตามสัญญาจริง เช่น สัญญา 5 ปี มีจำนวนงวดงานและงวดเงิน 60 งวด

รายละเอียดงวดเงินในแต่ละงวดจะต้องระบุว่าใช้รหัสงบประมาณปีใด

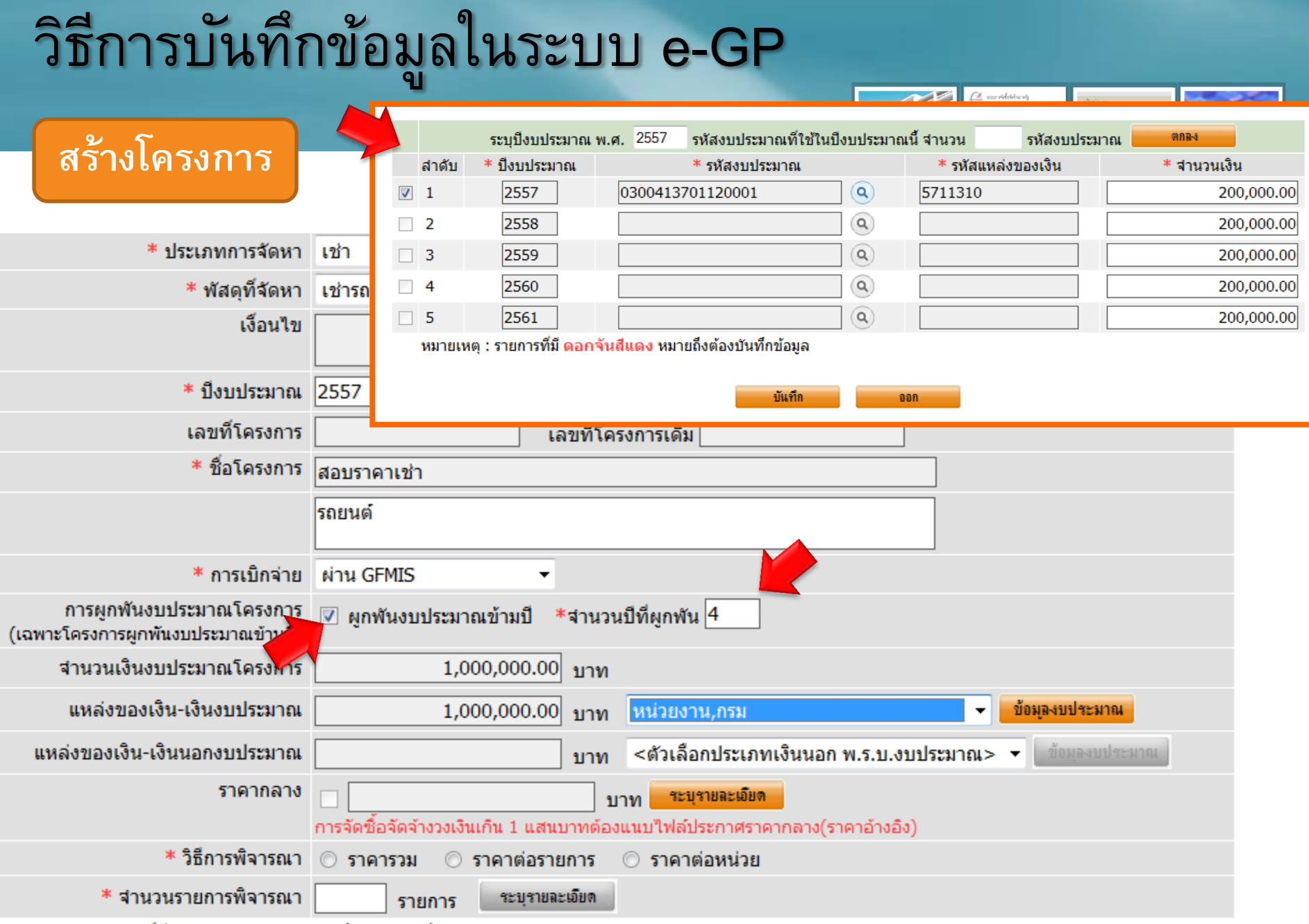

หมายเหตุ : รายการที่มี <mark>ดอกจันสีแดง</mark> หมายถึงต้องบันทึกข้อมูล

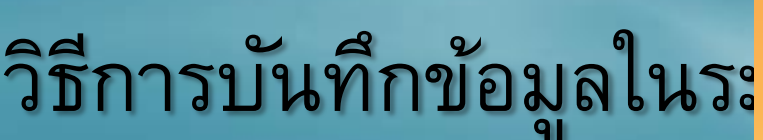

#### จัดทำร่

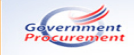

รายการที่ส่งมอบของ

**ระบบการจัดซ้อจัดจ้างภาครัฐ** Thai Government Procurement

กลับสู่เมนูหลัก | ออกจากระบบงาน

วันที่ 3 กุมภาพันธ์ 2557

สุวิดา สินธุประภา : ผู้ดูแลระบบส่วนกลาง และ Helpdesk ผู้เขียวขาญ

|      |                      |            |                 |                   |               | ้ร่างที่มีที่หมาเพื่อต่าเป็นเกิดกรรมสร้างสัตยภาพตลาดสินค้ามาตรฐาน |                   |              |                   |            |          |                 |                          |  |
|------|----------------------|------------|-----------------|-------------------|---------------|-------------------------------------------------------------------|-------------------|--------------|-------------------|------------|----------|-----------------|--------------------------|--|
|      |                      |            | 91              |                   | പാര           |                                                                   | เงื่อนไขการชำ     | ะเงิน        | ชำระเงิน<br>อัตรา | ส่วนวนเงิน | พักเงิน  | เงินคง<br>เหลือ | ข้อมองวดเงิน             |  |
|      |                      |            | -               |                   | เงิน          | งวดงาน                                                            | รายละเอียดเ       | าารข่าระเงิน | ร้อยละ            |            | ส่วงหน้า | ที่ต้องจ่าย     |                          |  |
|      |                      |            |                 |                   | 1             |                                                                   |                   |              |                   |            |          |                 | <u>รายละเอียด/แก้ใ</u> ร |  |
|      |                      |            |                 |                   | 2             |                                                                   |                   |              |                   |            |          |                 | <u>รายละเอียด/แก้ไข</u>  |  |
|      |                      |            |                 |                   | 3             |                                                                   |                   |              |                   |            |          |                 | <u>รายละเอียด/แก้ไข</u>  |  |
|      | จดทารางส             | กเกา       |                 |                   | 4             |                                                                   |                   |              |                   |            |          |                 | รายละเอียด/แก้ไร         |  |
|      |                      |            |                 |                   | 5             |                                                                   |                   |              |                   |            |          |                 | รายละเอียด/แก้ไร         |  |
|      |                      |            |                 |                   | 6             |                                                                   |                   |              |                   |            |          |                 | รายละเอยด/แก้ใน          |  |
|      |                      |            |                 |                   | /             |                                                                   |                   |              |                   |            |          |                 | รายละเอยด/แก่าร          |  |
|      |                      |            |                 |                   | 8             |                                                                   |                   |              |                   |            |          |                 | รายละเอยด/แก เร          |  |
|      |                      |            |                 |                   |               |                                                                   |                   |              |                   |            |          |                 | รายอะเอียด/แก้ไร         |  |
|      |                      |            |                 |                   |               |                                                                   |                   |              |                   |            |          |                 | รายละเอียด/แก้ไร         |  |
| รายก | ารทสงมอบของ          |            |                 |                   |               |                                                                   |                   |              |                   |            |          |                 | รายละเอียด/แก้ไข         |  |
|      |                      |            |                 |                   |               |                                                                   |                   |              |                   |            |          |                 | รายละเอียด/แก้ไร         |  |
|      |                      | y          |                 | e                 |               | - ev.                                                             |                   | •            |                   |            |          |                 | รายละเอียด/แก้ไข         |  |
|      |                      | าจางทบร    | กษาเพอดาเนน     | กจกรรมสรางศก      | ยภาพตลา       | ดสนคาม                                                            | เาตรฐาน           | _            |                   |            |          |                 | รายละเอียด/แก้ไร         |  |
|      | *ชื่อรวยอารที่ส่งของ | ดอเอาพ     | เอนตรอินทรีย์ ( | (ระยะที่ 2 ) ถายใ | ได้โครงการ    | สร้างเครื                                                         | ใจข่ายคล่ม        | -            |                   |            |          |                 | รายละเอียด/แก้ไร         |  |
|      | . บอง เอน เงหตุงหอบ  | MIERRALINA | ELITEN SELVER S | 30001 2 ) 31 10   | EN EMISORI IS | EN S TUEPTS                                                       | เอก เกแต่พ        |              |                   |            |          |                 | รายละเอียด/แก้ไร         |  |
|      |                      |            |                 |                   |               |                                                                   |                   |              |                   |            |          |                 | <u>รายละเอียด/แก้ไร</u>  |  |
|      |                      | เงื่อบไขคา | รชำระเงิน       |                   | ชำระเงิน      |                                                                   |                   | เงิน         | คง                |            |          |                 | <u>รายละเอียด/แก้ไร</u>  |  |
| งวด  |                      |            |                 |                   |               |                                                                   | 10013             |              |                   |            |          |                 |                          |  |
|      |                      | บันทึ      | ักข้อมูลงวดเงิน |                   |               | _                                                                 |                   |              |                   |            |          |                 |                          |  |
| 1    |                      |            |                 | งวดเงินที่ 1      |               |                                                                   |                   |              |                   |            |          |                 |                          |  |
| 2    | · · · ·              |            | * งวดง          | งานที่สัมพันธ์    |               |                                                                   | <u>เลือกงวด</u> ง | <u>ทาน</u>   |                   |            |          |                 |                          |  |
| 3    |                      | ข้อมูเ     | ลงบประมาณ       |                   |               |                                                                   |                   |              |                   |            |          |                 |                          |  |
| 4    |                      |            | ปิงบประมาณ      | รหั               | สงบประมาย     | u                                                                 |                   | รหัสแหล่งข   | องเงิน            |            | จำนว     | นเงินงบบ        | ไระมาณ                   |  |
| 5    |                      | 1          | 2557            | 2200418721700     | 002           |                                                                   | 57115             | 00           |                   |            |          |                 |                          |  |
| 6    |                      | 2          | 2558            |                   |               |                                                                   |                   |              |                   |            |          |                 |                          |  |
| 0    |                      |            |                 |                   |               |                                                                   |                   |              |                   |            |          |                 |                          |  |
|      |                      | 2          | 2550            |                   |               |                                                                   |                   |              |                   |            |          |                 |                          |  |
| 7    |                      | 5          | 2555            |                   |               |                                                                   |                   |              |                   |            |          |                 |                          |  |
| 1    |                      |            |                 |                   |               |                                                                   |                   |              |                   |            |          |                 |                          |  |
|      |                      | 4          | 2560            |                   |               |                                                                   |                   |              |                   |            |          |                 |                          |  |
| 8    |                      |            |                 |                   |               |                                                                   |                   |              |                   |            |          |                 |                          |  |
|      |                      | <b>_</b>   | 2561            |                   |               |                                                                   |                   |              |                   |            |          |                 |                          |  |

| 4 | 2560           |                    |  |     |  |  |
|---|----------------|--------------------|--|-----|--|--|
| 5 | 2561           |                    |  |     |  |  |
|   | สาน            | วนเงินหักล่วงหน้า  |  | บาท |  |  |
|   | หักเงินประกันผ | ลงานอัตราร้อยละ    |  |     |  |  |
|   | สานวนเงิน      | เห้กประกันผลงาน    |  | บาท |  |  |
|   | * สานวนเงินศ   | ดงเหลือที่ต้องจ่าย |  | บาท |  |  |
|   |                |                    |  |     |  |  |

หมายเหตุ : รายการที่มี ดอกจันสีแดง หมายถึงต้องบันทึกข้อมูล

Government

8 9

10

11

12

12

ออก

## วิธีการบันทึกข้อมูลในระบบ e-GP

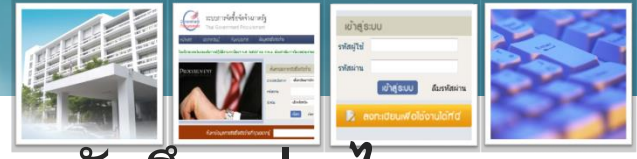

กรณีสัญญามีเงินจ่ายล่วงหน้า ในระบบ e-GP จะบันทึกอย่างไร

|    | ปัญหา                               | แนวทางการแก้ไขปัญหา                                 |
|----|-------------------------------------|-----------------------------------------------------|
| 1. | เงินจ่ายล่วงหน้าบันทึกข้อมูลในระบบ  | ◆บันทึกข้อมูลในระบบ e-GP ตามสัญญา (ซึ่งเงินจ่าย     |
|    | e-GP และทำ PO GFMIS และเบิกจ่าย     | ล่วงหน้าไม่ใช่งวดเงิน) มีเงินจ่ายล่วงหน้าเท่าไร และ |
|    | อย่างไร เช่น                        | หักคืนเงินจ่ายล่วงหน้างวดใดบ้าง                     |
|    | กรณีสัญญาจ้างก่อสร้างอาคาร 1 หลัง   | ิ •ทำ PO ในระบบ GFMIS (web online) มีมูลค่าเงิน     |
|    | จำนวน 1,000,000 บาท มีเงินจ่าย      | จ่ายล่วงหน้า ตามที่กรอกในระบบ e-GP                  |
|    | ล่วงหน้าร้อยละ 15 มี 4 งวดงาน และมี | ◆เบิกจ่ายไปเบิกในเครื่อง Terminal ใช้เอกสาร K5      |
|    | หักคืนจ่ายเงินล่วงหน้าร้อยละ 15 ของ |                                                     |
|    | เงินงวดในแต่ละงวด (ได้รับจัดสรรเงิน |                                                     |
|    | งบประมาณ พ.ศ. 2556)                 |                                                     |

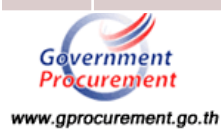

#### วิธีการบันทึกในระบบ e-GP

| ข้อมูลการ | ส่งมอบงาน              |   |       |      |                |  |
|-----------|------------------------|---|-------|------|----------------|--|
| งวดง      | านและการส่งมอบ         |   |       |      |                |  |
| F1        | 🍍 กำหนดรูปแบบการส่งมอบ |   | รวมรา | ยการ | 🔘 แขกรายการ    |  |
| F2        | * สานวนงวดงาน          | 4 |       | งวด  | าะบุรายละเมือด |  |
|           |                        |   |       |      |                |  |

#### หมายเหตุ :

<u>แยกรายก่าร</u> หมายถึง สินค้าที่ส่งมอบมีหลายรายการ ซึ่งแต่ละรายการกำหนดงวดงานอิสระ ไม่สัมพันธ์หรือความต่อเ ก่อสร้างที่มีสถานที่ก่อสร้าง ฮาเภอ ก. และฮาเภอ ข. ซึ่งในแต่ละฮาเภอก็มีการกำหนดงวดงานและงวดเงินของตนเอง ได้

ร<u>รมรายการ</u> หมายถึง กรณีที่สัญญาที่กำหนดให้มีการส่งมอบงานเพียงงวดเดียวหรือหลายงวดที่มีความต่อเนื่อง เช่น 3 รายการ โดยงวดที่ 1 ส่งสินคำรายการที่ 1 งวดที่ 2 ส่งสินคำรายการที่ 2 เป็นต้น

|       | สำดับ<br>ที่      | รายการที่ส่งมอบ                                       | จำนวน<br>งวดงาน                                                | สถานที่ก่อสร้<br>หรือสถานพอรู                                                 |
|-------|-------------------|-------------------------------------------------------|----------------------------------------------------------------|-------------------------------------------------------------------------------|
| F2-1  | 1                 | ก่อสร้างอาคารสำนักงาน                                 | 4                                                              | แขวงทุ่งพญาโท เขตราชเทวี กรุงเทพมห                                            |
| ข้อมู | ถด่าจ้างแ         | ละการจ่ายเงิน                                         |                                                                |                                                                               |
| Г     | (ด) เงินค่        | าข้างถ่วงหน้า                                         |                                                                |                                                                               |
| G1    | * การช่           | าระเงินให้แก่ผู้ซื้อมีการจ่ายเงินล่วงห                | หน้าหรือไม่ 🤨 จ่ายเงินส                                        | อ้งหน้า 🔿 ไม่จ่ายเงินส่วงหน้า                                                 |
| G2    |                   | * จ่ายเงินค่าจ้างล่วงหน้า                             |                                                                | 150,000.00 มาท                                                                |
| G3    | 1                 | * อัตราร้อยละ                                         | 15.00 ของราด                                                   | ลาด่าจ้าง                                                                     |
| G4    | _                 | * การหักเงินล่วงหน้า                                  | <ul> <li>ห้กงวดแรกงวดเดีย</li> <li>หักทุกงวดเท่ากัน</li> </ul> | <ul> <li>ทักงวดสุดท้ายงวดเดียว</li> <li>เลือกที่จะหักเป็นรายงวดเอง</li> </ul> |
|       | (๒) การห้         | กเงินประกันผลงาน                                      |                                                                |                                                                               |
| H1    | * ต่องก<br>การหัย | ารหักเงินประกันผลงานหรือไม่ 💿<br>กเงินประกันผลงานเป็น | ต้องการ 💿 ใม่ต้องกา                                            | в <b>Г</b>                                                                    |
| H2    |                   | 🔿 จำนวนร้อยละ                                         | ของเงินที่ต้องจ่ายใ                                            | นงวดนั้น                                                                      |
| H3    |                   | 🔿 สานวนเงิน                                           |                                                                | บาท                                                                           |
| H4    |                   | การหักเงินประกันผลงาน 💍                               | หักงวดแรกงวดเดียว<br>หักทุกงวดเท่ากัน                          | <ul> <li>หักงวดสุดท้ายงวดเดียว</li> <li>เลือกที่จะหักเป็นรายงวดเอง</li> </ul> |
|       | (ຕ)  ຈາດເຈັ       | นและรายละเอียดการชำระเงิน                             |                                                                |                                                                               |
| HS    |                   | * ประเภทการจ่ายเงิน                                   | จ่ายตามงวดเงินที่กำหน                                          | a - 2                                                                         |
| H6    |                   | * จำนวนงวดเงิน                                        | 4 งวด ระบร                                                     | <del>เอละเมือด</del>                                                          |

| รายค        | การที่ส่งม           | อบของ         |                        |                 |              |            |                     | +                |
|-------------|----------------------|---------------|------------------------|-----------------|--------------|------------|---------------------|------------------|
|             | *ชื่อราย             | การที่ส่งมอบ  |                        |                 |              |            |                     |                  |
| งวด<br>เงิน | เงื่อนไขการข่าระเงิน |               |                        | ช่าระ<br>เงิน   |              | นักเงิน    | เงินคง              |                  |
|             | งวดงาน               |               | รายละเอียดการช่าระเงิน | อัตรา<br>ร้อยละ | จำนวนเงิน    | ล่วงหน้า   | เหลอ<br>ที่ต้องจ่าย | ขอมูลงวดเงน      |
| 1           | 1                    | ก่อสร้างอาคาร | สำนักงาน               | 25.00           | 250,000.00   | 37,500.00  | 212,500.00          | รายละเอียด/แก้ไข |
| 2           | 2                    | ก่อสร้างอาคาร | ส่านักงาน              | 25.00           | 250,000.00   | 37,500.00  | 212,500.00          | รายละเอียด/แก้ไข |
| 3           | 3                    | ก่อสร้างอาคาร | สำนักงาน               | 25.00           | 250,000.00   | 37,500.00  | 212,500.00          | รายละเอียด/แก้ไข |
| 4           | 4                    | ท่อสร้างอาคาร | ส่านักงาน              | 25.00           | 250,000.00   | 37,500.00  | 212,500.00          | รายละเอียด/แก้ไข |
|             |                      |               | รวม                    | 100.00          | 1,000,000.00 | 150,000.00 | 850,000.00          |                  |

หมายเหตุ : รายการที่มี ดอกจันสีแดง หมายถึงต้องบันทึกข้อมูล

บันที่อ aan บันทึกข้อมูลงวดเงิน งวดเงินที่ 1 \* งวดงานที่สัมพันธ์ 1 <u>เลือกงวดงาน</u> ข้อมูลงบประมาณ ปังบประมาณ รหัสงบประมาณ รหัสแหล่งของเงิน จำนวนเงินงบประมาณ 2556 250,000.00 ก่อสร้างอาคารสำนักงาน \* รายละเอียดงานที่ต้องส่งมอบ \* ชำระเงินอัตราร้อยละ 25.00 250,000.00 บาท \* สานวนเงิน 37,500.00 มาพ สานวนเงินหักล่วงหน้า หักเงินประกันผลงานอัตราร้อยละ สานวนเงินหักประกันผลงาน บาท \* สานวนเงินคงเหลือที่ต้องจ่าย 212,500.00 บาท หมายเหตุ : รายการที่มี ดอกจันสีแดง หมายถึงต้องบันทึกข้อมูล ล้างข้อมูลงบประมาณ บันทึก

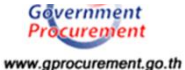

#### วิธีการบันทึกในระบบ GFMIS

| 80111                                                           | аоюли                                 |                              |                                                             |                    |                                              |                                  | 22                                        |                                                      |                                                |                        |                |                                 |                       |                         |           |
|-----------------------------------------------------------------|---------------------------------------|------------------------------|-------------------------------------------------------------|--------------------|----------------------------------------------|----------------------------------|-------------------------------------------|------------------------------------------------------|------------------------------------------------|------------------------|----------------|---------------------------------|-----------------------|-------------------------|-----------|
|                                                                 |                                       |                              |                                                             |                    |                                              |                                  | เล็ก                                      |                                                      | ข้อมูลทั่วไป                                   |                        | รายการสัง      | ชื่อ/จ้าง/เช่า                  |                       |                         |           |
| 120 S                                                           |                                       |                              |                                                             |                    |                                              |                                  |                                           | รายการงวด                                            | เงิน e-GP                                      |                        |                |                                 |                       |                         |           |
|                                                                 | ระบบบริหารการเงินทา                   | เรดสังกาดรัฐแบบอิเล็ก        | insaŭna                                                     |                    |                                              |                                  |                                           | เถือก งวด                                            | เเงิน รายละ                                    | เอียดการส่งมอบ         | รหัสงบประมา    | ณ รหัสแหล่งของเงินจำนวนเงิ      | น(บาท)∣จำนวนเงินจ่ายส | ่วงหน้า(ระดับงวดเงื     | มน)(บาท   |
| nustry of finant                                                | OVERNMENT FISCAL MAN                  | AGEMENT INFORMATION          | N SYSTEM                                                    |                    |                                              |                                  |                                           |                                                      | 1 ก่อสร้างอาคา<br>สำนักงาน                     | รสำนักงาน/ก่อสร้างอาคา | 1200678001420  | 0001 5611320 25                 | 50000.00              |                         | 37500.0   |
| d d                                                             |                                       | Cuuvia                       | สำนักราชเอา                                                 | านการกรม สมง นโยบา | MERCENNE                                     |                                  |                                           |                                                      | 2 ก่อสร้างอาคา<br>สำนักงาน                     | รสำนักงาน/ก่อสร้างอาคา | 1200678001420  | 0001 5611320 25                 | 50000.00              |                         | 37500.0   |
| 120060005210 <sup>11</sup> 1                                    | พัก: "ง                               | 1W :                         | สังกัด :พลังงาน                                             |                    |                                              | สร้าง                            | lun'la lanu                               |                                                      | ก่อสร้างอาคา<br>สำนักงาน                       | รสำนักงาน/ก่อสร้างอาคา | 1200678001420  | 0001 5611320 25                 | 50000.00              |                         | 37500.0   |
| รมเมือ: 20:41:01<br>(ระบบ   ช่อมูลคู่ไข่<br>(ระบบ ) ขอมูลคู่ไข่ | สงชอ/จาง/เช่า<br>ห้างสั่งข้อ/จำง/เช่า | (บส. 01)                     |                                                             |                    |                                              |                                  |                                           |                                                      | 4 ก่อสร้างอาคา<br>สำนักงาน                     | รสำนักงาน/ก่อสร้างอาคา | 1200678001420  | 0001 5611320 25                 | 50000.00              |                         | 37500.0   |
| S S                                                             | เพ้สหน่วยงาน                          | 1206                         |                                                             | รนัสนน่วยจัดชื่อ   | K06                                          |                                  |                                           | รายละเอีย                                            | ดใบสั่งชื้อ                                    |                        |                |                                 |                       |                         |           |
| จัดชื่อจัดจ้าง                                                  |                                       | สนงงนโอบาอและแห              | นพลังงาน                                                    |                    | สงนโอบาอแล                                   | นพลังงาน                         |                                           | สำคับ 1                                              | an                                             | านะ รอการตรวจรับ       |                | <u>งวดเงิน/รนัสแหล่งของเงิน</u> | 1-5611320-1200678001  | 1420001 💌 🗲             |           |
| ian .                                                           | สมัสหน่วยเม็กจ่าย                     | เมือกงวดเงิน รา              | ายละเลียดการส่งนอบ                                          | รนัสงายไระบาณ      | รนัสแนอ่งของเงิน ร่าน                        | าวนเงิน(บาท)                     | จำนวนเงินจ่าย                             | เอ่วงหน้า(ระ                                         | ด้บงวดเงินไปบาง                                | ຢູ່ລ່າຍ                |                | /548900528108                   | -                     |                         |           |
| อื่อ/ล่าง/เช่ง                                                  |                                       | 📩 ก่อสร้างเ                  | อาคารสำนักงาน/ก่อสร้างอาคาร                                 | 1200678001420001   | 5611220                                      | 250000.00                        |                                           |                                                      | 27500 (                                        | 22131500               | 2              |                                 |                       | สมข้อความเพิ่มเดิมสาหรั | โปรายการ  |
| fatisstata u                                                    | ลชที่โครงการ                          | น้ำนักงาน                    | 4                                                           | 1200678001420001 : | 5611320                                      | 250000.00                        |                                           |                                                      | 37500.0                                        | (วงอาอาร์รี่พัก        |                |                                 |                       | CLUBHT INTIMUMATING     | arran n   |
| งหลบไม่แห่นลน                                                   |                                       | 📄 2 ก่อสร้างส                | งาคารสำนักงาน/ก่อสร้างอาคาร<br>น                            | 1200678001420001   | 5611320                                      | 250000.00                        |                                           |                                                      | 37500.0                                        | 1 EA - ปีน             | •              | 💌 ราคาต่อหน่วย                  | 250000                | บาท                     |           |
| มูลหลักผู้ขาย                                                   |                                       | 🛌 ว ก่อสร้างส                | <br>อาคารสำนักงาน/ก่อสร้างอาคาร                             | 1200678001420001   | 5611220                                      | 250000.00                        |                                           |                                                      | 27500 (                                        | עמרט 2556 🛄 .          | 6              | มูลด่าเงินจ่ายล่วงหน้า          | 37500                 | บาท                     |           |
|                                                                 |                                       | ื่อ สำนักงาน                 | ц                                                           | 1200070001420001   | 3011320                                      | 230000.00                        |                                           |                                                      | 37300.0                                        |                        |                | -                               |                       |                         |           |
| กลับหน้าหลัก                                                    | ษัยมูลรโว                             | 4 ก่อสร้างส<br>สำนักงาน      | งาคารสำนักงาน/ก่อสร้างอาคาร<br>น                            | 1200678001420001   | 5611320                                      | 250000.00                        |                                           |                                                      | 37500.0                                        | 00                     |                |                                 |                       |                         |           |
|                                                                 | เลขที่ใบสั่งชื้อ/สัญญา                | รายละเอียดใบสั่งซื้อ         |                                                             |                    |                                              |                                  |                                           |                                                      |                                                | 02                     |                |                                 |                       |                         |           |
|                                                                 | วิธีการจัดชื่อจัดจ้าง                 | สำคับ 5                      | <b>สถานะ</b> รอการตรวจรับ                                   |                    | <u>งวดเงิน/รนัสแหล่งของ</u><br>/ระโรงเปราบาณ | <u>atāu</u> 4-561                | 1320-120067800                            | 1420001                                              | 4                                              | ลขานุการกรม            |                |                                 |                       |                         |           |
|                                                                 | รนัสประจำด้วผู้เสียภาษี (ผู้ว         | ประเภทการจัดซื้อจัดจ้าง      | K - ค่าใช้ล่าย                                              | -                  | <u>/500000524100</u>                         |                                  |                                           |                                                      |                                                |                        |                | <u>รนัสบัญชีแยกประเภท</u>       | 5104010107            | <u>2</u>                |           |
|                                                                 | เลขที่บัญชีเงินฝากธนาคาร              | รมัส GPSC                    |                                                             |                    |                                              |                                  |                                           | ระบย่อความเพื่                                       | มเดิมสาหรับรายการ                              |                        |                |                                 |                       | _                       |           |
| -                                                               |                                       | รายละเอียดพัสด               |                                                             |                    |                                              |                                  |                                           | Ted a contractor                                     |                                                |                        |                | รมัสงบประมาณ                    | 1200678001420001      |                         |           |
|                                                                 |                                       | งานวนที่สั่งชื่อ             | EA - ขึ้น                                                   |                    | ราคาต่อหน่วย                                 |                                  |                                           | บาท                                                  |                                                | used 0                 |                | - Teller                        | อาคารสำนักงาน         |                         |           |
|                                                                 | มายเหละ 🖌 ตือข้อมอที่มาวาก            | วันที่ส่งมอบ                 | 2 พฤศจิกายน 2556 🛄 🖌                                        |                    | มูลด่าเงินจ่ายล่วงหน้า                       |                                  |                                           | บาท                                                  |                                                | H1618                  |                | รมสการกรรมขอย                   |                       |                         |           |
| IF                                                              |                                       |                              |                                                             |                    |                                              |                                  |                                           |                                                      |                                                |                        |                | องได้เข้าหาะเง้าเป็นไปป         |                       |                         |           |
|                                                                 |                                       | รายละเอียดงบประมาณ           | a.                                                          |                    |                                              |                                  |                                           |                                                      |                                                |                        |                | THREE TREVENUER                 |                       |                         |           |
| L                                                               |                                       | <u>รหัสสนย์ดันทุน</u>        | 1200600002                                                  |                    |                                              |                                  |                                           |                                                      |                                                |                        |                | รนัสเจ้าของบัญชีเงินฝากคลัง     |                       |                         |           |
|                                                                 |                                       |                              | สำนักงานเลขานุการกรม                                        |                    |                                              |                                  |                                           |                                                      |                                                |                        |                |                                 |                       |                         |           |
|                                                                 |                                       | <u>เลขที่เอกสารสำรองเงิน</u> | 2                                                           |                    | <u>รหัสบัญชีแยกประเภท</u>                    | 51                               | 04010107                                  | 2                                                    |                                                |                        |                |                                 |                       |                         |           |
|                                                                 |                                       |                              |                                                             |                    |                                              |                                  |                                           |                                                      |                                                | จัดเก็บรายก            | ารนี้ลงในตาราง | ลบข้อมูลรายการนี้ สร้า          | งข้อมูลรายการใหม่     |                         |           |
|                                                                 |                                       | รนัสแหล่งของเงิน             | 5611320                                                     |                    | รหัสงบประมาณ                                 | 12                               | 00678001420001                            | 1                                                    |                                                |                        |                |                                 |                       |                         |           |
|                                                                 |                                       |                              | ที่ดิน/สิ่งก่อสร้าง                                         |                    |                                              | רפ                               | คารสำนักงาน                               |                                                      |                                                | -11                    |                |                                 |                       |                         | ์ < ก่อนห |
|                                                                 |                                       | <u>รนัสกิจกรรมหลัก</u>       | 12006100H1618                                               |                    | <u>รนัสกิจกรรมข่อข</u>                       |                                  |                                           |                                                      |                                                |                        |                |                                 |                       |                         |           |
|                                                                 |                                       | <u>รหัสบัญชีย่อย</u>         | 2                                                           |                    | รหัสเจ้าของบัญชีย่อย                         |                                  |                                           |                                                      |                                                |                        |                |                                 |                       |                         |           |
|                                                                 |                                       | <u>รนัสบัญชีเงินฝากคลัง</u>  | 2                                                           |                    | รมัสเจ้าของบัญชีเงินฝาย                      | กคลัง                            |                                           |                                                      |                                                |                        |                |                                 |                       |                         |           |
|                                                                 |                                       |                              |                                                             |                    |                                              |                                  |                                           |                                                      |                                                |                        |                |                                 |                       |                         |           |
|                                                                 | <b>f</b>                              |                              | Sailvernard                                                 | astuares.          | uinunenenel                                  | สร้างร้างกระบบ                   | in factori                                |                                                      |                                                |                        |                |                                 |                       |                         |           |
|                                                                 |                                       | เลือก ลำดับ  วันที่ส่ง       | งมอบ รายละเอียดพัสดุ                                        | จำนวน  หน่วย  รา   | คาต่อหน่วย  มูลคำ                            | สถานะ                            | งวดเงิน จ่ายล่                            | ่วงหน้า ข้อค                                         | วาม ประวัติ                                    |                        |                |                                 |                       |                         |           |
|                                                                 |                                       | 2 2 Wordson                  | .ยน 2006 การกอสรางอาคารทพ<br>มชน 2006 การก่อสร้างอาคารที่ทั | ก 1.00 EA - ชน     | 250,000.00 250,000.0                         | 0 รอการตรวจรับ<br>0 รอการตรวจรับ | 2                                         |                                                      |                                                |                        |                |                                 |                       |                         |           |
|                                                                 |                                       | 3 2 พฤศจิกา                  | เขน 2556 การก่อสร้างอาคารที่ห้                              | ัก 1.00 EA - ชั้น  | 250,000.00 250,000.0                         | 0 รอการตรวจรับ                   | 3                                         | õ è                                                  | 9                                              |                        |                |                                 |                       |                         |           |
|                                                                 |                                       | 📋 42 พฤศจิกา                 | เยน 2556 การก่อสร้างอาคารที่พื                              | ัก 1.00 EA - ชิ้น  | 250,000.00 250,000.00                        | 0 รอการตรวจรับ                   | 4                                         | 0                                                    | 0                                              |                        |                |                                 |                       |                         |           |
|                                                                 |                                       |                              |                                                             |                    |                                              |                                  | มูลต่าสั<br>ภาษีมูล<br>มูลต่าส<br>มูลต่าย | สั่งชื่อรวม<br>ลด่าเพิ่ม<br>สุทธิ<br>เงินจ่ายล่วงนน้ | 1,000,000.0<br>0.0<br>1,000,000.0<br>150,000.0 |                        |                |                                 |                       | Gove                    | rnme      |
|                                                                 | T                                     | ศาอร์บาย: 🖾 คลิกเพื่อแสเ     | ดงรายการสั่งชื่อ/จ่าง/เช่า                                  |                    |                                              |                                  |                                           |                                                      |                                                |                        |                |                                 |                       | www.com                 | CUITER    |
|                                                                 |                                       | 1                            |                                                             |                    |                                              |                                  |                                           |                                                      |                                                | 11                     |                |                                 |                       | mm.gpio                 | - anonin  |

เลขที่โครงการ

56095001146 🖌

เลขที่ดุมสัญญา

ระบุมูลค่าเงินจ่ายล่วงหน้า 🥥

560905000224 4

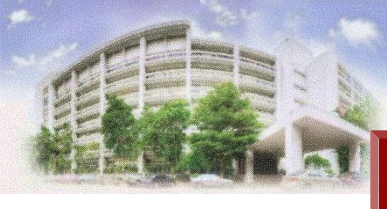

|    | ปัญหา                                  | แนวทางการแก้ไขปัญหา                                              |
|----|----------------------------------------|------------------------------------------------------------------|
| 2. | กรณึงบผูกพันงบประมาณหลาย               | ◆บันทึกข้อมูลในระบบ e-GP ตามสัญญา (ที่มีหักคืน                   |
|    | ปึงบประมาณและมีเงินจ่ายล่วงหน้าและ     | เงินจ่ายล่วงหน้า)                                                |
|    | ทำ PO GFMIS และเบิกจ่ายอย่างไร         | <ul><li>•ทำ PO ในระบบ GFMIS (web online)</li></ul>               |
|    | เช่น                                   | <ul> <li>เนื่องจากเงินงบประมาณที่ได้รับไม่ครบตามสัญญา</li> </ul> |
|    | กรณีสัญญาจ้างก่อสร้างอาคาร 1 หลัง      | จะบันทึก PO ที่มีเงินจ่ายล่วงหน้าทุกงวดไม่ได้เหมือน              |
|    | จำนวน 1,000,000 บาท มีเงินจ่ายล่วงหน้า | กรณีที่ 1                                                        |
|    | ร้อยละ 15 มี 4 งวดงาน และมีหักคืน      | ∙จะต้องใช้เงินงบประมาณที่ได้รับในปีแรก นำมา                      |
|    | จ่ายเงินล่วงหน้าร้อยละ 15 ของเงินงวดใน | บันทึกเงินจ่ายล่วงหน้าเป็นเพียง 1 งวด โดยอ้าง                    |
|    | แต่ละงวด (ได้รับจัดสรรเงินงบประมาณ     | เงินงวดใดงวดหนึ่งมาทำเงินจ่ายล่วงหน้า                            |
|    | พ.ศ. 2556 จำนวน 200,000 บาท ปี 2557    | •งวดเงินอื่นเป็นมลค่าเงินสุทธิที่หักจ่ายล่วงหน้า ทำ              |
|    | จ้านวน 800,000 บาท)                    | จนกระทั่งใช้เงินงบประมาณปีแรกหมด                                 |

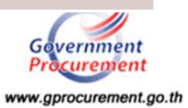

|    | ปัญหา                                  | แนวทางการแก้ไขปัญหา                                                  |
|----|----------------------------------------|----------------------------------------------------------------------|
| 2. | กรณึงบผูกพันงบประมาณหลาย               | •ปีงบประมาณต่อมา เมื่อได้รับเงินงบประมาณแล้ว                         |
|    | ปีงบประมาณและมีเงินจ่ายล่วงหน้าและ     | มาบันทึกรหัสงบประมาณและแหล่งของเงินที่ลูก                            |
|    | ทำ PO GFMIS และเบิกจ่ายอย่างไร         | บริหารสัญญาในระบบ e-GP ให้ถูกต้อง และไปทำ                            |
|    | เช่น                                   | PO ในระบบ GFISM ตามงวดเงินที่เหลืออยู่ เป็น                          |
|    | กรณีสัญญาจ้างก่อสร้างอาคาร 1 หลัง      | มูลค่าเงินสุทธิที่หักจ่ายล่วงหน้า ทำจนกระทั่งใช้เงิน                 |
|    | จำนวน 1,000,000 บาท มีเงินจ่ายล่วงหน้า | งบประมาณที่ได้รับจนหมด                                               |
|    | ร้อยละ 15 มี 4 งวดงาน และมีหักคืน      | <ul><li>๋•เบิกจ่ายเงินล่วงหน้าไปเบิกในเครื่อง Terminal ใช้</li></ul> |
|    | จ่ายเงินล่วงหน้าร้อยละ 15 ของเงินงวดใน | เอกสาร K5                                                            |
|    | แต่ละงวด (ได้รับจัดสรรเงินงบประมาณ     | <ul> <li>เมื่อมีการส่งมอบงานงวดที่ 1 จริง ดำเนินการตาม</li> </ul>    |
|    | พ.ศ. 2556 จำนวน 200,000 บาท ปี 2557    | ขั้นตอนปกติ                                                          |
|    | จ้านวน 800,000 บาท)                    | <u>เงื่อนไขการทำ PO ในระบบ GFMIS</u>                                 |

ถ้าเป็นงบผูกพันจะสามารถทำงวดเงินสูงหรือต่ำกว่างวดเงินที่ ส่งไปจากระบบ e-GP ได้

#### ตารางการคำนวณการทำ PO กรณึงบผูกพัน

| ปีงบประมาณ      | เงินงบประมาณที่ได้รับจัดสรร |
|-----------------|-----------------------------|
| 2556            | 200,000.00                  |
| 2557            | 800,000.00                  |
| งเงินสัญญา      | 1,000,000.00                |
| งินจ่ายล่วงหน้า | 150,000.00                  |

|         | การบันทึกงวดเงินในระบบ e-GP |              |              |  | บันทึกงวดเงินตามรหัสเงิ | นงบประมาณ ในระบบ e-GP | การบันทึก PO ในระบบ GFMIS มีเงินจ่ายลวงหน้า |                        |              |                        |  |  |
|---------|-----------------------------|--------------|--------------|--|-------------------------|-----------------------|---------------------------------------------|------------------------|--------------|------------------------|--|--|
| งวดที่  | จำนวนเงินงวด                | หักคืนเงิน   | คงเหลือสุทธิ |  | 2556                    | 2557                  | PO2556                                      |                        | PO2557       |                        |  |  |
|         |                             | จ่ายล่วงหน้า | ที่ต้องจ่าย  |  |                         |                       | ราคาต่อหน่วย                                | มูลค่าเงินจ่ายล่วงหน้า | ราคาต่อหน่วย | มูลค่าเงินจ่ายล่วงหน้า |  |  |
| งวดที่1 | 250,000.00                  | 37,500.00    | 212,500.00   |  | 200,000.00              | 50,000                | 200,000.00                                  | 150,000.00             | 162,500.00   | -                      |  |  |
| งวดที่2 | 250,000.00                  | 37,500.00    | 212,500.00   |  |                         | 250,000.00            |                                             |                        | 212,500.00   | -                      |  |  |
| งวดที่3 | 250,000.00                  | 37,500.00    | 212,500.00   |  |                         | 250,000.00            |                                             |                        | 212,500.00   |                        |  |  |
| งวดที่4 | 250,000.00                  | 37,500.00    | 212,500.00   |  |                         | 250,000.00            |                                             |                        | 212,500.00   | -                      |  |  |
|         | 1,000,000.00                | 150,000.00   | 850,000.00   |  | 200,000.00              | 800,000.00            | 200,000.00                                  | 150,000.00             | 800,000.00   | 0.00                   |  |  |

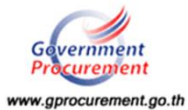

#### วิธีการบันทึกในระบบ e-GP

#### กรณีงบผูกพันปี 2556 - 2557

| ขอมูลการส | เงนอบงาน          |  |
|-----------|-------------------|--|
|           | an average damage |  |

| 0 2614 | า เน่นสะก เวลงผอบ      |   |           |                |  |
|--------|------------------------|---|-----------|----------------|--|
| 1      | 🌁 กำหนดรูปแบบการส่งมอบ | 0 | รวมรายการ | 🗢 แยกรายการ    |  |
| 2      | * สำนวนงวดงาน          | 4 | งวด       | ระบุรายละเมือด |  |

หมายเหตุ :

<u>แยกรายการ</u> หมายถึง สินค้าที่ส่งมอบมีหลายรายการ ซึ่งแต่ละรายการกำหนดงวดงานอิสระ ไม่สัมพันธ์หรือความต่อเ ก่อสร้างที่มีสถานที่ก่อสร้าง ฮาเภอ ก. และฮาเภอ ข. ซึ่งในแต่ละฮาเภอก็มีการกำหนดงวดงานและงวดเงินของตนเอง ได้

<u>รวมรายการ</u> หมายถึง กรณีที่สัญญาที่กำหนดให้มีการส่งมอบงานเพียงงวดเดียวหรือหลายงวดที่มีความต่อเนื่อง เช่น 3 รายการ โดยงวดที่ 1 ส่งสินค้ารายการที่ 1 งวดที่ 2 ส่งสินค้ารายการที่ 2 เป็นต้น

|       | สาดับ<br>ที่       | รายการที่ส่งมอบ                                       |                                        | จำนวน<br>งวดงาน              | สถานที่ก่อสร้<br>หรือสถานพอมู                                                 |
|-------|--------------------|-------------------------------------------------------|----------------------------------------|------------------------------|-------------------------------------------------------------------------------|
| F2-1  | 1                  | ก่อสร้างอาคารสำนักงาน                                 |                                        | 4                            | แขวงทุ่งพญาโท เขตราชเทวี กรุงเทพมหา                                           |
| ข้อมู | <b>เ</b> ลค่าจ้างแ | ละการจ่ายเงิน                                         |                                        |                              |                                                                               |
| Γ     | (ด) เงินค่         | าข้างด่วงหน้า                                         |                                        |                              |                                                                               |
| G1    | * การช่            | าระเงินให้แก่ผู้ซื้อมีการจ่ายเงินล่วง                 | หน้าหรือไม่                            | 🤨 จ่ายเงินล่า                | วงหน้า 🔘 ไม่จ่ายเงินล่วงหน้า                                                  |
| G2    |                    | 🍍 จ่ายเงินค่าจ้างส่วงหน้า                             | 1                                      | 1                            | 150,000.00 ארע                                                                |
| G3    | 1                  | * อัตราร้อยละ                                         | : 1                                    | 15.00 ของราค                 | าด่าจ้าง                                                                      |
| G4    | _                  | * การหักเงินล่วงหน้า                                  | <ul> <li>หักง</li> <li>พักง</li> </ul> | วดแรกงวดเดีย<br>เกงวดเท่ากัน | <ol> <li>พักงวดสุดท้ายงวดเดียว</li> <li>เลือกที่จะหักเป็นรายงวดเอง</li> </ol> |
| 30    | (๒) การห้          | กเงินประกันผลงาน                                      |                                        |                              |                                                                               |
| H1    | * ต่องก<br>การหัย  | ารหักเงินประกันผลงานหรือไม่ 🔘<br>กเงินประกันผลงานเป็น | ต้องการ                                | ไม่ต้องกา                    | 5                                                                             |
| H2    |                    | 🔿 จำนวนร้อยละ                                         | ของเร                                  | งินที่ต้องจ่ายใน             | เงวดนั้น                                                                      |
| HЗ    |                    | 🔿 สานวนเงิน                                           |                                        |                              | บาท                                                                           |
| H4    |                    | การหักเงินประกันผลงาน                                 | หักงวดแรก<br>หักทุกงวดเ                | งวดเดียว (<br>ท่ากัน ()      | ) หักงวดสุดท้ายงวดเดียว<br>เลือกที่จะหักเป็นรายงวดเอง                         |
| Γ     | (ຕ)                | วันและรายละเอียดการชำระเงิน                           |                                        |                              |                                                                               |
| HS    |                    | * ประเภทการจ่ายเงิน                                   | จ่ายตามง                               | วดเงินที่กำหนด               | - 2                                                                           |
| H6    |                    | * สานวนงวดเงิน                                        | 4                                      | งวด ระบุรา                   | อละเมือล                                                                      |

| รายค        | การที่ส่งม | อบของ                                 |                 |              |            |             |                         |  |
|-------------|------------|---------------------------------------|-----------------|--------------|------------|-------------|-------------------------|--|
|             | *ชื่อราย   | ก่อสร้างอาคารสำนักงาน<br>การที่ส่งมอบ |                 |              |            |             |                         |  |
| <b></b> ປວດ |            | เงื่อนไขการช่าระเงิน                  | ช่าระ<br>เงิน   | สามารมเวิน   | พักเงิน    | เงินคง      | สังหวามหาวิน            |  |
| เงิน        | งวดงาน     | รายละเอียดการข่าระเงิน                | อัตรา<br>ร้อยละ | THIT         | ล่วงหน้า   | ที่ต้องจ่าย | and the second          |  |
| 1           | 1          | ก่อสร้างอาคารสำนักงาน                 | 25.00           | 250,000.00   | 37,500.00  | 212,500.00  | <u>รายละเอียด/แก้ไข</u> |  |
| 2           | 2          | ก่อสร้างอาคารส่านักงาน                | 25.00           | 250,000.00   | 37,500.00  | 212,500.00  | <u>รายละเอียด/แก้ไข</u> |  |
| 3           | 3          | ก่อสร้างอาคารสำนักงาน                 | 25.00           | 250,000.00   | 37,500.00  | 212,500.00  | รายละเอียด/แก้ไข        |  |
| 4           | 4          | ก่อสร้างอาคารสำนักงาน                 | 25.00           | 250,000.00   | 37,500.00  | 212,500.00  | รายละเอียด/แก้ไข        |  |
|             |            | รวม                                   | 100.00          | 1,000,000.00 | 150,000.00 | 850,000.00  |                         |  |

หมายเหตุ : รายการที่มี ดอกจันสีแดง หมายถึงต้องบันทึกข้อมูล

The sta บันทึกข้อมูลงวดเงิน งวดเงินที่ 1 2 งวดงานที่สัมพันธ์ 1 เลือกงวดงาน ข้อมูลงบประมาณ ปีงบประมาณ รนัสงบประมาณ รหัสแหล่งของเงิน จำนวนเงินงบประมาณ 200,000.00 1 2556 1200678001420001 5611320 50,000.00 2 2557 รายละเอียดงวดเงิน ก่อสร้างอาคารส่านักงาน \* รายละเอียดการชำระเงิน \* ช่าระเงินอัตราร้อยละ 25.00 250,000.00 111 \* สานวนเงิน สานวนเงินหักล่วงหน้า 37,500.00 บาท หักเงินประกันผลงานอัตราร้อยละ สานวนเงินหักประกันผลงาน บาท \* สานวนเงินคงเหลือที่ต้องจ่าย 212,500.00 100 หมายเหตุ : รายการที่มี ดอกจันสีแดง หมายถึงต้องบันทึกข้อมูล ล้าง/ปรับประชังมุลงบประมาณ บันทึก

#### วิธีการบันทึกในระบบ GFMIS

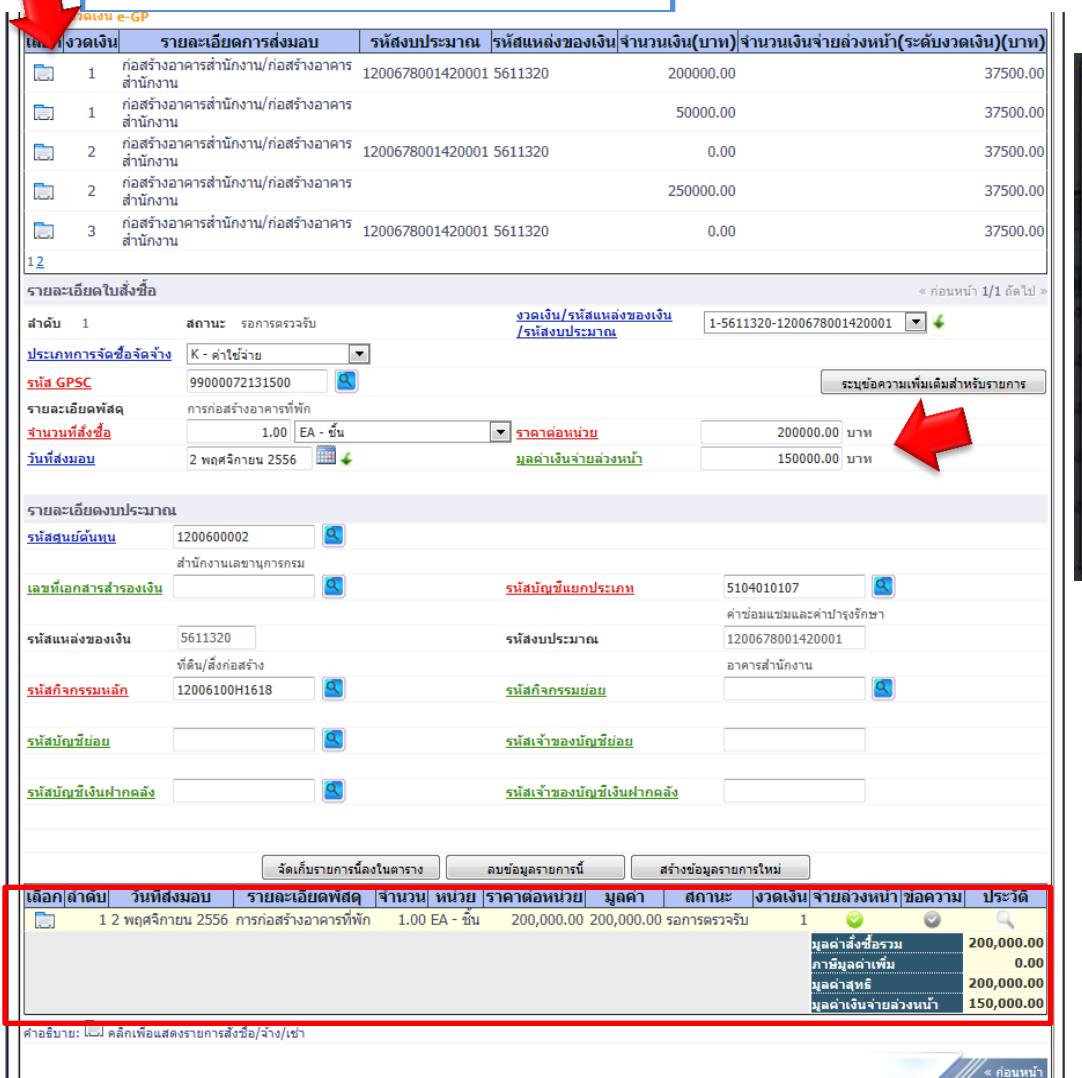

|   | Juniden           |                                                         | and a second second second second second second second second second second second second second second second | and property of |   |
|---|-------------------|---------------------------------------------------------|----------------------------------------------------------------------------------------------------|-----------------|---|
| ( | นสดงข้อมูล<br>ดับ | สำเร็จ 7000003688<br>กลับไปแก่ไขข้อมูล<br>เหาเอกสาร Sap | สร้างเอกสารใหม่<br>Log                                                                                         |                 |   |
|   |                   |                                                         |                                                                                                    | <b>105%</b>     | • |

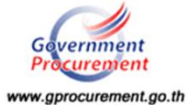

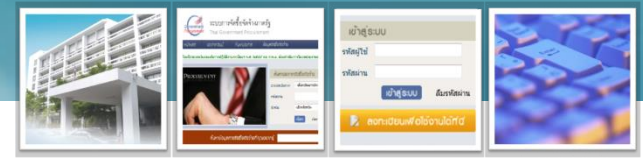

- ระบุจำนวนเงินงบประมาณผิดตั้งแต่ขั้นตอนสร้างโครงการ
- การบันทึกเลขประจำตัวผู้เสียภาษีอากรของผู้ค้าผิด ทำให้จัดทำร่างสัญญา ไม่ได้
- บันทึกรายชื่อผู้ยื่นเอกสาร ไม่ใช่กิจการร่วมค้า แต่เลือกผิดเป็นกิจการร่วม ค้า
- ระบุแหล่งของเงิน (เงินงบประมาณ หรือเงินนอกงบประมาณ) รหัสเงิน ประมาณ รหัสแหล่งของเงิน และประเภทการเบิกจ่ายผิด (ผ่าน GFMIS หรือไม่ผ่าน GFMIS) ผิด
- ระบุราคาที่ตกลงซื้อ/จ้างผิด จากรวม vat กำหนดผิดเป็น ไม่รวม vat

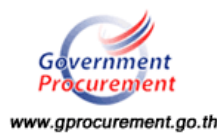

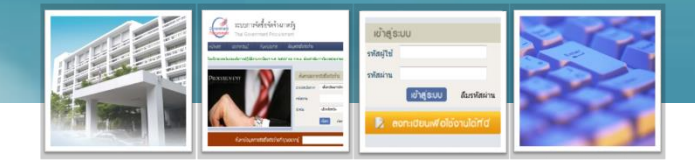

- กำหนดวิธีพิจารณาผิด
  - ราคารวม กำหนดผิดเป็น ราคาต่อรายการ หรือราคาต่อหน่วย
  - ราคาต่อรายการ กำหนดผิดเป็น ราคารวม
  - ราคาต่อหน่วย กำหนดผิดเป็น ราคารวม
- ระบุจำนวนงวดงานและงวดเงินผิด
  - กรณี ยังไม่มีการเบิกจ่ายเงิน
  - กรณี มีการเบิกจ่ายเงินไปบางงวดแล้ว
- ในลูกบอลจัดทำร่างสัญญา กดปุ่มตรวจสอบข้อมูล GFMIS ไม่ผ่าน มี สาเหตุมาจากอะไร

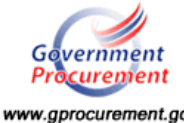

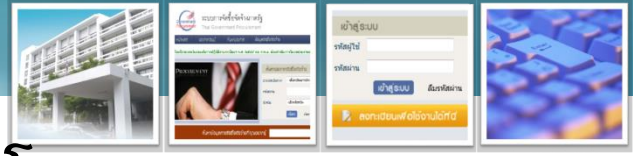

ระบุจำนวนเงินงบประมาณผิดตั้งแต่ขั้นตอนสร้างโครงการ

 ข้อมูลงบประมาณของโครงการเป็นสิ่งสำคัญ หากบันทึกผิดพลาด ถ้ายังไม่ได้ ดำเนินการในลูกบอลไปแก้ไขที่ รายละเอียดโครงการสามารถแก้ได้ แต่ถ้าเดินลูก บอลไปแล้วจะไม่สามารถแก้ไขได้ ซึ่งถ้าหน่วยงานบันทึกข้อมูลจำนวนเงินสัญญา ถูกก็สามารถดำเนินการต่อไปได้ แต่ถ้าจะต้องการแก้ไขจะต้องทำหนังสือเรียน อธิบดีกรมบัญชีกลางขอแก้ไขเงินงบประมาณ เนื่องบันทึกข้อมูลผิดพลาด
 ดำเนินการจัดซื้อจัดจ้างไปแล้ว ต่อมาต้องการเปลี่ยนชื่อคณะกรรมการฯ

ด้าเน่นการจัดซือจัดจ้างไปแล้ว ต่อมาต้องการเปลี่ยนชื่อคณะกรรมการ
 เนื่องจากบันทึกผิด หรือมีการเปลี่ยนแปลงสามารถทำได้หรือไม่

ในระบบ e-GP ไม่สามารถแก้ไขคณะกรรมการฯ ได้ ซึ่งหน่วยงานจะทำคำสั่ง แก้ไขคณะกรรมการฯ นอกระบบ

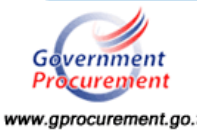

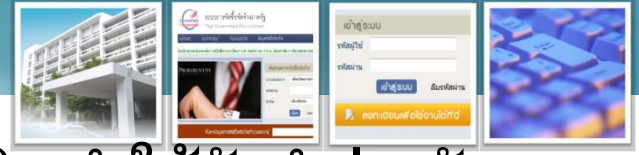

การบันทึกเลขประจำตัวผู้เสียภาษีอากรของผู้ด้าผิด ทำให้จัดทำร่างสัญญา
 ไม่ได้

 บันทึกรายชื่อผู้ยื่นเอกสาร ไม่ใช่กิจการร่วมค้า แต่เลือกผิดเป็นกิจการร่วมค้า ทำให้เลขประจำตัวผู้เสียภาษีอากรผิด

 กรณีไม่แข่งขันจะต้องถอยลูกบอลแก้ไขเลขประจำตัวผู้เสียภาษีอากรที่ลูก บอลผู้เสนอราคา

 กรณีแข่งขันและอยู่ระหว่างจัดทำร่างสัญญา ให้ส่งแบบแจ้งปัญหาการใช้งานฯ กรณีบันทึกเลขประจำตัวผู้เสียภาษีอากรในขั้นตอนขอรับเอกสารฯผิด ซึ่งกรมบัญชีกลาง จะใช้เวลาแก้ไขประมาณ 3 วัน หลงจากได้รับเรื่อง หน่วยงานสามารถตรวจสอบ การแก้ไขได้ที่ลูกบอลจัดทำร่างสัญญา ถ้าแก้ไขแล้วก็ดำเนินการต่อได้เลย

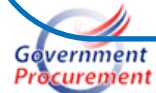

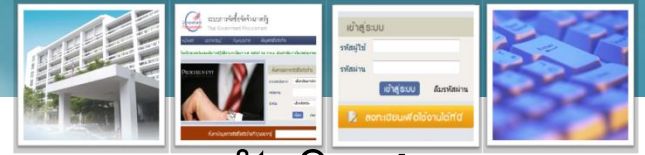

ระบุแหล่งของเงิน (เงินงบประมาณ หรือเงินนอกงบประมาณ) รหัสเงินประมาณ
 รหัสแหล่งของเงิน และประเภทการเบิกจ่ายผิด (ผ่าน GFMIS หรือไม่ผ่าน GFMIS) ผิด

์การระบแหล่งของเงิน รหัสเงินงบประมาณ รหัสแหล่งของเงิน และประเภทการ เบิกจ่ายผิดตั้งแต่ขั้นตอนสร้างโครงการสามารถแก้ไขได้ดังนี้ 1) กรณียังไม่ถึงขั้นตอนจัดทำร่างสัญญา ให้เข้าไปบันทึกข้อมูลที่ต้องการแก้ไขได้ ้ที่**หน้าจอรายละเอียดโครงการ** เลือกปุ่ม**ข้อมูลงบประมาณโครงการ** (แถบสีส้ม) 2) กรณีอยู่ระหว่างการจัดทำร่างสัญญา (ลูกบอลจัดทำร่างสัญญา) ให้เข้าไปบันทึกข้อมูลฯ ได้ที่ลูกบอลจัดทำร่างสัญญา (หน้าแรก) เลือกปุ่ม ้ข้อมูลงบประมาณโครงการ (แถบสีส้ม) โดยจำนวนเงินรวมของทุกรหัสงบประมาณต้องเท่ากับ ้ที่จำนวนเงินงบประมาณที่สร้างโครงการไว้ หากต้องการแก้ไขประเภทการเบิกจ่ายลูกบอลจัดทำร่าง ์สัญญาจะต้องไม่มีการบันทึกข้อมูลเลยสถานะของ<mark>ลูกบอลจะต้องเป็นสีเหลืองอย่าง</mark> **เดียว**ู่ไม่เครื่องหมายอะไรเลย

www.gprocurement.go.th

|               |                   |                                                 |                                           |                                                                               |                                                 |                                                                       | ห้วหน้า ดรวจสอบ : ห้วหน้าเจ้าหน้าที่พัสดุ                                                                                                    |
|---------------|-------------------|-------------------------------------------------|-------------------------------------------|-------------------------------------------------------------------------------|-------------------------------------------------|-----------------------------------------------------------------------|----------------------------------------------------------------------------------------------------|
| กรณียังไม่ถึง | งขั้นตอนจัดทํ     | ำร่างสัญญา <sup>ทคธัฐ</sup> <mark>ทดลอ</mark> ง | งใข้งาน (เห                               | <mark>ໄສ2)</mark> ໃ                                                           | าลับสู่เมนูหลัก  <br>วันที่<br>1 ตรวจสอบ : หัวเ |                                                                       | ช้อมูลแผนการจัดชื่อจัดจังง<br>ทัสแหน                                                                                                    |
|               |                   |                                                 |                                           |                                                                               |                                                 |                                                                       |                                                                                                    |
|               | ค้นหาข้อมูลโคร    | รงการจัดชื <b>่อจัดจ</b> ้าง                    |                                           |                                                                               |                                                 | เพมโครงการจดช่อจดจาง                                                  |                                                                                                    |
|               |                   |                                                 |                                           |                                                                               |                                                 |                                                                       | สานักงาน 5030/00000 - บริษท การบนเทย จากล (มหาชน)                                                                                                    |
|               |                   | ส่วขัญงาน 5030700000 - บริษัท การบินไ           | ทยสาภัด (มหาชน)                           |                                                                               |                                                 |                                                                       | * วธการจัดหา ตกลงราคา                                                                                                    |
|               |                   |                                                 |                                           |                                                                               |                                                 |                                                                       | * ประเภทการจัดหา ขอ                                                                                                    |
|               |                   | ชื่อโครงการ                                     |                                           |                                                                               |                                                 |                                                                       | *พัสดุทิจัตหา วิสดุครูภัณฑ์สานิกงาน •                                                                                                    |
|               |                   |                                                 |                                           |                                                                               |                                                 |                                                                       | เงอนาย                                                                                                    |
|               |                   | ด้นหา                                           | ้างตัวเลือก                               |                                                                               |                                                 |                                                                       | <ul> <li>ขึ้งบประมาณ 2556 ประเภทโครงการ จัดชื่อจัดจ้างตามขั้นตอนปกติ</li> </ul>                                                                       |
|               |                   |                                                 |                                           |                                                                               |                                                 |                                                                       | เลขที่โครงการ 55125004531 เลขที่โครงการเลิม                                                                                                    |
|               |                   |                                                 | ส่วนวนเงิน                                | ข้อบอ                                                                         | สถาบะ                                           |                                                                       | * ขึ่งโครงการ ซึ่ง                                                                                                    |
|               | เลขที่โครงการ     | ชื่อโครงการ                                     | งบประมาณ                                  | โครงการ                                                                       | โครงการ                                         |                                                                       | vitvit                                                                                                    |
|               |                   |                                                 |                                           |                                                                               | จัดทำหนังสือ                                    |                                                                       |                                                                                                    |
|               | 55125004531       | ชื้อvjbvjh โดยวิธีตกลงราคา                      | 4,000.00                                  | รายละเอยด/<br>แก้ไข                                                           | อนบัติวังซื้อสั่ง                               |                                                                       | โดยวิธีตกลงราคา                                                                                                    |
|               |                   |                                                 |                                           |                                                                               |                                                 |                                                                       | * การเบิดจ่าย ไม่ผ่าน GFMIS ▼                                                                                                    |
|               | 57045000229       | จ้างAAA โดยวิธีตกลงราคา                         | 300,000.00                                | รายละเอียด/<br>แก้ไข                                                          | 15                                              |                                                                       | การผูกทันงบประมาณโครงการ 📃 ผูกทันงบประมาณข้ามปี จำนวมปีที่ผูกพัน                                                                                      |
|               | 56095000353       | uninen en en ele las Seudidianses               | 10 000 000 00                             | 000.00 รายละเอียด/ บันที่กราคาผู้ จำนวนเงินงบประมาณโครงกร <u>4,000.00</u> บาท | สำนวนเงินงบประมาณโครงการ 4,000.00 บาท           |                                                                       |                                                                                                    |
|               |                   | ערובוביושראו אראר איז אראר או אויאר אויצוים:    | 10,000,000 แก้ไข เสนอราคา แหล่งของเงิน-ง่ |                                                                               |                                                 | แหล่งของเงิน-เงินงบประมาณ 4,000.00 บาท หน่วยงาน,กรม 💌 เรื่อนจะกร่ะบาน |                                                                                                    |
|               | 57045000107       | สอบราคาซื้อเครื่องคอมพิวเตอร์แบบพกพา (NA)       | 1,000,000.00                              | รายละเอียด/<br>แก้ไข                                                          | เพิ่มโครงการ                                    | แหล่งของเงิน-เงินนอกงบประมาณ บาท                                      | แหล่งของเงิน-เงินนอกงบประเภณ                                                                                                    |
|               |                   |                                                 |                                           | รายอะเอียด/ บันทึกรายชื่อ                                                     | บันทึกรายชื่อผู้                                |                                                                       | ราคากลาง                                                                                                    |
|               | 5/035000692       | สอบราคาซอเครองถายเอกสาร                         | 1,000,000.00                              | แก้ไข                                                                         | ยนเอกสาร<br>เสมอราคา                            |                                                                       | * วิธีการพิจารณา 💿 ราคารวม 🔿 ราคาต่อรายการ 🔿 ราคาต่อหน่วย                                                                                             |
|               |                   |                                                 |                                           | รายละเอียด/                                                                   | COLLEG THE T                                    |                                                                       | * สำนวนรายการพิจารณา 1 รายการ ระยายละเมือด                                                                                                    |
|               | 57035000017       | เช่าเครื่องถ่ายเอกสาร โดยวิธีตกลงราคา           | 80,000.00                                 | แก้ไข                                                                         | บริหารสัญญา                                     |                                                                       | หมายเหตุ : รายการที่มี ดอกจันดีแดง หมายถึงต้องบันทึกข้อมูล                                                                                            |
|               | 56125000184       | ประกวดราคาจ้างทดสอบทำประกาศย้อนหลัง             | 5,000,000.00                              | รายละเอียด/<br>แก้ไข                                                          | จัดทำหนังสือ<br>อนุมัติสั่งซื้อสั่ง<br>จ้าง     |                                                                       | aberlanden                                                                                                    |
|               | รวมหน้านี้        |                                                 | 17,384,000.00                             |                                                                               |                                                 |                                                                       |                                                                                                    |
|               | ส่วดับเรื่1 7 วาร | อน้ำหมาด มวดดว่า 25 รวมดวร                      | ຍ້ວຍຄວັນ                                  | 1 2 5                                                                         |                                                 | ര്ഷിച                                                                 | ส่งทักหาดขรายการร้องใจร้องร่างการรัฐ (สหอ ) กรุกทักษ์กลาง กยายพระราย 6 แขางสุดที่สาร การราย กระบบขยายงายละ 10400 ริษร 02-127-2000 ต่อ 6050 - FPR00001 |
|               | N INTIN T - V JUL |                                                 | ยอนกลับ                                   | 1 2 3                                                                         | 9 4 5                                           | 10111                                                                 |                                                                                                    |
| Gavernme      | S:UU              | เการจัดซื้อจัดจ้างภ                             | าาครัฐ                                    | ทดล                                                                           | ้องใ                                            | ข้งาา                                                                 | น (เฟส2) กลับสู่เมนูหลัก   ออกจากระบบงาน                                                                                                    |
| Procurem      | ent Thai          | Government Procure                              | ment                                      |                                                                               |                                                 |                                                                       | วันที่ 29 เมษายม 2557                                                                                                    |
|               | inal              | Government i locule                             | incint                                    |                                                                               |                                                 |                                                                       |                                                                                                    |
|               |                   |                                                 |                                           |                                                                               |                                                 |                                                                       | หัวหน้า ตรวจสอบ : หัวหน้าเจ้าหน้าที่พี่สดุ                                                                                                    |

| ข้อมูลงบประมาณโครงการ                                          |                                                            |
|----------------------------------------------------------------|------------------------------------------------------------|
| ปิงบประมาณ                                                     | 2556                                                       |
| * การเบิกจ่าย                                                  | ไม่ผ่าน GFMIS ✓                                            |
| การผูกพันงบประมาณโครงการ<br>(เฉพาะโครงการผูกพันงบประมาณข้ามปี) | 🗌 ผูกพันงบประมาณข้ามปี สานวนปีที่ผูกพัน 🚺 🚺                |
| สานวนเงินงบประมาณโครงการ                                       | 4,000.00 บาท                                               |
| แหล่งของเงิน-เงินงบประมาณ                                      | 4,000.00 บาท หน่วยงาน,กรม 🗸 เข้อมูลงบประมาณ                |
| <mark>แหล่งของเงิน-เงินนอกงบประมาณ</mark>                      | บาท <ตัวเลือกประเภทเงินนอก พ.ร.บ.งบประมาณ> 👻 อ้อมกรยประมาน |

หมายเหตุ : รายการที่มี <mark>ดอกจันสีแดง</mark> หมายถึงต้องบันทึกข้อมูล

บันทึก

ออก

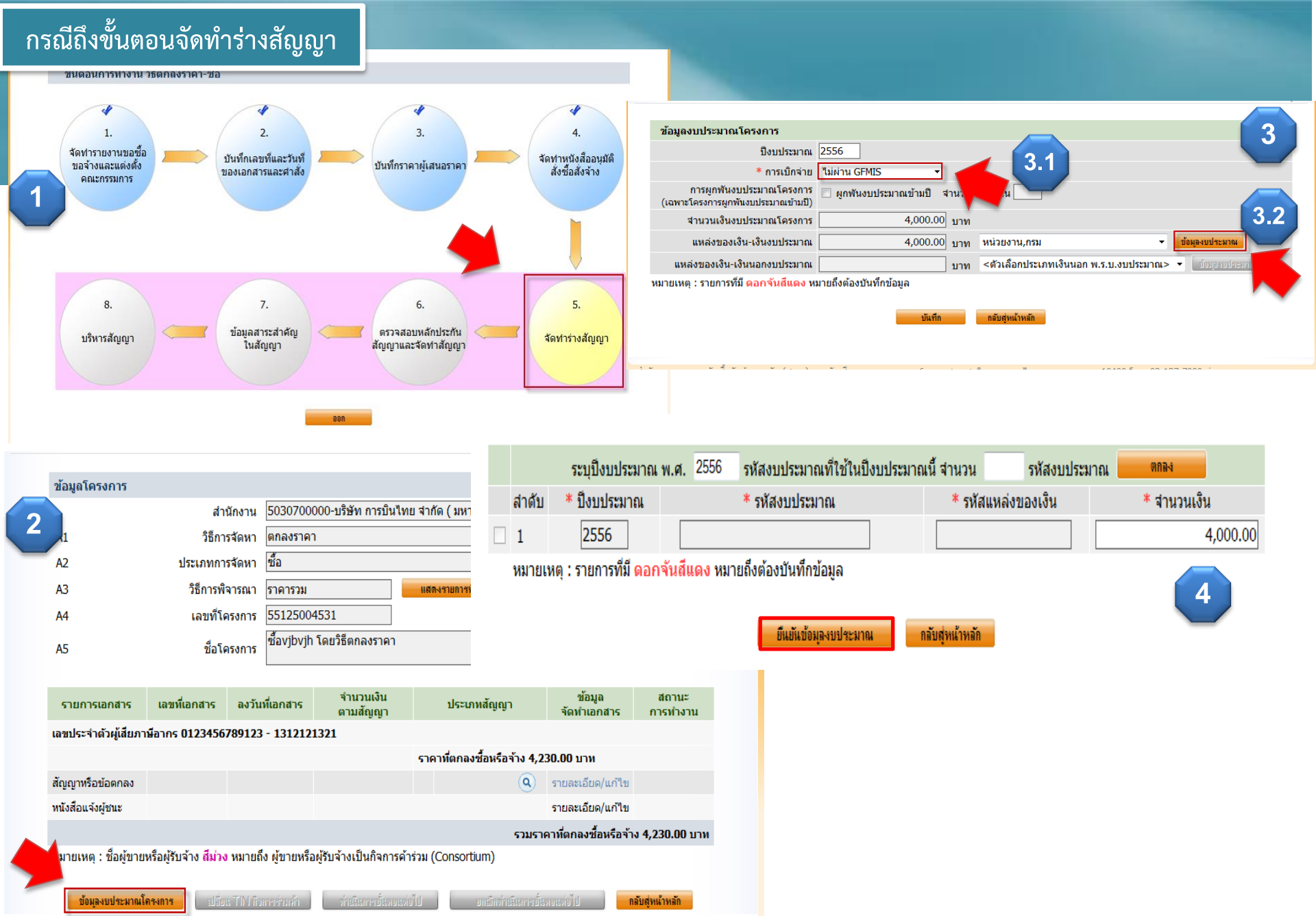

สำนักมาตรฐานการจัดซื้อจัดจ้างภาครัฐ (สมจ.) กรมบัญซึกลาง ถนนพระราม 6 แขวงสามเสนใน เขตพญาไท กรุงเทพมหานคร 10400 โทร. 02-127-7000 ต่อ 6950 - 5959

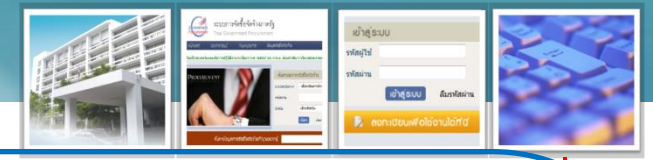

สามารถระบุรหัสงบประมาณ /รหัสแหล่งของเงิน และจำนวนเงินในแต่ละงวดได้ที่ หน้าจอรายละเอียดข้อมูลสัญญา ปุ่มระบุรายละเอียดของงวดเงิน โดยสามารถระบุได้เฉพาะ รหัสที่อยู่ในข้อมูลงบประมาณโครงการให้กรอกจำนวนเงินให้เท่ากับเงินงวดนั้น ผลรวมของทุก งวดเท่ากับมูลค่าสัญญา

3) กรณีจัดทำสัญญาเรียบร้อยแล้ว (ลูกบอลบริหารสัญญา) จะต้องแก้ไข 2 จุด ดังนี้

ให้เข้าไปบันทึกข้อมูลรหัสงบประมาณ รหัสแหล่งของเงิน ปีงบประมาณ และการ ผูกพันข้ามปี ได้ที่ลูกบอลบริหารสัญญา(หน้าแรก) เลือกปุ่มข้อมูลงบประมาณโครงการ (แถบ สีสัม) โดยจำนวนเงินรวมของรหัสงบประมาณฯ ทุกรหัสต้องเท่ากับที่จำนวนเงินงบประมาณที่ สร้างโครงการไว้

๓ สามารถแก้ไขจำนวนเงินในแต่ละรหัสงบประมาณของแต่ละงวดเงิน ได้ที่ลูกบอล บริหารสัญญา(หน้า 2) เลือกปุ่มข้อมูลงบประมาณ โดยจำนวนเงินรวมทั้งสัญญา และจำนวน งงินชวมใน แต่ละงวด ต้องเท่ากับที่ระบุไว้ในสัญญา (ข้อมูลนี้ส่งไปทำ PO ในระบบ GFMIS)

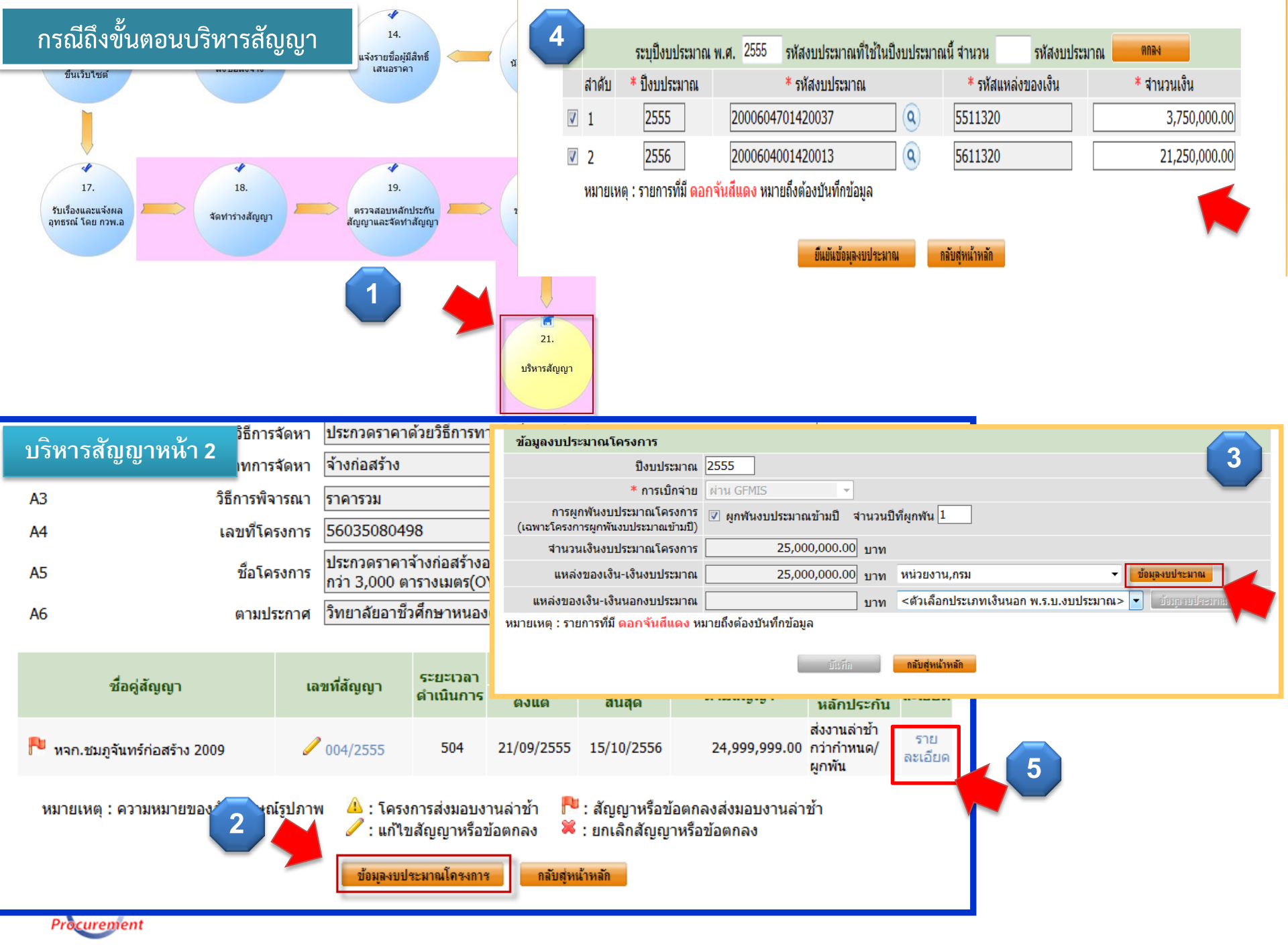

www.gprocurement.go.th

| งวดที่ 3 08/07/2556 1,474,999.94 0                                                                         |                                                                                                    |                                | 0.00                                | รายก                                          | ารที่ส่งม                                | เอบของ                                                                                  |                                   |                                                                                                    |                                                                                                    |                                                                                    |                                                       |                                                                     |                                                |                                          |
|----------------------------------------------------------------------------------------------------|----------------------------------------------------------------------------------------------------|--------------------------------|-------------------------------------|-----------------------------------------------|------------------------------------------|-----------------------------------------------------------------------------------------|-----------------------------------|----------------------------------------------------------------------------------------------------|----------------------------------------------------------------------------------------------------|------------------------------------------------------------------------------------|-------------------------------------------------------|---------------------------------------------------------------------|------------------------------------------------|------------------------------------------|
| บริหารสัญญ                                                                                                 | ุ่าหน้า 2                                                                                           |                                | 1,462,4                             | 199.94                                        |                                          | 0.00                                                                                    |                                   | ก่อสร้างอาคารปฏิบัติการอเนกประสงค์พร้อมครุภัณฑ์ พื้นที่ไม่ตำกว่า 3,00<br>ชื่อรายการที่ส่งมอบ ตารางเมตร จำนวน 1 หลัง |                                                                                                    | 3,000                                                                              |                                                       |                                                                     |                                                |                                          |
|                                                                                                    | 10, 10, 2000                                                                                        |                                | 1,624,9                             | 999.94                                        |                                          | 0.00                                                                                    |                                   |                                                                                                    | เงื่อนไขการข                                                                                                    | ช้าระเงิน                                                                          | ชำระ                                                  |                                                                     | 8 AN                                           |                                          |
| งวดที่ 6                                                                                                   | 26/11/2556                                                                                          |                                | 1,524,9                             | 999.93                                        | 537,                                     | 789.78                                                                                  | งวด<br>เงิน                       | งวดงาน                                                                                                    | รายละเอีย                                                                                                    | ดการชำระเงิน                                                                       | เงน<br>อัตรา<br>ร้อยละ                                | จำนวนเงิน                                                           | นกเงน<br>ล่วงหน้า ที่ต้องจ                     | ข้อมูลงวดเงิน                            |
| งวดที่ 7                                                                                                   | 27/03/2557                                                                                          |                                | 1,674,9                             | 999.93                                        |                                          | 0.00                                                                                    | 1                                 | 1                                                                                                    | ก่อสร้างอาคารปฏิบัติการอเ<br>ต่ำกา่า 3 000 ตารางบนตร                                                                                                    | นกประสงค์ พร้อมครุภัณฑ์ใม่                                                         | 6.85                                                  | 1,712,499.93                                                        | 1,712,499.93                                   | <u>รายละเอียด/แก้ไข</u>                  |
| งวดที่ 8                                                                                                   |                                                                                                    |                                | 1,399,9                             | 999.94                                        | 699,                                     | 999.72                                                                                  | 2                                 | 2                                                                                                    | ก่อสร้างอาคารปฏิบัติการอเ                                                                                                    | นกประสงค์ พร้อมครุภัณฑ์ใม่                                                         | 8.75                                                  | 2,187,499.91                                                        | 2,187,499.91                                   | <u>รายละเอียด/แก้ไข</u>                  |
| งวดที่ 9                                                                                                   |                                                                                                    |                                | 1,799,9                             | 999.93                                        |                                          |                                                                                         | 3                                 | 3                                                                                                    | ก่อสร้างอาคารปฏิบัติการอเ                                                                                                    | นกประสงค์ พร้อมครุภัณฑ์ใม่                                                         | 5.90                                                  | 1.474.999.94                                                        | 1.474.999.94                                   | รายละเอียด/แก้ใข                         |
| งวดที่ 10                                                                                                  |                                                                                                    |                                | 3,299,9                             | 999.87                                        |                                          |                                                                                         | 4                                 | 4                                                                                                    | ตากวา 3,000 ตารางเมตร<br>ก่อสร้างอาคารปฏิบัติการอเ                                                                                                    | นกประสงค์ พร้อมครุภัณฑ์ใม่                                                         | 5.95                                                  | 1 462 400 04                                                        | 1 462 400 04                                   | รายละเอียด/แก้ไข                         |
| งวดที่ 11                                                                                                  |                                                                                                    |                                | 6,837,4                             | 199.74                                        |                                          |                                                                                         |                                   |                                                                                                    | ตำกว่า 3,000 ตารางเมตร<br>ก่อสร้างอาคารปฏิบัติการอเ                                                                                                    | นกประสงค์ พร้อมครุภัณฑ์ใม่                                                         | 6.50                                                  | 1,624,000,04                                                        | 1,624,000,04                                   | <u>รายสมเอ็กด/แก้ได</u>                  |
| ข้อมูลหลักประกันสัญ                                                                                        | ເญາ                                                                                                 |                                |                                     |                                               |                                          |                                                                                         | 5                                 | 5                                                                                                    | ต่ำกว่า 3,000 ตารางเมตร<br>ก่อสร้างอาคารปฏิบัติการอเ                                                                                                    | บกประสงค์ พร้อบครภัณฑ์ให้                                                          | 0.50                                                  | 1,024,999.94                                                        | 1,024,999.94                                   | <u>518086880/00102</u>                   |
| ประเภทหลักประกับ                                                                                           | น ประเภทเ                                                                                           | เล้กทรัพย์                     | ช่                                  | วงวันที่รับประ                                | กัน                                      | จำนว                                                                                    | 6                                 | 6                                                                                                    | ต่ำกว่า 3,000 ตารางเมตร                                                                                                    | นอประสาภ์ พร้อมอรถัดเหมืน                                                          | 6.10                                                  | 1,524,999.93                                                        | 1,524,999.93                                   | <u>รายละเอียด/แก้ใข</u>                  |
| หลักประกันสัญญา                                                                                            | หนังสือค้ำประ                                                                                       | กันของธนาคาร                   | 20/09/2                             | 2555 - สิ้นสุดภ                               | าระผูกพัน                                |                                                                                         | 7                                 | 7                                                                                                    | ต่ำกว่า 3,000 ตารางเมตร                                                                                                    | นาาระสงค พระมะครามแรง                                                              | 6.70                                                  | 1,674,999.93                                                        | 1,674,999.93                                   | <u>รายละเอียด/แก้ไข</u>                  |
|                                                                                                    | и                                                                                                   |                                |                                     | ตามสญญา                                       | et -                                     |                                                                                         | 8                                 | 8                                                                                                    | กอสรางอาคารปฏบตการอเ<br>ต่ำกว่า 3,000 ตารางเมตร                                                                                                    | นกประสงค พรอมครุภณฑไม                                                              | 5.60                                                  | 1,399,999.94                                                        | 1,399,999.94                                   | <u>รายละเอียด/แก้ไข</u>                  |
| คาบรบ : บระเภทการบ                                                                                         | รบ หวงผลสาเรจของง                                                                                   | กน คาบรบ(จาน                   | วนเงน)                              | 24,444.99 1                                   | าทตอวน                                   |                                                                                         | 9                                 | 9                                                                                                    | ก่อสร้างอาคารปฏิบัติการอเ<br>ต่ำกว่า 3,000 ตารางเมตร                                                                                                    | นกประสงค์ พร้อมครุภัณฑ์ใม่                                                         | 7.20                                                  | 1,799,999.93                                                        | 1,799,999.93                                   | <u>รายละเอียด/แก้ไข</u>                  |
|                                                                                                    | ชื่อรายการ                                                                                          |                                |                                     | งานวนวน<br>ที่ปรับ                            | เงินค่าปรับว่                            | ันละ                                                                                    | 10                                | 10                                                                                                    | ก่อสร้างอาคารปฏิบัติการอเ<br>ต่ำกว่า 3,000 ตารางเมตร                                                                                                    | นกประสงค์ พร้อมครุภัณฑ์ใม่                                                         | 13.20                                                 | 3,299,999.87                                                        | 3,299,999.87                                   | <u>รายละเอียด/แก้ไข</u>                  |
| ก่อสร้างอาคารปฏิบัติการอเนกประสงค์พร้อมครูภัณฑ์ พื้นที่ไม่ต่ำกว่า 28 24,44<br>3,000 ตารางเมตร จำนวน 1 หลัง |                                                                                                    |                                | 444.99                              | 11                                            | 11                                       | ก่อสร้างอาคารปฏิบัติการอเ<br>ต่ำกว่า 3,000 ตารางเมตร                                    | นกประสงค์ พร้อมครุภัณฑ์ใม่        | 27.35                                                                                                    | 6,837,499.74                                                                                                    | 6,837,499.74                                                                       | <u>รายละเอียด/แก้ไข</u>                               |                                                                     |                                                |                                          |
| ข้อมลจัดทำเอกสาร                                                                                           |                                                                                                    |                                |                                     |                                               |                                          |                                                                                         |                                   |                                                                                                    | รวม                                                                                                    |                                                                                    | 100.00                                                | 24,999,999.00                                                       | 24,999,999.00                                  |                                          |
|                                                                                                    |                                                                                                    |                                |                                     |                                               |                                          |                                                                                         | หมายเ                             | หตุ:ราเ                                                                                                    | ยการที่มี ดอกจันสีแดง ห                                                                                                    | มายถึงต้องบันทึกข้อมูล                                                             |                                                       |                                                                     |                                                |                                          |
| ประเ                                                                                                    | ภทเอกสาร                                                                                            |                                | เลขทีห                              | นังสอ                                         | ลงวันที                                  | บันข                                                                                    | ทึกข้อมู                          | ู่เลงวดเ                                                                                                    | งิน                                                                                                    |                                                                                    |                                                       |                                                                     |                                                |                                          |
| หนังสือแจ้งสิทธิ์การเรียก                                                                                  | eiz +                                                                                               |                                |                                     |                                               |                                          |                                                                                         |                                   |                                                                                                    | งวดเงินที่ 1                                                                                                    |                                                                                    |                                                       |                                                                     |                                                |                                          |
| หนังสือแจ้งสงวนสิทธิ์การ                                                                                   |                                                                                                    |                                |                                     |                                               |                                          |                                                                                         | งวดงานที่สัมพันธ์ 1               |                                                                                                    |                                                                                                    |                                                                                    |                                                       |                                                                     |                                                |                                          |
| หนังสือแจ้งค่าปรับ 🕂                                                                                       |                                                                                                    |                                |                                     |                                               | หนึ่งสอบจึงสงวนสทธิการใ                  |                                                                                         |                                   |                                                                                                    |                                                                                                    |                                                                                    |                                                       |                                                                     |                                                |                                          |
| หน้งสือแจ้งจะบอกเลิก                                                                                       | หนังสอแจงคาปรับ                                                                                     |                                |                                     | ข้อม                                          | ู่เดงบป                                  | ระมาณ                                                                                   | L                                 |                                                                                                    |                                                                                                    |                                                                                    |                                                       |                                                                     |                                                |                                          |
| หนังสือแจ้งจะบอกเลิก                                                                                       |                                                                                                    |                                |                                     |                                               |                                          | ข้อม                                                                                    | มูลงบป<br>ปีงา                    | lระมาณ<br>บประมา                                                                                                    | เณ รหัส                                                                                                    | เงบประมาณ                                                                          |                                                       | รหัสแหล่งของเงื                                                     | ว่น จำนวนเงิ                                   | นงบประมาณ                                |
| ข้อมลงบประมาณ หนังสือแจ้งให้เริ่มทำงาน ใบสังชื่อ ส่งมอบงาน ตรวจรับงาน                                      |                                                                                                    |                                |                                     |                                               |                                          | ข้อม<br>1                                                                               | มูลงบป<br>ปีงา                    | ระมาณ<br>บประมา<br>2555                                                                                             | เณ รหัส<br>200060470142003                                                                                                    | งบประมาณ<br>17                                                                     | 5511320                                               | รหัสแหล่งของเงิ                                                     | วัน จำนวนเงิา                                  | <mark>มงบประมาณ</mark><br>1,712,499.93   |
| ข้อมูลงบประมาณ                                                                                             | •<br>หนังสือแจ้าให้เริ่มก่างาน                                                                      | ใบสำชั่ง                       |                                     | ส่งมอบงาน                                     | ตรวจรับงา                                | ข้อม<br>1<br>11<br>2                                                                    | มูลงบป<br>ปีงา                    | ไระมาณ<br>บประมา<br>2555<br>2556                                                                                    | <mark>เณ รหัส</mark><br>200060470142003<br>200060400142001                                                                                                    | เงมประมาณ<br>17<br>.3                                                              | 5511320<br>5611320                                    | รหัสแหล่งของเงื<br>)                                                | ່າ <mark>ນ ຈຳ</mark> ນວນເຈົາ                   | นงบประมาณ<br>1,712,499.93                |
| ข้อมูลงบประมาณ                                                                                             | <ul> <li>         มีมีมีมีมีที่เริ่มที่เราะ      </li> </ul>                                        | ไปทั้งชื่อ                     |                                     | ส่งมอบงาน                                     | ตรวจรับงา                                | ข้อม<br>1<br>เน 2<br>ราย                                                                | มูลงบป<br>ปีงา<br>ละเอีย          | ระมาณ<br>บประมา<br>2555<br>2556<br>ดงวดเงื                                                                          | <ul> <li>เกม รงรัส</li> <li>200060470142003</li> <li>200060400142001</li> </ul>                                                                                                    | งบประมาณ<br>17<br>3                                                                | 5511320<br>5611320                                    | รหัสแหล่งของเงื<br>)                                                | วัน จำนวนเงิก                                  | <mark>มงบประมาณ</mark><br>1,712,499.93   |
| ข้อมูลงบประมาณ                                                                                             | •                                                                                                   | ใบกับชื่อ                      |                                     | ส่งมอบงาน                                     | ตรวจรับงา                                | ข้อม<br>1<br>น 2<br>ราย                                                                 | มูดงบป<br>ปีงท<br>ดะเอียเ         | ไระมาณ<br>มประมา<br>2555<br>2556<br>ดงวดเงื<br>ร                                                                    | <ul> <li>เกม รหัส</li> <li>200060470142003</li> <li>200060400142001</li> <li>เม</li> </ul>                                                                                                    | งบประมาณ<br>i7<br>.3<br>ก่อสร้างอาคารปฏิบัติการเ<br>เมตร                           | 5511320<br>5611320<br>อเนกประส <sub>า</sub>           | รหัสแหล่งของเงื<br>)<br>งค์ พร้อมครุภัณา                            | มัน จำนวนเงิท<br><br>ที่ใม่ต่ำกว่า 3,000 ตาราง | <mark>มงบประมาณ</mark><br>1,712,499.93   |
| ข้อมูลงบประมาณ<br>7<br>รายการข้อหลงบปร                                                                     | <ul> <li>              หลังสือแข้งให้สี่สิ่มท่างกน            หลังสือแข้งให้สี่สิ่มท่างกน</li></ul> |                                |                                     | ส่งมอบงาน                                     | ตรวจรับงา                                | ข้อม<br>1<br>1<br>2<br>5าย                                                              | มูลงบป<br>ปีงห<br>ละเอียเ         | ระมาณ<br>บประมา<br>2555<br>2556<br>ดงวดเงื<br>ร                                                                     | ณ รหัส<br>200060470142003<br>200060400142001<br>วัน<br>ายละเอียดการชำระเงิน<br>ชำระเงินอัตราร้อยละ                                                                                                    | เงบประมาณ<br>17<br>.3<br>ก่อสร้างอาคารปฏิบัติการส<br>เมตร<br>6.85                  | 5511320<br>5611320<br>ถนกประสง                        | รหัสแหล่งของเงื<br>)<br>งค์ พร้อมครุภัณา                            | มัน จำนวนเจ้า<br>                              | <mark>มงบประมาณ</mark><br>1,712,499.93   |
| ข้อมูลงบประมาณ<br>7<br>รายการข้อหลงบปร<br>ลำดับที                                                          |                                                                                                    | <u>ใบกักซึ่</u> บ              | รายการ                              | ส่งมอบงาน<br>ที่ส่งมอบ                        | ดรวจรับงา                                | ข้อง<br>1<br>น 2<br>ราย                                                                 | มูลงบป<br>ปัง<br>ละเอีย           | ระมาณ<br>มประมา<br>2555<br>2556<br>ดงวดเงื<br>ร                                                                     | <ul> <li>เกม รหัส</li> <li>200060470142003</li> <li>200060400142001</li> <li>ว00060400142001</li> <li>ระเอียดการชำระเงิน</li> <li>ชำระเงินอัตราร้อยละ</li> <li>จำนวนเงิน</li> </ul>                                          | งบประมาณ<br>i7<br>.3<br>[ก่อสร้างอาคารปฏิบัติการส<br>เมตร<br>[6.85]<br>[1.7:       | 5511320<br>5611320<br>มนกประส<br>12,499.93            | รหัสแหล่งของเงื<br>งค์ พร้อมครุภัณจ<br>)<br>] บาท                   | ขัน จำนวนเงิท<br>                              | <mark>มงบประมาณ</mark><br>1,712,499.93   |
| ข้อมูลงบประมาณ<br>7<br>รายการข้อมูลงบปร<br>ลำดับที่<br>1 ก่อสร้างอาค                                       | <ul> <li>มีอายังให้เริ่มท่างาน</li> <li>ระมาณ</li> <li>การปฏิบัติการอเนกประส</li> </ul>             | ใบทั่งซื้อ<br>งค์พร้อมครุภัณฑ์ | <mark>รายการ</mark><br>วัพื้นที่ไม่ | ส่งมอบงาน<br>ที่ส่งมอบ<br>ตำกว่า 3,000        | ตรวจรับงา<br>การางเมตร จำนวา             | ข้อง<br>1<br>แ 2<br>ราย                                                                 | มูลงบป<br>ปังว<br>ละเอียเ         | ระมาณ<br>มประมา<br>2555<br>2556<br>ดงวดเงื<br>ร                                                                     | <ul> <li>เกม รมัส</li> <li>200060470142003</li> <li>200060400142001</li> <li>วยละเอียดการข่าระเงิน</li> <li>ข่าระเงินอัตราร้อยละ</li> <li>จำนวนเงิน</li> <li>จำนวนเงิน</li> </ul>                                            | เงบประมาณ<br>17<br>.3<br>ก่อสร้างอาคารปฏิบัติการส<br>เมตร<br>6.85<br>1,7<br>       | 5511320<br>5611320<br>มนกประสง<br>12,499.93<br>0.00   | รหัสแหล่งของเงื<br>)<br>งค์ พร้อมครุภัณา<br>) บาท                   | ขัน จำนวนเงิน<br>                              | <mark>ມงบประมาณ</mark><br>1,712,499.93   |
| ข้อมูลงบประมาณ<br>7<br>รายการข้อหลงบปร<br>ลำดับที่<br>1 ก่อสร้างอาค                                        | • เข้าสือแจ้ะได้เข้ากำราน<br>สะมาณ<br>การปฏิบัติการอเนกประส                                         | ใบกักขึ้ง<br>งค์พร้อมครุภัณฑ์  | <mark>รายการ</mark><br>. พื้นที่ไม่ | ส่งมอบงาน<br>ที่ส่งมอบ<br>ดำกว่า 3,000        | ตรวจรับง <sup>.</sup><br>ดารางเมตร จำนวา | ข้อง<br>1<br>1<br>2<br>ราย                                                              | มูลงบป<br>ปังห<br>ละเอียเ<br>ห้ก  | <b>ระมาณ</b><br>2555<br>2556<br>ดงวดเงื<br>ร<br>กเงินประ                                                            | <ul> <li>เกม รหัส</li> <li>200060470142003</li> <li>200060400142001</li> <li>200060400142001</li> <li>วิยละเอียดการขำระเงิน</li> <li>ขำระเงินอัตราร้อยละ</li> <li>จำนวนเงิน</li> <li>จำนวนเงิน</li> <li>จำนวนเงิน</li> </ul> | งบประมาณ<br>17<br>.3<br>ก่อสร้างอาคารปฏิบัติการส<br>เมตร<br>6.85<br>1,7<br>        | 5511320<br>5611320<br>5014015244<br>12,499.93<br>0.00 | รหัสแหล่งของเงื<br>)<br>)<br>)<br>)<br>) บาท<br>) บาท               | ขัน จำนวนเงิท<br>                              | <mark>ມงบประมาณ</mark><br>1,712,499.93   |
| ข้อมูลงบประมาณ<br>7<br>รายการข้อหลงบปร<br>ลำดับที่<br>1 ก่อสร้างอาค                                        | • • • • • • • • • • • • • • • • • • •                                                               | ใบสำรัย<br>งค์พร้อมครุภัณฑ์    | รายการ<br>ั พื้นที่ไม่              | ส่งมอบงาน<br>ที่ส่งมอบ<br>ตำกว่า 3,000<br>ออก | ตรวจรับง<br>การางเมตร จำนวน              | ข้อง<br>1<br>2<br>ราย                                                                   | มูลงบป<br>ปังห<br>ละเอียง<br>หัง  | <b>ระมาณ</b><br>1115ะมา<br>2555<br>2556<br>ดงวดเงื<br>ร<br>กเงินประ<br>สานว                                         | <ul> <li>รมัส</li> <li>200060470142003</li> <li>200060400142001</li> <li>200060400142001</li> <li>วยละเอียดการข่าระเงิน</li> <li>ข่าระเงินอัตราร้อยละ</li> <li>จำนวนเงิน</li> <li>จำนวนเงิน</li> <li>จำนวนเงิน</li> </ul>    | เงบประมาณ<br>17<br>.3<br>ก่อสร้างอาคารปฏิบัติการส<br>เมตร<br>6.85<br>1,7:<br>      | 5511320<br>5611320<br>มเนกประสง<br>12,499.93<br>0.00  | รหัสแหล่งของเงื<br>งค์ พร้อมครุภัณฑ<br>) บาท<br>) บาท               | มัน จำนวนเงิม<br>[                             | <mark>ມວນນໄຈະນາຄເ</mark><br>1,712,499.93 |
| ข้อมูลงบประมาณ<br>77<br>รายการข้อหลงบปร<br>สำคับที่<br>1 ก่อสร้างอาค                                       | • เร็จถึงแต่รู้ได้เริ่มก่างกน<br>ระมาณ<br>การปฏิบัติการอเนกประส                                     | ใบส์ร์ชั่ม<br>งค์พร้อมครุภัณฑ์ | <mark>รายการ</mark><br>์ พื้นที่ไม่ | ส่งมอบงาน<br>ที่ส่งมอบ<br>ตำกว่า 3,000        | ตรวจรับง <sup>.</sup><br>ภารางเมตร จำนวา | ข้อง<br>1<br>(1)<br>2<br>ราย<br>(1)                                                     | มูลงบป<br>ปังท<br>ละเอียง<br>หัก  | ไระมาณ<br>มประมา<br>2555<br>2556<br>ดงวดเงื<br>ร<br>กเงินประ<br>สำนว                                                | ณ รหัส<br>200060470142003<br>200060400142001<br>มิน<br>ายละเอียดการชำระเงิน<br>ชำระเงินอัตราร้อยละ<br>จำนวนเงิน<br>จำนวนเงิน<br>จำนวนเงิน<br>จำนวนเงิน<br>มักล่วงหน้า<br>ะกันผลงานอัตราร้อยละ<br>อนเงินหักป                  | เงมประมาณ<br>17<br>.3<br>ท่อสร้างอาคารปฏิบัติการส<br>เมตร<br>6.85<br>              | 5511320<br>5611320<br>12,499.93<br>0.00               | รหัสแหล่งของเงื<br>)<br>งค์ พร้อมครุภัณฑ<br>) บาท<br>) บาท<br>) บาท | iu จำนวนเงิก<br>[                              | <mark>1,712,499.93</mark>                |
| ข้อมูลงบประมาณ<br>7<br>รายการข้อมลงบปร<br>ลำดับที่<br>1 ก่อสร้างอาค<br>Government<br>Procurement           | ารปฏิบัติการอเนกประส<br>ะ<br>เรายามี<br>เการปฏิบัติการอเนกประส<br>ะ<br>ะ                            | ใบรักซึ่ง<br>งค์พร้อมครุภัณฑ์  | รายการ<br>: พื้นที่ไม่              | ส่งมอบงาน<br>ที่ส่งมอบ<br>ดำกว่า 3,000<br>ออก | ตรวจรับง<br>ดารางเมตร จำนวท              | <ul> <li>ข้อง</li> <li>1</li> <li>2</li> <li>ราย</li> <li>เ1</li> <li>สามารถ</li> </ul> | ปูงถงบป<br>ปีงร<br>ถะเอียง<br>หัก | ระมาณ<br>111<br>2555<br>2556<br>ดงวดเงื<br>ร<br>กเงินประ<br>สานว<br>รายการ<br>รายการ                                |                                                                                                    | <mark>เงบประมาณ</mark><br>3<br>ก่อสร้างอาคารปฏิบัติการส<br>เมตร<br>6.85<br>1,7<br> | 5511320<br>5611320<br>0.000<br>12,499.93              | รหัสแหล่งของเงื<br>งค์ พร้อมครูภัณร<br>) บาท<br>) บาท<br>บาท<br>มาท | มัน จำนวนเงิม<br>[                             | <mark>1,712,499.93</mark>                |

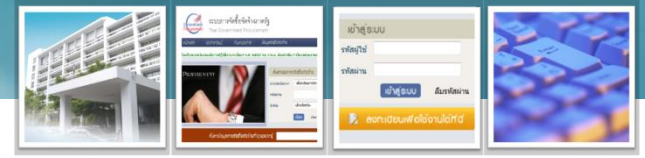

•ระบุราคาที่ตกลงซื้อ/จ้างผิด จากรวม vat กำหนดผิดเป็น ไม่รวม vat

การระบุราคารวมภาษีมูลค่าเพิ่ม หรือไม่รวม อยู่ในขั้นตอนรายงานขอซื้อขอจ้าง ซึ่งหลักการซื้อสิ้นค้าของหน่วยงานขอรัฐจะต้องซื้อรวมภาษีมูลค่าเพิ่ม ดังนั้น ระบบจะตั้งค่ารายงานขอซื้อขอจ้างเป็นราคารวมภาษีมูลค่าเพิ่มอยู่แล้ว การระบุราคารวมภาษีมูลค่าเพิ่ม หรือไม่รวม ไปแล้ว แต่ผู้เสนอราคาเสนอ เป็นราคารวม หรือไม่รวมแล้วแต่กรณี หน่วยงานจะต้องบันทึกราคาที่เสนอให้ ถูกต้อง เช่น ถ้าไม่รวมภาษีมูลค่าเพิ่ม ใส่ราคาเสนอเป็นราคาไม่รวมภาษี แล้ว ระบบจะส่งค่าเป็นทำสัญญาที่มูลค่าที่ไม่รวมภาษี แต่ระบบคำนวณภาษีให้เองให้ ไปแก้ไขใน template ของสัญญาเอง

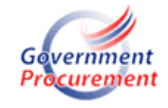

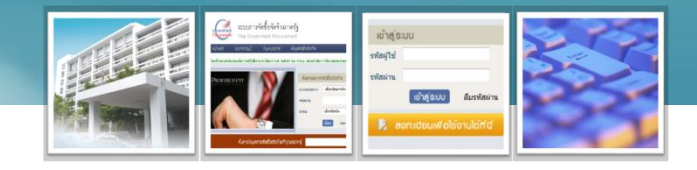

#### กำหนดวิธีพิจารณาผิด

การกำหนดวิธีพิจารณาจะอยู่ขั้นตอนการสร้างโครงการ ถ้ากำหนดผิดจะไม่สามารถ เปลี่ยนวิทีพิจารณาได้ แต่มีวิชีแก้ไขที่สามารถให้ดำเนินการต่อไปได้ ดังนี้ ราคารวม กำหนดผิดเป็น ราคาต่อรายการ หรือราคาต่อหน่วย เนื่องจากต้องการ ผู้รับจ้างรายเดียวและต้องการให้เสนอราคารวม เมื่อทำเป็นเป็นราคาต่อรายการ และ ราคาต่อหน่วยให้เดินไปตามวิธีพิจารณานั้น โดยถ้าเป็นราคาต่อรายการมีหลายรายการ ให้กรอกข้อมูลผู้ค้าเพียงรายการเดียว ถ้าเป็นราคาต่อหน่วยให้ระบุปริมาณเป็น 1 และ กรอกราคาที่เสนอเป็นราคารวม เสร็จแล้วไปแก้ไข template ของประกาศผู้ชนะให้ ุถกต้องตามวิธีพิจารณา

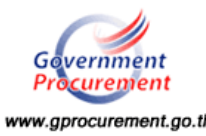

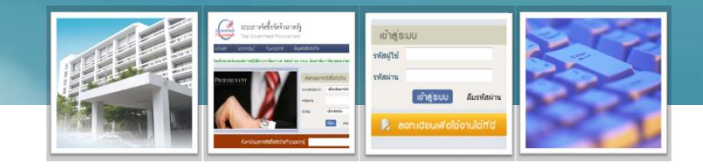

#### กำหนดวิธีพิจารณาผิด (ต่อ)

 <u>ราคาต่อรายการ กำหนดผิดเป็น ราคารวม</u>ซึ่งมีรายการพิจารณาหลายรายการ มากกว่า 1 รายการ ซึ่งต้องการผู้รับจ้างหลายราย แต่ระบุเป็นราคารวม ทำให้มีรายการ พิจารณาเพียง 1 รายการ ดังนั้นจะต้องดำเนินการตามรายการพิจารณา 1 รายการไป ก่อน และให้แก้ไข Template ประกาศผู้ชนะฯ ให้ถูกต้องตามรายการพิจารณาทุก รายการ พร้อมทั้งนำขึ้นเว็บไซต์ และส่งแบบแจ้งปัญหาหารใช้งานฯ กรณีวิธีพิจารณา ให้กรมบัญชีกลางแก้ไขลูกบอลจัดทำร่างสัญญา เพื่อเพิ่มคู่สัญญาให้ตามประกาศผู้ชนะฯ

 <u>ราคาต่อหน่วย กำหนดผิดเป็น ราคารวม</u>ต้องการให้ผู้รับจ้างเสนอราคาต่อหน่วย แต่ทำวิธีพิจารณาผิด ซึ่งจะต้องราคาที่เสนอเป็นราคารวม (ราคาต่อหน่วยxปริมาณ) และ ไปแก้ไข Template ประกาศผู้ชนะฯ ตามวิธีพิจารณาราคาต่อหน่วย หากมีหลายรายการ และมีผู้ชนะราย ให้ดำเนินการแบบราคาต่อรายการ

www.gprocurement.go.t

### วิธีพิจารณาราคารวม

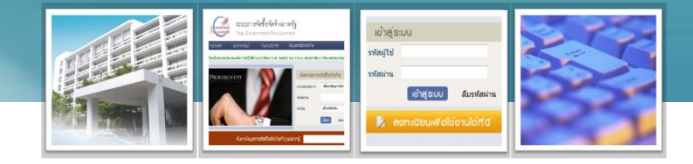

#### วิธีพิจารณาราคารวม ต้องการผู้ชนะรายเดียว

|                                   | ข้อมูลรายงาน                              | มขอชื่อขอจ้าง                         | ระบจำนวนที่ต้องการจั                                                   | <b>ดหาได้ รายละเอียด</b>            | สิ่งที่ต้องการจัดหาไประบ                                                                            |
|-----------------------------------|-------------------------------------------|---------------------------------------|------------------------------------------------------------------------|-------------------------------------|----------------------------------------------------------------------------------------------------|
|                                   | a. 11                                     | หฤผลและความจำเป็น                     | ในหน้าจอ template ขอ                                                   | องเอกสารต่าง ๆ เช่น                 | รายงานขอซื้อขอจ้าง                                                                                  |
|                                   | B4 1                                      | ให้บันทึกข้อมูลใน Template            |                                                                        |                                     |                                                                                                    |
|                                   | b. 5                                      | ายละเอียดของพัสดุ                     |                                                                        |                                     |                                                                                                    |
|                                   | B5 1                                      | ให้บันทึกข้อมูลใน Template            |                                                                        |                                     |                                                                                                    |
|                                   | <b>81.</b> 7                              | าคามาครฐานหรือราคากลาง                | งของทางราชการ หรือราคาที่เคยช้                                         | <i>โอหรือจ้างครั้งหลังสุดภายใ</i> เ | เระบะเวลา ๒ ปีงบประมาณ                                                                              |
|                                   | B6 1                                      | ให้บันทึกข้อมูลใน Template            |                                                                        |                                     |                                                                                                    |
| การผูกพันง1<br>(เฉพาะโครงการผูกพั | * การเบิก<br>บประมาณโครง<br>ันงบประมาณข้า | Government<br>Procurement Thai Gove   | <b>รจัดซื้อจัดจ้างภาครัฐ</b><br>ernment Procurement                    |                                     | กลับสู่เมนูหลัก   ออกจากระบบงาน<br>วันที่ 15 มกราคม 2557<br>สุวีณา ทัศคุณ : หัวหน้าเจ้าหน้าที่พัสดุ |
| สานวนเงินงเ                       | บประมาณโครง                               | บันทึกรายการพิจา                      | รณา                                                                    |                                     |                                                                                                    |
| แหล่งของเงื                       | งน-เงินงบประม                             | สำดับ                                 | * รายการพิจารณา                                                        | * จำนวน                             | * หน่วยนับ                                                                                          |
| แหล่งของเงิน-เงื                  | งินนอกงบประม                              | L1 1 วัสดุส<br>หมายเหตุ : รายการที่มี | านกงาน<br>1 <mark>ดอกจันสีแดง</mark> หมายถึงต้องบันทึกข้อมูล<br>บัษภัก | 10                                  | รายการ-I 🔹 🔍                                                                                        |
|                                   | * วิธีการพิจาร                            | รณา 🖲 ราคารวม 🔘 ร                     | าคาต่อรายการ 🔘 ราคาต่อหน่วย                                            | 1                                   |                                                                                                    |
| * สานว                            | นรายการพิจาร                              | รณา 1 รายการ                          | ระบุรายละเอียด                                                         |                                     |                                                                                                    |
| หมายเหตุ : รายการที่ม่            | มี ดอกจันสีแด                             | อง                                    | a 2 🔪                                                                  |                                     |                                                                                                    |
|                                   | มีรายการเ                                 | พิจารณา                               | _                                                                      |                                     |                                                                                                    |
|                                   | 1 ราย                                     | เการ ข้อมูลงบประมาณ์                  | โครงการ บันทึก 📄                                                       | กลับสู่หน้าหลัก                     |                                                                                                    |

# วิธีพิจารณาราคารวม (ต่อ)

| ตัวอ | วย่างร                   | ประกาศเชิญช                                                                                                    | (วน                                                                                                    |                                                                                                    |                                                 | And Andrew Andrew Andre |                 |
|------|--------------------------|----------------------------------------------------------------------------------------------------|----------------------------------------------------------------------------------------------------|----------------------------------------------------------------------------------------------------|-------------------------------------------------|----------------------------------------------------------------------------------------------------|-----------------|
|      |                          | เรื่อง สอบราค                                                                                                    | ประก<br>าง้างช่อมแชมลเ                                                                                                    | รรรรรรรรรรรรรรรรรรรรรรรรรรรรรรรรรรรรร                                                                                                    | и<br>г                                          | บสู่เมนูหลัก ∣ ออกจากระบบง<br>วันที่ 15 มกราคม 25!<br>า ทัศคุณ : หัวหน้าเจ้าหน้าทีฬส                                                                                                    | าน<br>57<br>สดุ |
|      | ก<br>กลางขอ<br>ผู้<br>A3 | รมชลประทานมีความปร<br>มงานก่อสร้างในการสอ:<br>มีสิทชิเสนอราคาจะต้อง<br>๑. เป็นนิติบุคคล ผู้:<br>๒. ไม่เป็นผู้ที่ถูกระ | ระสงค์จะ สอบราค<br>บราคาครั้งนี้เป็นเงิเ<br>เมืคุณสมบัติ ดังต่อไ<br>มือาชีพรับจ้างงานที<br>ะบุชื่อไว้ในบัญชีรา<br>วธการ์พจารณา | จ้างซ่อมแซมถนนภายในที่ทำการหัวงานอ่างเก็บ<br>เท้้งสิ้น ๑,๘๐๐,๐๐๐.๐๐ บาท (หนึ่งถ้านแปดแสน<br>ปนี้<br>สอบราคาจ้าง<br>เชื่อผู้ทิ้งงานของทางราชการและได้แจ้งเวียนชื่อ<br><b> ราคา่รวม    แสดงรายกา</b> | บน้ำแม่ออน ราคา<br>เบาทถ้วน)<br>แล้ว<br>รพจารณา |                                                                                                    |                 |
|      | A4<br>A5                 |                                                                                                    | เลขทีโครงการ<br>ชื่อโครงการ                                                                                                    | 57015092494<br>ชื้อวัสดุสำนักงาน  สานวน 10 รายการ โดยวิธี                                                                                                    | ตกลงราคา                                        | การเสนอราคาเป็<br>ราคารวมทั้งหมด                                                                                                    | น<br>ด          |
|      |                          | เฉขประจำตัว<br>ผู้เสียภาษีอากร                                                                                        | ชื่อเ                                                                                                    | มู้เสนอราคา/รายการพิจารณา                                                                                                    | ข้อมูลราคาของ<br>ผู้เสนอราคา                    | ราคาทีเสนอ                                                                                                    |                 |
|      |                          | 0107538000347                                                                                                    | ีปรริษัท เมโทรซิสเด็<br>วัสดุสำนักงาน                                                                                          | ้มส์คอร์ปอเรชัน จำกัด (มหาชน)                                                                                                    | รายละเอียด/แก้ไข                                | <b>20,000.00</b><br>20,000.00                                                                                                    |                 |
|      |                          | ยกเลิกรายชื่อผู้เสนอรากา                                                                                              | เพิ่มรายชื่อมั่ง                                                                                                    | านอะกรา                                                                                                    | ขกสิกจำเนินการขั้นจอนจ่อไป                      | กลับสู่หน้าหลัก                                                                                                    |                 |

### วิธีพิจารณาราคารวม (ต่อ)

ตัวอย่างประกาศรายชื่อผู้ชนะ

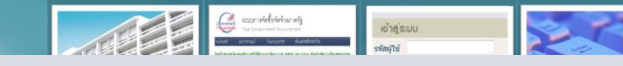

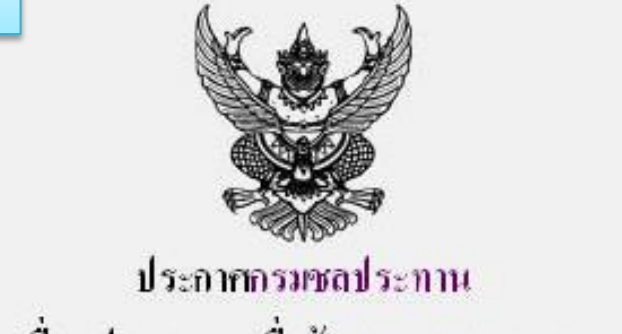

เรื่อง ประกาศรายชื่อผู้ชนะการเสนอราคา

ตามประกาศกรมชลประทาน เรื่อง สอบราคาจ้างซ่อมแขมถนนภายในที่ทำการห้วงานอ่างเก็บน้ำแม่ออน ลง

วันที่ ๒๘ พฤศจิกายน ๒๕๕๕ ซึ่งมีผู้ได้รับคัดเลือกให้เป็นผู้เสนอราคาจำนวน ๓ รายนั้น ผลปรากฏว่า มีผู้ที่เสนอราคาที่ดีที่สุด ดังนี้ ⊡เป็นราคาที่รวม VAT □ เป็นราคาที่ไม่รวม VAT ราคารวมทั้งหมด

 
 รายการที่พิจารนา
 ผู้เลาเอราคาดีที่สุด
 ราคาที่เลนอ

 ซ่อมแขมถนนภายในที่ทำการ ห้วงานอ่างเก็บน้ำแม่ออน
 นครกิตติภัทธการโยธา
 ๑,๗๐๐,๐๐๐.๐๐

ประกาศณวันที่.....

### วิธีพิจารณาต่อรายการ

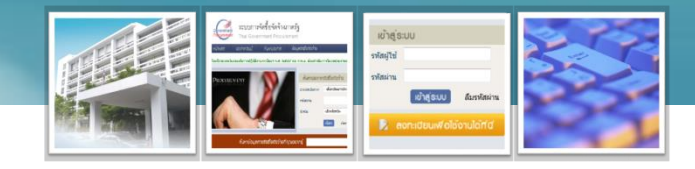

#### วิธีพิจารณาราคาต่อรายการ มีรายการพิจารณาหลายรายการ

| DODDWW WW                                                            | 2007                                      | U #                                              | แต่ละรายกา<br>เสนอราคาต่ำ                    | รอาจผู้ชนะคนละรา<br>าสดในแต่ละรายการ | ียกัน โดยกำห<br>รจะเป็นผัชนะเ                        | นดวิธีกา<br>การเสนอ         | ารพิจารณาผู้ชนะว่าผู้<br>วราคา ดังนั้น กรณีดั            | ู่เค้าที่<br>งกล่าวจะ    |
|----------------------------------------------------------------------|-------------------------------------------|--------------------------------------------------|----------------------------------------------|--------------------------------------|------------------------------------------------------|-----------------------------|----------------------------------------------------------|--------------------------|
| เลขทีโครงการ                                                         | 57015                                     | 092490                                           | บี่ย้หนะได้สะ                                | ้ <sup>ำ</sup><br>เสดตาบรายการพิลา   | ข<br>ารถเา แล∝สักเ                                   | กเาตาแร                     | รายการพิจารกเา                                           |                          |
| * ชื่อโครงการ                                                        | จ้างออ                                    | กแบบ                                             |                                              |                                      | 19910 1 99910 9191                                   | ыр түт ю с                  |                                                          |                          |
|                                                                      | การทด                                     | สอบระบบ                                          | e-GP โดยกรมบัญชีกลาง เพื่อรองรับการสถานการณ์ |                                      |                                                      |                             |                                                          |                          |
| * 0051                                                               | <b>าาธจัดซื้อจัดจั</b><br>jovernment Proc | าารจัดซื้อจัดจ้างภาครัฐ<br>overnment Procurement |                                              |                                      | กลับสู่เมนูหลัก   ออกจากระบบ-<br>วันที่ 15 มกราคม 2! | <b>557</b>                  |                                                          |                          |
| ัก เรเบก<br>การผูกพันงบประมาณโครง<br>(เฉพาะโครงการผูกพันงบประมาณข้าม |                                           | บันทึกรายการ                                     | พิจารณา                                      |                                      |                                                      | ដុวិធ                       | าา สินธุประภา : หัวหน้าเจ้าหน้าที่ท่                     | ăq <b>1</b>              |
| สานวนเงินงบประมาณโครง <mark>เ</mark>                                 | L1                                        | สำดับ<br>1 อ                                     | * ราย<br>าคาร A                              | การพิจารณา                           | * สำนว                                               | าน<br>1                     | * หน่วยนับ<br>หลัง-U31 	<                                |                          |
| แหล่งของเงิน-เงินงบประม                                              | L2                                        | 2 <sup>a</sup>                                   | าคาร A1                                      |                                      |                                                      | 1                           | หลัง-U31 🔹 🔍                                             |                          |
| แหล่งของเงิน-เงินนอกงบประม                                           | ห                                         | มายเหตุ : รายกา                                  | ารที่มี ดอกจันสีแดง หม                       | ายถึงต้องบันทึกข้อมูล                |                                                      |                             |                                                          |                          |
| ราคากะ                                                               | 1                                         |                                                  |                                              | บันทึก                               | กลับสู่หน้าหลัก                                      | หากรา                       | ยการพิจารณาจำนวห                                         | เมากกว่า <b>10</b>       |
| * วิธีการพิจารณา                                                     | 🔘 ราด                                     | จารวม 🧿                                          | 🤇 ราคาต่อรายกา                               | เร 🔘 ราคาต่อหน่วย                    |                                                      | รายกา                       | ร ขึ้นไป เช่น  20 รายเ                                   | าาร ให้บันทึก            |
| * สำนวนรายการพิจารณา                                                 | 2                                         | รายการ                                           | ระบุรายละเอีย                                | IN 2                                 |                                                      | รายละเ                      | อียดครั้งละ 10 รายก                                      | าร แล้ว                  |
| หมายเหตุ : รายการ<br>มีรายการพิจารถ<br>มากกว่า 1 รายก                | ถึงต่<br>นา<br>าร                         | ้องบันทึกข้<br>ข้อมุลบประ                        | ้อมูล<br>มาณโภราการ                          | บันทึก                               | กลับสู่หน้าหลัก                                      | บันทึก<br>เป็น 20<br>10 ราย | และให้ใส่จำนวนราย<br>รายการ และมาระบุ<br>การที่เพิ่มขึ้น | การพิจารณา<br>รายละเอียด |

#### วิธีพิจารณาต่อรายการ (ต่อ) C. murrideinis ตัวอย่างประกาศเชิญชวน ประกาศ กรมบัญชีกลาง เรื่อง ประกวดราคาซื้อวัสดุก่อสร้างรวม 2 กลุ่ม ด้วยวิชีการทางอิเล็กทรงนิกส์ กรมบัญชีกลางมีความประสงค์จะ ประกวคราคาซื้อวัสดุก่อสร้างรวม 2 กลุ่ม ด้วยวิธีการทางอิเล็กทรอนิกส์ ตาม รายการ ดังนี้ กลุ่มที่ 1 ท่อ พีวีซี แข็งสำหรับใช้เป็นท่อน้ำคืมขนาด จำนวน ໄພ 🖨 ນຳຢການ ท่างๆ และอุปกรณ์ การเสนอราคาแต่ละ กลุ่มที่ 2 ไม้กระยาเลยแปรรูปชนิดไม้เนื้ออ่อนขนาด จำนวน ແລ່ ນຳຢການ รายการเป็นราคารวม ต่างๆ -ปูนซีเมนต์ปอร์ตแลนด์ ประเภทที่ 1 เอขประจำตัว ข้อมูลราคาของ ชื่อผู้เสนอราคา/รายการพิจารณา ราคาที่เสนอ ผู้เสียภาษีอากร ผู้เสนอราคา 0105473000036 บริษัท ยิบอินชอย จำกัด รายละเอียด/แก้ไข 4,500,000.00 0.00 อาคาร A อาคาร A1 4,500,000.00 บริษัท เมโทรซิสเต็มส์คอร์ปอเรชั่น จำกัด (มหาชน) รายละเอียด/แก้ไข 0107538000347 4,500,000.00 4,500,000.00 อาคาร A 0.00 อาคาร A1

## วิธีพิจารณาต่อรายการ (ต่อ)

| างหนังสืออนุมัติสั่งซื้อสั่ง                                  | จ้าง                                                                          |                                     |                                                      |
|---------------------------------------------------------------|-------------------------------------------------------------------------------|-------------------------------------|------------------------------------------------------|
| බ් ⊎∕⊎ජජ∩                                                     | วันที่                                                                        | ໑ຉ ມຄົງງາຄມ ພ໕໕ຒ                    |                                                      |
| เรื่อง รายงานผลการพิจารณาและขออง                              | นุมัติจ้างออกแบบและควบกุมงาน                                                  |                                     |                                                      |
| เรียน อธิบดีกรมบัญชีกลาง                                      |                                                                               |                                     |                                                      |
| ด้วยคณะกรรมการดำเนินการจ้า<br>รายงานผลการพิจารณาการจ้างออกแบบ | เงโดยวิธีตกลง ซึ่งแต่งตั้งตามกำสั่งกรม ที่<br>1 ดังนี้                        | ๑/๒๕๕๓) ถงวันที่ <sub>เ</sub>       | รายการเป็นราคารวม<br>ของรายการนั้น ๆ                 |
| รายการพิจารณา                                                 | ชื่อที่ปรึกษา                                                                 | ราคาที่เสนอ<br>(รวมภาษีมูลค่าเพิ่ม) | ราคาที่ตกลง<br>จ้างออกแบบและควบ<br>คุมงาน            |
|                                                               |                                                                               | -                                   | ้<br>(รวมภาษีมูลค่าเพิ่ม)                            |
| ๑. อาการ A                                                    | บริษัท เมโทรซิสเต็มส์คอร์ปอเร<br>ชั่น จำกัด (มหาชน)                           | ಹ,ಹೆ೦೦,೦೦೦.೦೦                       | (รวมภาษีมูลค่าเพิ่ม)<br>๔.๕๐๐,๐๐๐.๐๐                 |
| ๏. อาการ A<br>๒. อาการ A1                                     | บริษัท เมโทรซิสเต็มส์คอร์ปอเร<br>ชั่น จำกัด (มหาชน)<br>บริษัท ยิบอินซอย จำกัด | ಡ,ಡೆ೦೦,೦೦೦.೦೦<br>ಡ,ಡೆ೦೦,೦೦೦.೦೦      | (รวมภายีมูลค่าเพิ่ม)<br>๔,๕๐๐,๐๐๐.๐๐<br>๔,๕๐๐,๐๐๐.๐๐ |

Regional Activity of the second second secon

X

### วิธีพิจารณาต่อหน่วย

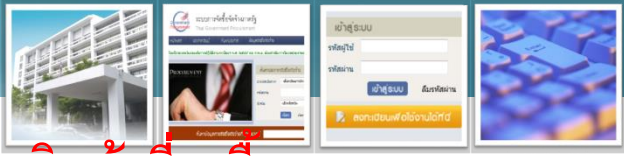

#### วิธีพิจารณาราคาต่อหน่วย ต้องการให้เสนอราคาเป็นต่อหน่วยของสินค้าที่จะซื้อ

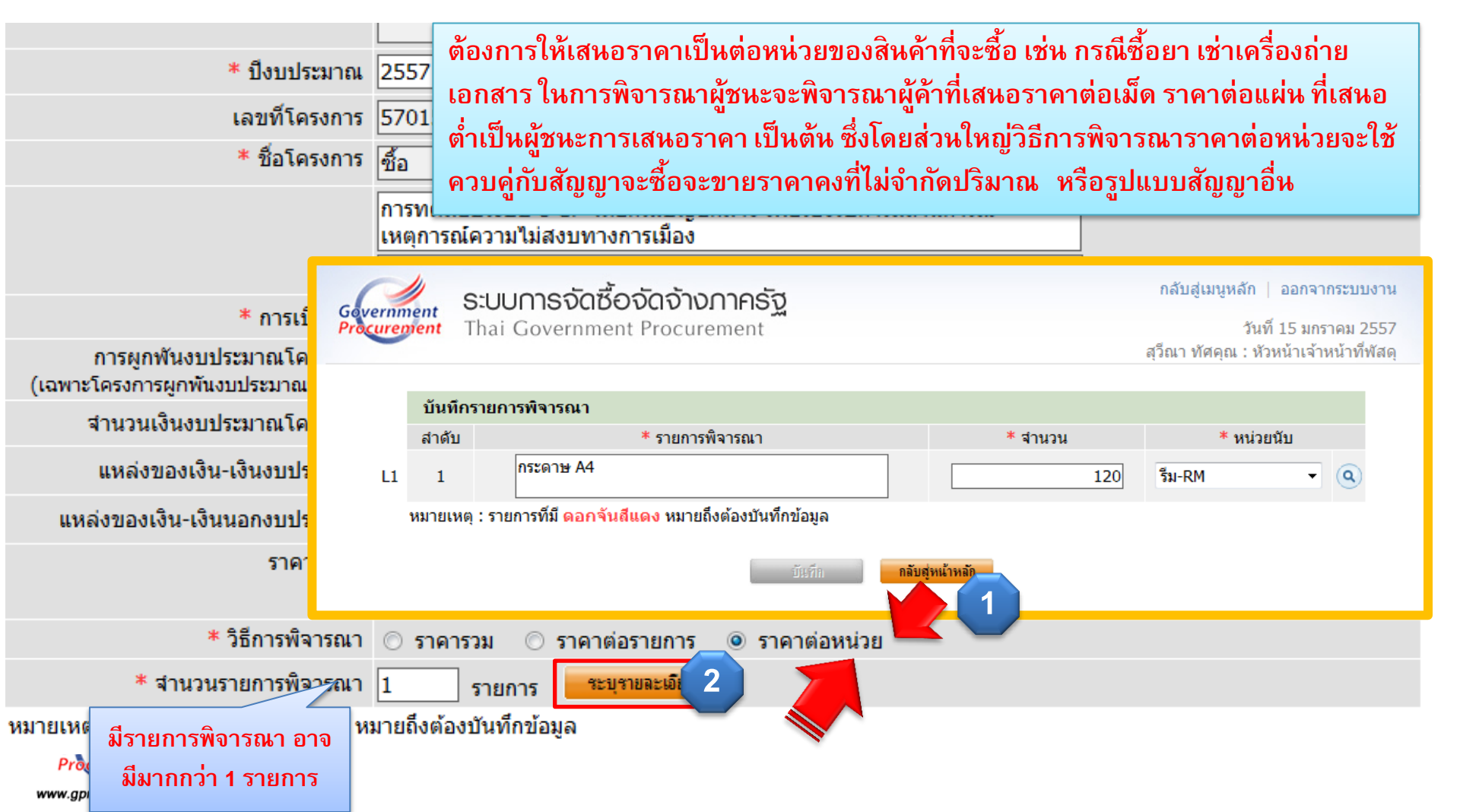

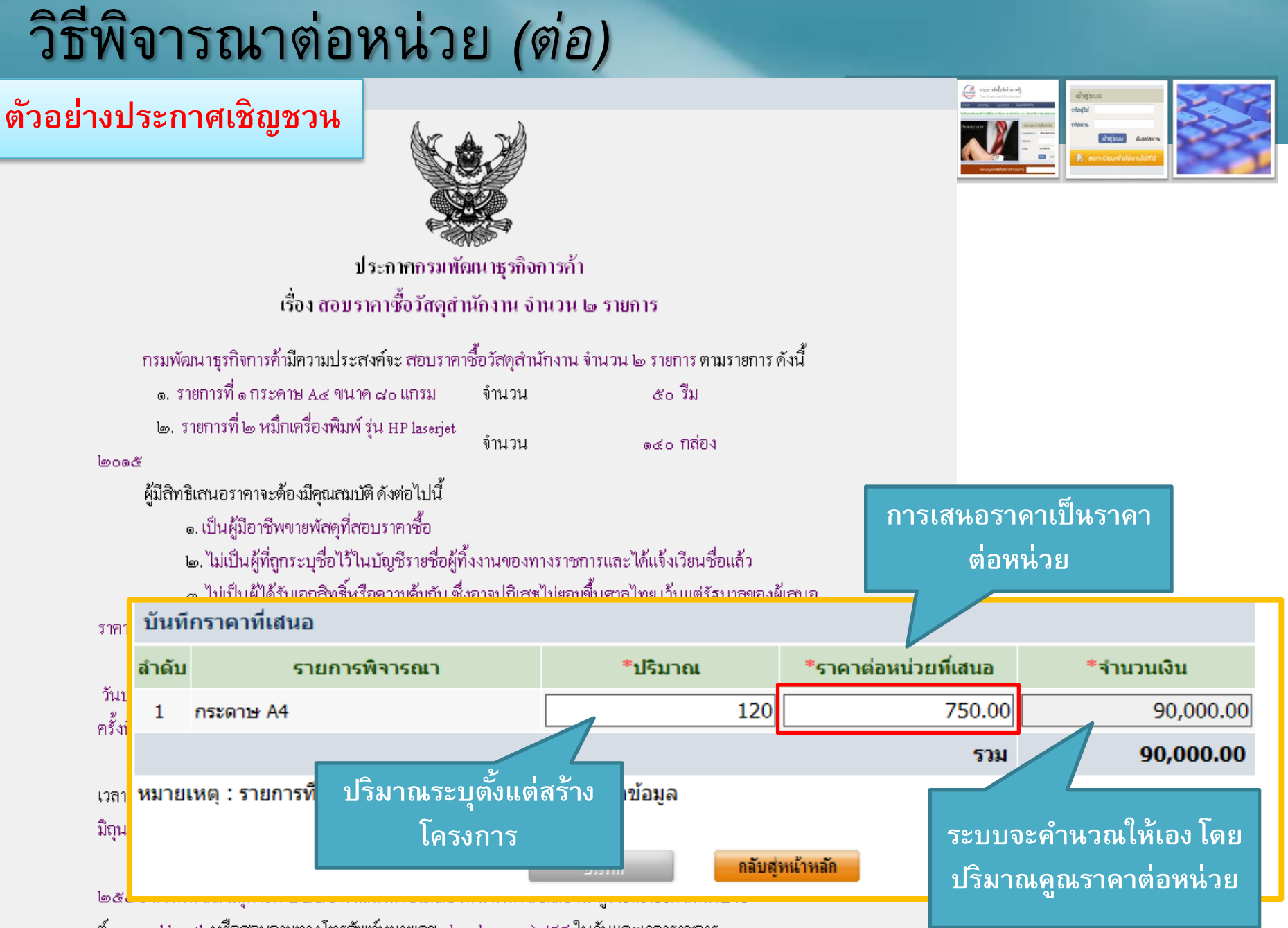

ที่ www.cdd.go.th หรือสอบถามทาง โทรศัพท์หมายเลข ๐๒-๑๒๓๓-๗๔៩៩ ในวันและเวลาราชการ

### วิธีพิจารณาต่อหน่วย (ต่อ)

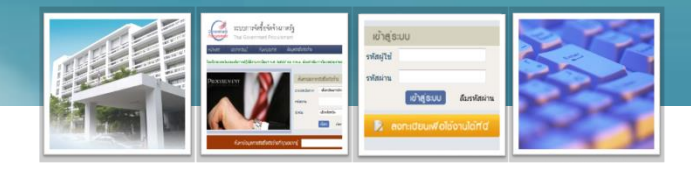

#### ตัวอย่างหนังสืออนุมัติสั่งซื้อสั่งจ้าง

| ส่วนรา  | ชการ กรมบัญชีกลาง                                                         |                                                     |                        |                                     |        |
|---------|---------------------------------------------------------------------------|-----------------------------------------------------|------------------------|-------------------------------------|--------|
| ที่     | ම/මයීසීබ                                                                  | วันที่                                              | ໑ຓ มกราคม ๒๕๕๗         |                                     |        |
| เรื่อง  | รายงานผลการพิจารณาและขออนุมัติสั่ง                                        | ซื้อสั่งจ้าง                                        |                        |                                     |        |
| เรียน เ | อธิบดีกรมบัญชึกลาง                                                        |                                                     |                        |                                     |        |
| เหตุการ | ขอรายงานผลการพิจารณาการจัดซื้อจัด<br>รณ์ความไม่สงบทางการเมือง โดยวิธีกรล์ | เจ้างซื้อการทดสอบระบบ e-GP โ<br>ใพิเศษ ดังนี้       | คยกรมบัญชีกลาง เพื่อรอ | <sup>ง</sup> ราคาเสนอต่             | อหน่วย |
|         | รายการพิจารณา                                                             | ผู้ชนะการเสนอราคา                                   | ราคาต่อหน่วยที่เสนอ    | ราคาต่อหน่วย<br>ที่ตกลงซื้อหรือจ้าง |        |
| กระดา   | ነ A4                                                                      | บริษัท เมโทรซิสเต็มส์คอร์ปอเร<br>ชั่น จำกัด (มหาชน) | ෆ්.ඊ.00                | ෆ්.ඊ.00                             |        |
|         |                                                                           | รวม                                                 | ෆ) ස් 0.00             | ෆ) ස් 0.00                          |        |

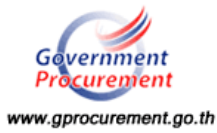

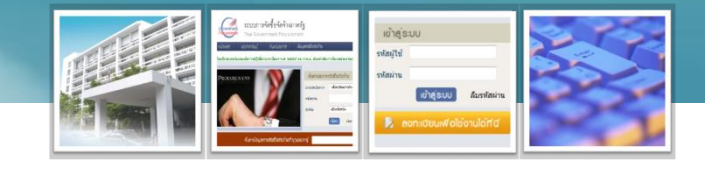

ระบุจำนวนงวดงานและงวดเงินผิด

**กรณียังไม่ได้เบิกจ่าย** การระบุงวดงานและงวดเงินจะดำเนินการที่ลูกบอลจัดทำ ร่างสัญญา หากระบุผิดพลาดแต่ยังไม่ได้เบิกจ่าย ให้ถอยลูกบอลไปแก้ไขที่ลูก จัดทำร่างสัญญา

กรณีเบิกจ่ายไปแล้วบางงวด

 ให้ส่งแบบแจ้งป<sup>ั</sup>ญหาการใช้งานฯ กรณีแก้ไขงวดงานและงวดเงิน โดยจะต้อง ระบุจำนวนงาน งวดเงินที่ต้องการเพิ่มหรือปรับเปลี่ยนพร้อมทั้งระบุว่าบันทึก สัญญาผิดพลาด พร้อมทั้งส่งสำเนาสัญญาที่ถูกต้องมาให้กรมบัญชีกลางแก้ไข
 เงื่อนไขที่จะแก้ไขได้ ในระบบ e-GP จะต้องไม่ดำเนินการส่งมอบงาน
 เมื่อกรมบัญชีกลางแก้ไขให้แล้ว จะดูได้จากลูกบอลบริหารสัญญา หน้า 2 งวด เงินจะได้รับการแก้ไขแล้ว หน่วยงานจะต้องเข้าไปแก้ไขข้อมูล โดยกดปุ่มข้อมูล งบประมาณ แล้วเข้าไปแก้ไขงวดเงินที่แก้ไขบรรทัดรหัสงบประมาณ และแหล่งของ
 เงิน เนื่องจากข้อมูลนี้ส่งไปทำ PO ในระบบ GFMIS

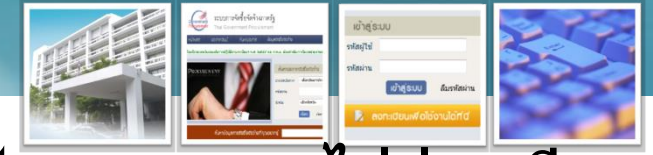

•ในลูกบอลจัดทำร่างสัญญา กดปุ่มตรวจสอบข้อมูล GFMIS ไม่ผ่าน มี สาเหตุมาจากอะไร

- เลขประจำตัวผู้เสียภาษีผิด
- ประเภทผู้ค้าผิด
- รหัสสาขาธนาคารไม่ตรงกับการสร้างข้อมูลหลักผู้ขายในระบบ GFMIS
- ยังไม่สร้างข้อมูลหลักผู้ขายในระบบ GFMIS

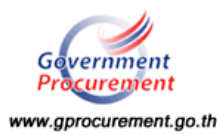
# การบันทึกข้อมูลกรณีที่มีการเปลี่ยนแปลงไปจากเดิม

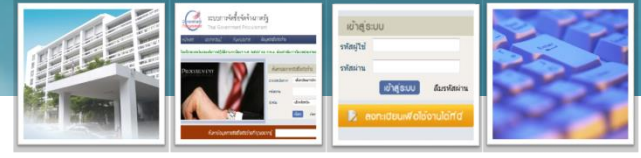

- ดำเนินการจัดซื้อจัดจ้างไปแล้ว ต่อมาต้องการเปลี่ยนชื่อคณะกรรมการฯ เนื่องจากบันทึกผิด หรือมีการเปลี่ยนแปลงสามารถทำได้หรือไม่
- กรณีมีการเบิกจ่ายเงินไปแล้วบางงวด ต่อมาคู่สัญญาต้องการเปลี่ยนเลขที่บัญชี ธนาคารจะต้องทำอย่างไร
- สัญญามีการขยายสัญญา (ขยายระยะเวลากำหนดส่งมอบงาน)
- มีการแก้ไขสัญญา เนื่องจากมีการปรับลดเนื้องานลง หรือเพิ่มขึ้น ทำให้สัญญา มีจำนวนเงินลดลง หรือเพิ่มขึ้นตามสัญญาลดลง
- กรณีที่ดำเนินการจัดซื้อจัดจ้างแล้วไปผลการจัดซื้อจัดจ้างสูงกว่าจำนวนเงิน งบประมาณโครงการ ต่อมาได้รับจัดสรรเงินงบประมาณเพิ่มเติม ในรหัส งบประมาณและแหล่งของเงินใหม่ จะบันทึกข้อมูลในระบบ e-GP อย่างไร และ จำนวนเงินงบประมาณโครงการจะต้องเปลี่ยนแปลงหรือไม่

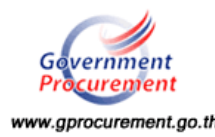

## การบันทึกข้อมูลในระบบ e-GP ผิด

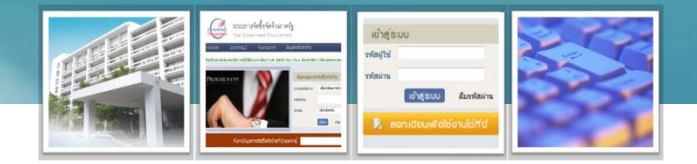

# ดำเนินการจัดซื้อจัดจ้างไปแล้ว ต่อมาต้องการเปลี่ยนชื่อคณะกรรมการฯ เนื่องจากบันทึกผิด หรือมีการเปลี่ยนแปลงสามารถทำได้หรือไม่

ในระบบ e-GP ไม่สามารถแก้ไขคณะกรรมการฯ ได้ ซึ่งหน่วยงานจะทำคำสั่ง แก้ไขคณะกรรมการฯ นอกระบบ

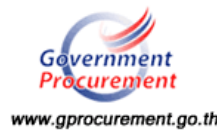

#### การบันทึกข้อมูลในระบบ e-GP ผิด

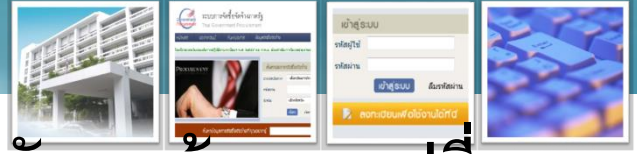

 กรณีมีการเบิกจ่ายเงินไปแล้วบางงวด ต่อมาคู่สัญญาต้องการเปลี่ยน เลขที่บัญชีธนาคารจะต้องทำอย่างไร

กรณีที่ 1 หน่วยง

ใบสั่งซื้อสั่งจ้าง หนังสือข้อตกลง สัญญาจ้างทั่วไป สัญญาซื้อขาย ทั่วไป และสัญญามาตรฐานของ หน่วยงาน

เมนูหลัก หัวข้อบริหารสัญญา/ แก้ไขสัญญา/เลือกโครงการที่จะ ต้องการแก้ไข

เมื่อแก้ไขเสร็จ จะต้องยกเลิก PO

เดิม และทำ PO ใหม่ในระบบ

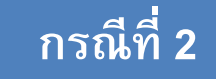

ส่งให้กรมบัญชีกลางแก้ไข กรณี รูปแบบสัญญาไม่เข้าข่ายกรณีที่ 1 แบบแจ้งปัญหาการใช้งานฯ กรณี ทั่วไป โดยแจงรายละเอียดที่ ต้องการให้แก้ไข ส่งทาง e-mail:

opm@cgd.go.th

เมื่อแก้ไขเสร็จ จะต้องยกเลิก PO เดิม และทำ PO ใหม่ในระบบ

GFMIS

| กรณีที่ 1                                   |                   | ชื่อคู่สัญญา                         | เลขที่สัญญา                             | ระยะเวลา<br>ดำเนินการ      | วันที่สัญญา<br>ดั้งแต่ สิ้นสุด |                    | จำนวนเงิน<br>ตามสัญญา          | สถานะสัญญา                         | รายละเอียด                  |  |
|---------------------------------------------|-------------------|--------------------------------------|-----------------------------------------|----------------------------|--------------------------------|--------------------|--------------------------------|------------------------------------|-----------------------------|--|
| จัดทำแผนการจัดซื้อจัดจ้าง รายปึงบประ:       | เลขที่โครง        | งการ 57045000519 - ว                 | ชื้อวัสดุสำนักงาน 20                    | ) รายการ (สุร์             | วิดา) โดยวิธีต                 | กลงราคา จำ         | นวนเงินที่จัดซื้อจ             | <b>งัดจ้าง 20,000.00</b>           | บาท                         |  |
| จัดทำโครงการ                                | 380020020<br>โยธา | 01899 นครกิตติภัทธการ                | 1/2557                                  | 7                          | 11/04/2557                     | 21/04/2557         | 18,000.00                      | ส่งงานครบถ้วน                      | รายละเอียด/แก้ไข            |  |
| การแต่งตั้งคณะกรรมการกำหนดราคากล            | เลขที่โครง        | งการ <mark>57045000420</mark> - ส    | <b>เอบราคาจ้างก่อสร้</b> า              | เงอาคารสำนัก               | กงาน AB (สุวิ                  | ดา) จำนวนเงิ       | นที่จัดชื้อจัดจ้าง             | <b>1,800,000.00</b> บา             | ท                           |  |
| Load ข้อมูลจากตลาดกลาง                      | 380020020<br>โยธา | 01899 นครกิตติภัทธการ                | 1/2557                                  | 120                        | 01/06/2557                     | 28/09/2557         | 1,700,000.00                   | ส่งงานครบถ้วน                      | รายละเอียด/แก้ไข            |  |
| เปลี่ยนแปลงผู้ให้บริการตลาดกลาง             | เลขที่โครง        | งการ 57045000326 - ช                 | ชื้อวัสดุสำนักงาน 21                    | 1 <mark>042</mark> 557 โดย | ยวิธีตกลงราค                   | า จำนวนเงินท่      | <b>เ</b> ี้จัดชื้อจัดจ้าง 10   | 0,000.00 ארע                       |                             |  |
| แก้ไขราคากลาง                               | 360990093         | 38029 แล็บโปร                        | 2/2557                                  | 5                          | 03/04/2557                     | 09/04/2557         | 10,000.00                      | ส่งงานครบถ้วน                      | รายละเอียด/แก้ไข            |  |
| Format/รายละเอียด/Upload ข้อมูล             | เลขที่โครง        | งการ 57045000232 - ช                 | ชื้อเครื่องเป <b>ล่งเสียง</b>           | จำนวน 3 เครื่              | อง (ธันย์ชนก                   | ) โดยวิธีตกล       | เงราคา จำนวนเงื                | ่นที่จัดซื้อจัดจ้าง 1              | 0,272.00 חרט                |  |
| เปลี่ยนแปลงประกาศ                           | 370040029<br>ត    | 99231 ร้านเอส เจ เมดิคอ              | 03/2556                                 | 5                          | 03/10/2555                     | 09/10/2555         | 10,272.00                      | ส่งงานครบถ้วน                      | รายละเว็บด/แก้ไข            |  |
| ยกเลิกประกาศ                                | เลขที่โครง        | งการ 57045000223 - ช่                | ชื้อทดสอบระบบ (เอ                       | ฟ) โดยวิธีพิเ              | ศษ จำนวนเงิน                   | เที่จัดชื้อจัดจ้   | אי 5,000,000.0                 | 0 ארע 2                            |                             |  |
| ค้นหาประกาศ                                 | 370040029<br>N    | 99231 ร้านเอส เจ เมดิคอ              | Z 155                                   | 15                         | 21/04/2557                     | 05/05/2557         | 4,950,000.00                   | จัดทำสัญญา)<br>แล้ว                | รายละเอียด/แก้ไข            |  |
| หลักประกันชอง                               | เลขที่โครง        | งการ <mark>5704</mark> 5000210 - ส   | <b>เอบราคาจ้างซ่อม</b> แ <sup>ร</sup> ่ | ชมถนน (ปุ๋ย)               | ) จำนวนเงินที่                 | จัดชื่อจัดจ้าง     | 1,800,000.00                   | บาท                                |                             |  |
| หลักนี้นี่สัญญา                             | 360990093         | 38029 <b>แ</b> ล็บโปร                | 90/2557                                 | 30                         | 01/06/2557                     | 30/06/2557         | 1,650,000.00                   | ส่งงานครบถ้วน                      | รายละเอียด/แก้ไข            |  |
| <u>มริง</u> 1 มา                            | เลขที่โครง        | งการ 57045000149 - ว                 | ชื้อเครื่องเป <b>ล่งเสียง</b>           | จำนวน 3 เครื่              | อง โดยวิธีตก                   | ลงราคา จำนว        | วนเงินที่จัดชื้อจัด            | เจ้าง 10,272.00 บ                  | אר                          |  |
|                                             | 370040029         | 99231 ร้านเอส เจ เมดิคอ              | 03/2557                                 | 5                          | 03/10/2556                     | 09/10/2556         | 10,272.00                      | ส่งงานครบถ้วน                      | รายละเอียด/แก้ไข            |  |
| นก้ไขสัญญา                                  | B22               | หนังสือ                              | บมอบอำนาจลงวัน                          | ที                         |                                | ระบุปีเป็นปีพ      | ุเทธศักราชในรูปเ               | ແນນ (ວວດດປປປປ)                     |                             |  |
| ขยายเวลาสัญญา                               | B23               |                                      | * คำนำหน                                | ม้า นาง<br>เ               |                                | •                  |                                |                                    |                             |  |
| 🕨 ==                                        | B24               |                                      | * 1                                     | ไอ ศศีวิมล                 |                                |                    |                                |                                    |                             |  |
| <ul> <li>แก้ไขสัญญางาดงานงาดเงิน</li> </ul> | B25               |                                      | * นามสกุ                                | เล วงษ์ยีกุล               | ล                              |                    |                                |                                    |                             |  |
| รายงามเร่งรัดคิดคามการใช้อ่ายเงินงามโรงบา   | * เดือก           | าหมวดสัญญาที่ต้องศ                   | ารแก้ไข                                 | - 3                        |                                |                    |                                |                                    |                             |  |
|                                             | D1                | 🔲 1.ข้อตกลงซ้อข                      | าย                                      |                            | D2                             | 2                  | ?.เอกสารอันเป็เ                | เส่วนหนึ่งของสัญ                   | เญา                         |  |
|                                             | D3                | 3.การสงมอบ                           |                                         |                            |                                | 4                  | เการเชเรอเทย<br>เการช่วระเงิน  | ,<br>]                             |                             |  |
|                                             | D7                | 7 การรับประกับ                       | ดวามชำรดบอพร่                           | a.a                        |                                |                    | ว.การยาระเงน<br>3 หลักประกับกา | รปกิบัติตามสัญญ                    | n                           |  |
|                                             | D9                | 9.การบอกเล็กส่                       | ัญญา                                    |                            | D10                            | 0 1                |                                | 3D81201011000505                   |                             |  |
|                                             | D11               | 11.การรับผิดชอ                       | บบชดใช้ค่าเสียหา                        | ខ                          | D12                            | 2 🗌 1<br>2 เวลาส่ง | .2.การขอขยาย<br>มอบให้ไปจัดท่  | เวลาส่งมอบ(กรถ์<br>าที่เมนขยายเวลา | เทีต้องการขอขยาย<br>เสัญญา) |  |
|                                             | D13               | 🔲 13.อื่นๆ (แก้ไข,                   | นอกเหนือข้อ 1-1                         | 2, ເพື່ມເตົມ)              |                                |                    |                                |                                    |                             |  |
| Gevernment                                  | หมายเห            | เตุ : รายการที่มี <mark>ดอกจั</mark> | นสีแดง หมายถึงเ<br>ขกเลิกรายการข้อมูล   | ต้องบันทึกข้อ              | อมูล<br>บันทึก                 | ไปขั้นตอน          | เพื่2 กลับเ                    | รุ่หน้าหลัก                        |                             |  |

www.gprocurement.go.th

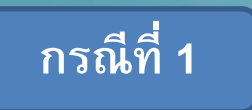

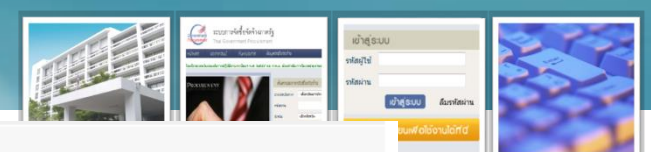

| ใหม่      |                                                  |                                                                                                    | zunifelöorulerid |
|-----------|--------------------------------------------------|----------------------------------------------------------------------------------------------------|------------------|
| G1        | * ประเภทการจ่ายเงิน                              | จ่ายตามงวดเงินที่กำหนด 🔻                                                                                                    |                  |
| G2        | การชำระเงินให้แก่ผู้ซื้อมีการจ่ายเงินล่วงหน้าหรื | อไม่ 🔘 จ่ายเงินล่วงหน้า 🔘 ไม่จ่ายเงินล่วงหน้า                                                                                      |                  |
| ່ວ.ດ ເຈົ  | มันถ่วงหน้า                                      |                                                                                                    |                  |
| G3        | จ่ายเงินล่วงหน้าจำนวน                            | บาท                                                                                                    |                  |
| G4        | จะจ่ายให้ภายใน                                   | วัน                                                                                                    |                  |
| G5        | การหักเงินล่วงหน้า                               | <ul> <li>หักงวดแรกงวดเดียว</li> <li>หักงวดสุดท้ายงวดเดียว</li> <li>หักทุกงวดเท่ากัน</li> <li>เลือกที่จะหักเป็นรายงวดเอง</li> </ul> |                  |
| ้ว.๒ เงื่ | งินที่เหลือ                                      | M 2 2 2 4                                                                                                    | १२ २४            |
| G6        | เงินที่เหลือ  สานวน                              | แก เขขอมูลเฉพาะหวขอห                                                                                                    | เตองการแก เข     |
| 3         | วดเงินและรายละเอียดการชำระเงิน                   |                                                                                                    |                  |
| G7        | *                                                | 1 งวด                                                                                                    |                  |
|           | ลำดับที่                                         | รายการที่ส่งมอบ จำนวนงวดเงิน                                                                                                    |                  |
| G6-1      | 1 <u>u</u>                                       | 1                                                                                                    |                  |
| G8        | *ผู้ซื้อต้องการโอนเงินเข้าบัญชีเงินฝากธนาคาร     | รของผู้ขายหรือไม่ 💿 ต้องการ 💿 ไม่ต้องการ 🧧 ตรวจสอบข้อมุลGFMIS                                                                      | 4                |
| G9        | *ธนาคาร                                          | ธนาคารกรุงไทย จำกัด                                                                                                    | -                |
| G10       | *สาขา                                            | สาขายานนาวา                                                                                                    |                  |
| G11       | *ชื่อบัญชื                                       | ร้านเอส เจ เมดิคอล                                                                                                    |                  |
| G12       | *เลขที่บัญชื                                     | 5530164528                                                                                                    |                  |
| G13       | รหัสหน่วยงานเบิกจ่ายผู้ขายหรือผู้รับจ้าง         |                                                                                                    |                  |
| G14       | ชื่อหน่วยงานเบิกจ่ายผู้ขายหรือผู้รับจ้าง         |                                                                                                    |                  |
| Pr        | curement                                         |                                                                                                    |                  |

www.gprocurement.go.th

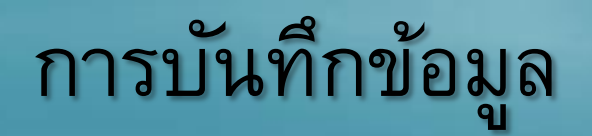

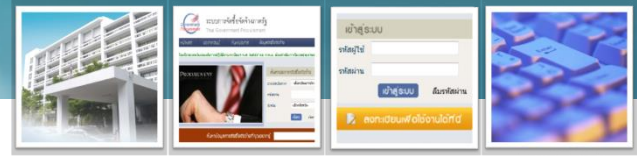

•สัญญามีการขยายสัญญา (ขยายระยะเวลากำหนดส่งมอบงาน)

<mark>เงื่อนไขที่จะแก้ไขได้ ในระบบ e-GP จะต้องไม่ดำเนินการส่งมอบงาน</mark> หน่วยงานสามารถแก้ไขเองได้ ที่เมนูหลัก หัวข้อบริหารสัญญา/ขยายเวลาสัญญา

| ข้อมูลโครงการ                         |                                  |                                  |           |                | ข้อมูลสัญญาหรือข้อตกลง                                                            |                                                     |                                    |                        |                    |                   |                        |  |  |  |
|---------------------------------------|----------------------------------|----------------------------------|-----------|----------------|-----------------------------------------------------------------------------------|-----------------------------------------------------|------------------------------------|------------------------|--------------------|-------------------|------------------------|--|--|--|
| สำนิ                                  | สำนักงาน 0300400000-กรมบัญชีกลาง |                                  |           |                |                                                                                   | ชื่อผู้ค้า/ผู้รับจ้าง/ที่ปรึกษา นครกิตติภัทธการโยธา |                                    |                        |                    |                   |                        |  |  |  |
| A1 วิธีการจัดหา สอบราคา               |                                  |                                  |           |                | เลขประสาด                                                                         | ด้วผู้เสียภาษีอากร                                  | 3800200201899                      |                        |                    |                   |                        |  |  |  |
|                                       | 401011                           |                                  |           |                |                                                                                   | ประเภทสัญญา                                         | ใบสั่งซื้อสั่งจ้าง                 |                        |                    |                   |                        |  |  |  |
| A2 ประเภทการ                          | จัดหา                            | จ้างก่อสร้าง                     |           |                |                                                                                   | เลขที่สัญญา                                         | 1/2557                             |                        |                    |                   |                        |  |  |  |
| A3 วิธีการพิจ                         | วิธีการพิจารณา ราคารวม แสดงระ    |                                  |           |                | ลงวันที่                                                                          | 09/05/2557                                          |                                    |                        |                    |                   |                        |  |  |  |
| A.4                                   | EC12E000284                      |                                  |           | เลขคุมสัญญา    | 570514000012                                                                      |                                                     |                                    |                        |                    |                   |                        |  |  |  |
| A4 เลขทเค                             | เลขทิโครงการ <u>56125000384</u>  |                                  | 54        |                | วันที่เริ่มต้นสัญญาตั้งแต่                                                        |                                                     | 10/05/2557 จนถึง                   | 14/05/2557             | มันที่กวันที่สัญญา | ระยะเวลาคงเหลือ 0 | วัน                    |  |  |  |
| A5 ชื่อโค                             | รงการ                            | สอบราคาจ่าง                      | ซอมแซมถน  | นภายในที่ ทำกา | จำนว                                                                              | วนเงินตามสัญญา                                      | 200,000.00 มาท                     |                        |                    |                   |                        |  |  |  |
|                                       |                                  |                                  |           |                | สถานะสัญญา                                                                        | จัดทำสัญญา/ PO แล้ว                                 |                                    |                        |                    |                   |                        |  |  |  |
|                                       |                                  |                                  |           |                | รายละเอียดงวดงาน                                                                  | เ : รูปแบบการส่งมอ                                  | อบ รวมรายการ                       |                        |                    |                   |                        |  |  |  |
| يار الد                               |                                  |                                  | ระยะเวลา  | วันที่สัญ      |                                                                                   | วันส่วนขอ                                           | รับนี้ รับเข้มส์เวลเรีย            |                        | 1221011            |                   | ข้อมูลส่ง              |  |  |  |
| ซอคูสญญา                              | ເລາ                              | ขทสญญา                           | ดำเนินการ | ตั้งแต่        | งวดงาน                                                                            | ส่งมอบงาน                                           | ส่งมอบจริง                         | งวดที่                 | ตรวจรับ            | สถานะดำเนินการ    | มอบตรวจ<br>รับงาน      |  |  |  |
|                                       |                                  |                                  |           |                | รายการ 1 : ช่อมแชม                                                                | มถนนภายในที่ ทำ <i>เ</i>                            | าารห้วงาน                          |                        |                    |                   |                        |  |  |  |
| นครกิตติภัทธการโยธา                   |                                  | 1/2557 5                         |           | 10/05/2557     | งวดที่ 1                                                                          | 14/05/2557                                          |                                    | 1                      |                    |                   | รายละเอียด             |  |  |  |
|                                       |                                  |                                  |           |                | หมายเหตุ : วันที่กำหนดส่งมอบงานส์แดง หมายถึง วันหยุดราชการ หรือวันหยุดนักขัตถุกษ์ |                                                     |                                    |                        |                    |                   |                        |  |  |  |
|                                       |                                  |                                  |           |                | รายละเอียดงวดเงิน                                                                 | : ประเภทการจ่ายเ                                    | เงิน จ่ายตามงวดเงินที่กำห          | หนด (การเบิกจ่าย : ผ่า | uGFMIS)            |                   |                        |  |  |  |
| หมายเหตุ : ความหมายของสัญลักษณ์รูปภาเ |                                  | 🚇 : โครงการส่งมอบงานล่าช้า 🛛 🏲 : |           |                | งวดเงิน                                                                           | วันที่จ่ายเงิน                                      | จำนวนเงิน จำนวน<br>ตามสัญญา คงเหลื |                        | วนเงิน<br>ลือจ่าย  | สถานะดำเนินการ    | ข้อมูลเบิก<br>จ่ายเงิน |  |  |  |
| 🧭 : แก่ បើផលអ្វីហើងទី១៧១៨៧៧ 🤜 :       |                                  |                                  |           |                | รายการ 1 : ช่อมแชมถนนภายในที่ ทำการหัวงาน                                         |                                                     |                                    |                        |                    |                   |                        |  |  |  |
| ข้อมองบุประมาณโครงการ กลับส่งน้ำ      |                                  |                                  |           |                | งวดที่ 1                                                                          |                                                     | 200,                               |                        | รายละเอียด         |                   |                        |  |  |  |
|                                       |                                  |                                  |           |                | ข้อมูลหลักประกันส้                                                                | ัญญา                                                |                                    |                        |                    |                   |                        |  |  |  |

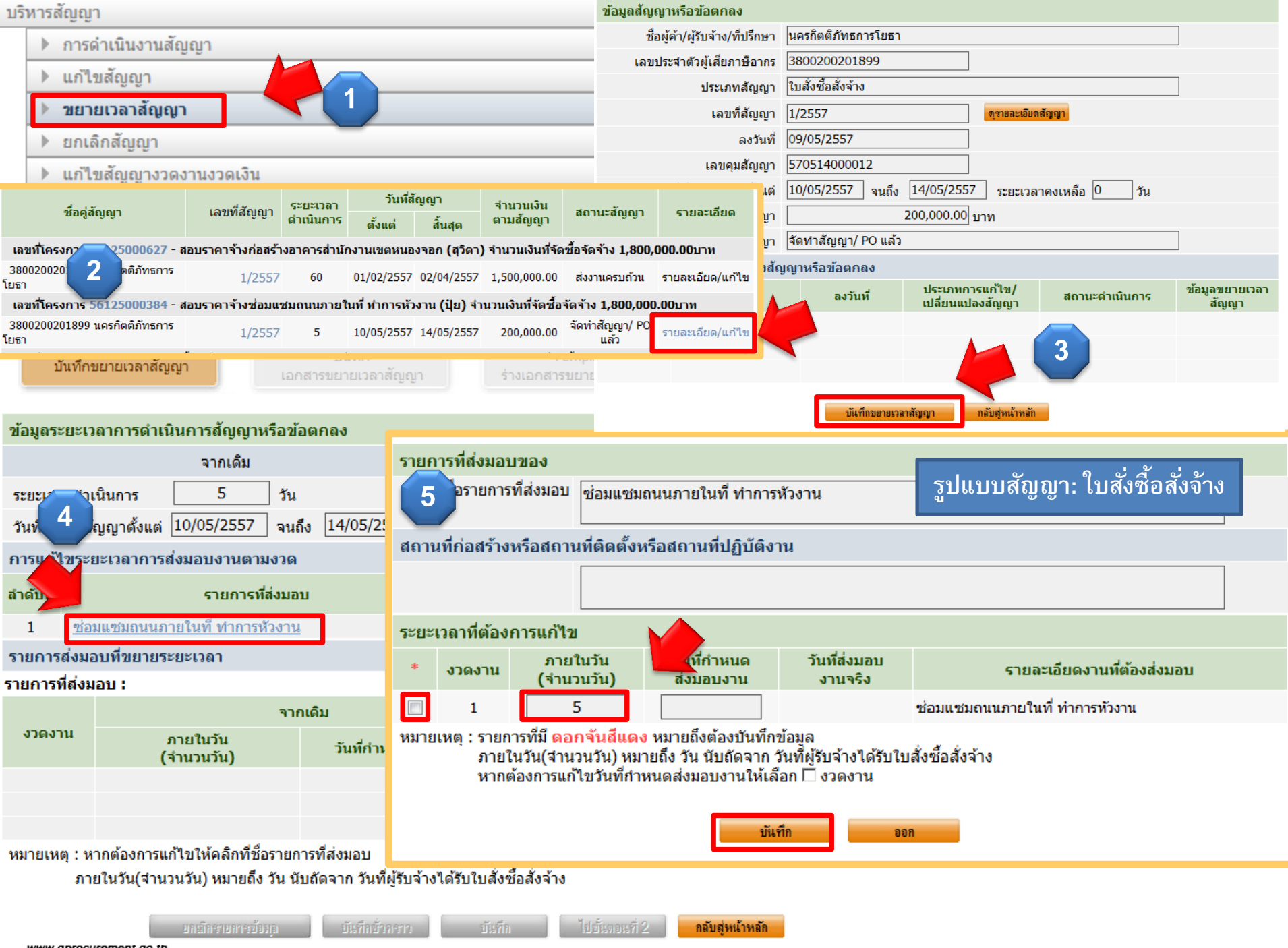

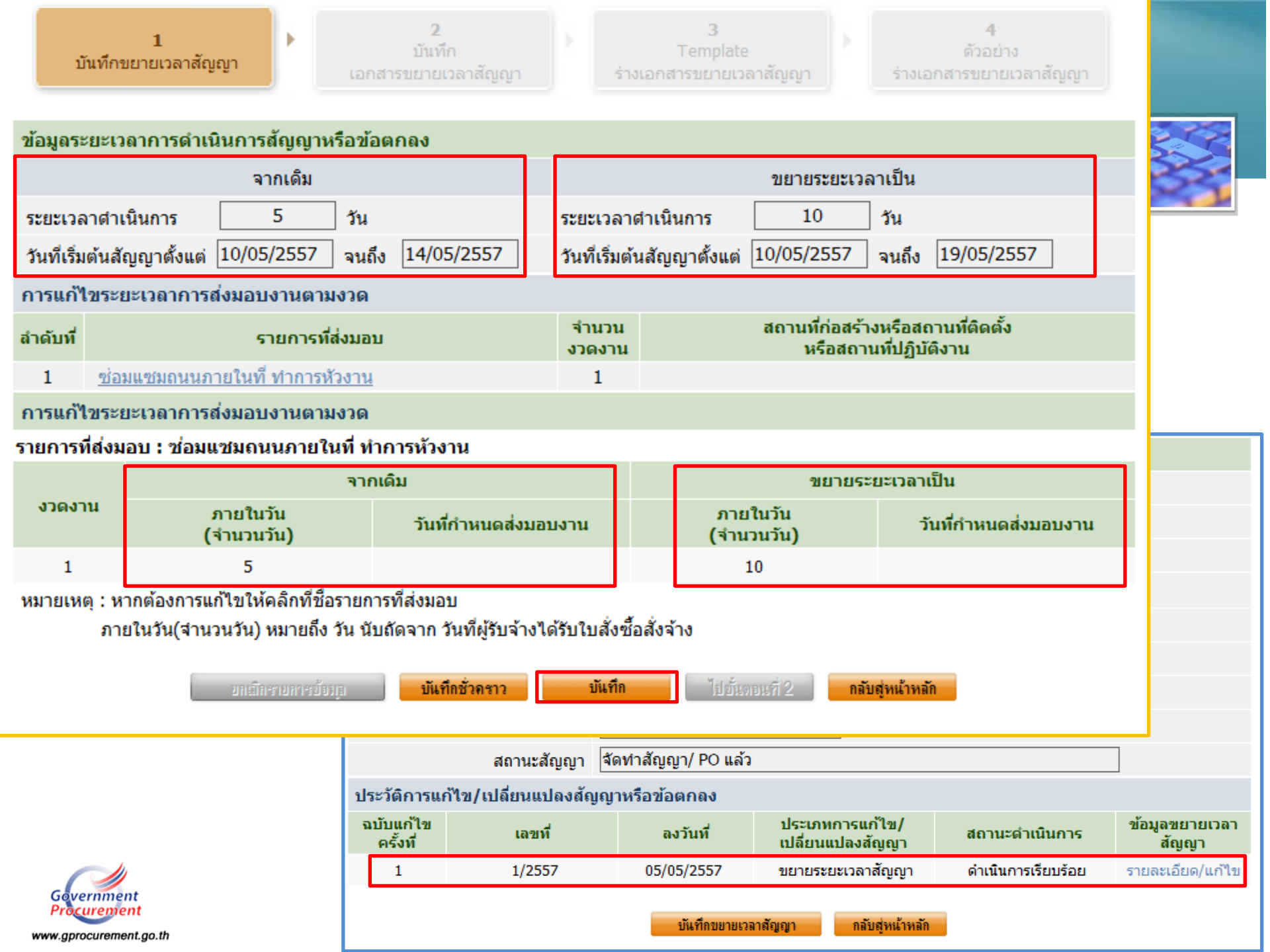

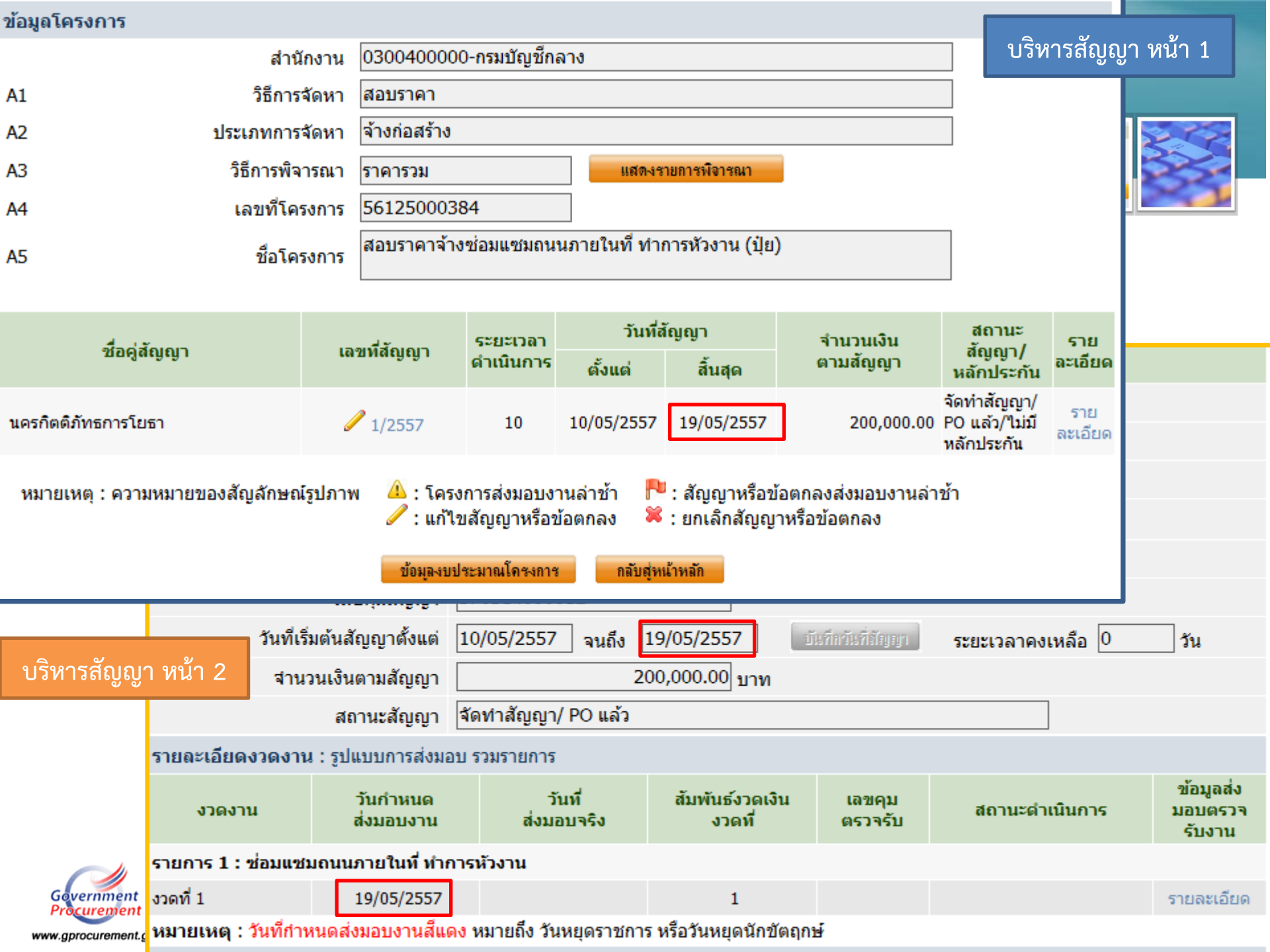

# การบันทึกข้อมูลกรณีที่มีการเปลี่ยนแปลงไปจากเดิม

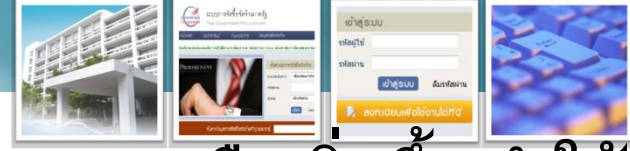

 มีการแก้ไขสัญญา เนื่องจากมีการปรับลดเนื้องานลง หรือเพิ่มขึ้น ทำให้ สัญญามีจำนวนเงินลดลง หรือเพิ่มขึ้นตามสัญญาลดลง

ให้ส่งแบบแจ้งป<sup>ั</sup>ญหาการใช้งานฯ กรณีแก้ไขงวดงานและงวดเงิน ซึ่งจะต้องระบุ งวดงานงวดเงินที่ต้องการแก้ไขสัญญา พร้อมทั้งส่งสำเนาสัญญาที่แก้ไข หรือ บันทึกต่อท้ายสัญญาที่แก้ไขให้กรมบัญชีกลางแก้ไข ซึ่งจะแก้ไขงวดงานและงวด เงินที่เบิกจ่ายแล้วจะไม่สามารถแก้ไขได้ เงื่อนไขที่จะแก้ไขได้ ในระบบ e-GP จะต้องไม่ดำเนินการส่งมอบงาน เมื่อกรมบัญชีกลางแก้ไขให้แล้ว จะดูได้จากลูกบอลบริหารสัญญา หน้า 2 งวด

เงินจะได้รับการแก้ไขแล้ว หน่วยงานจะต้องเข้าไปแก้ไขข้อมูล โดยกดปุ่มข้อมูล งบประมาณ แล้วเข้าไปแก้ไขงวดเงินที่แก้ไขบรรทัดรหัสงบประมาณ และแหล่ง ของเงิน เนื่องจากข้อมูลนี้ส่งไปทำ PO ในระบบ GFMIS

## การบันทึกข้อมูลกรณีที่มีการเปลี่ยนแปลงไปจากเดิม

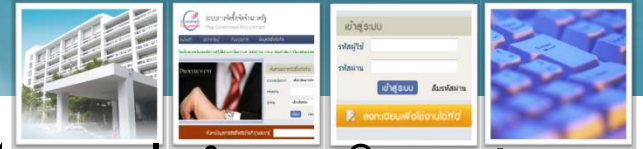

 กรณีที่ดำเนินการจัดซื้อจัดจ้างแล้วไปผลการจัดซื้อจัดจ้างสูงกว่าจำนวนเงินงบประมาณ โครงการ ต่อมาได้รับจัดสรรเงินงบประมาณเพิ่มเติม ในรหัสงบประมาณและแหล่งของเงิน ใหม่ จะบันทึกข้อมูลในระบบ e-GP อย่างไร และจำนวนเงินงบประมาณโครงการจะต้อง เปลี่ยนแปลงหรือไม่

ถ้าหน่วยงานขอเงินงบประมาณเพิ่มเติมมาทำสัญญาได้ กรณีนี้กรมบัญชีกลางไม่แก้ไขให้ เนื่องจากเป็นข้อเท็จจริงในการดำเนินการ

 หากหน่วยงานได้รับงบประมาณเพิ่ม โดยใช้รหัสงบประมาณ และแหล่งของเงินรหัสเพิ่มเติม เป็นรหัสใหม่ หรือใช้เงินนอกงบประมาณสมทบ หน่วยงานสามารถบันทึกแก้ไขรหัสงบประมาณฯ และประเภทของเงินนอกงบประมาณ เพิ่มเติมได้ลูกบอลร่างสัญญาหรือลูกบอลบริหารสัญญา ปุ่ม ข้อมูลงบประมาณโครงการ โดยใส่รหัสเพิ่ม และกรอกจำนวนเงินเป็นศูนย์ เพื่อให้ระบบบันทึก รับรู้รหัสเงินงบประมาณที่เปลี่ยนแปลงหรือเพิ่มโดยที่เงินงบประมาณโครงการเท่าเดิม และไปเข้า ไปล้าง/ปรับปรุงงบประมาณ เพื่อดึงข้อมูลรหัสใหม่ทึ่งวดเงิน(กรณีอยู่ที่จัดทำร่างสัญญา ระบุ รายละเอียดของงวดเงิน) หรือ ข้อมูลงบประมาณ(ลูกบอลบริหารสัญญาหน้า 2) โดยกรอกจำนวน

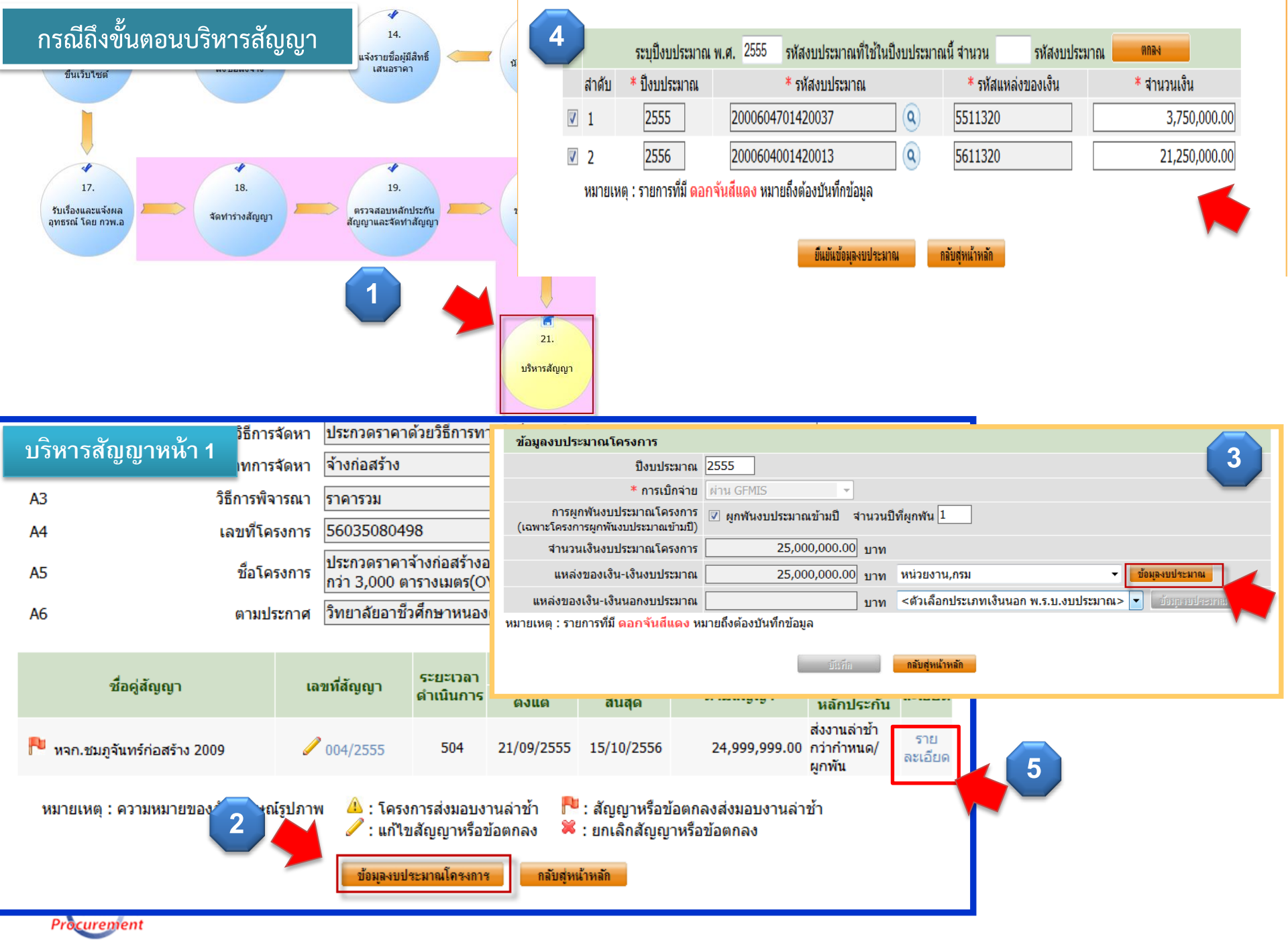

www.gprocurement.go.th

| งวดที่ 3                                                                                                    | 08/07/2556                                                                                                    |                                                                                                 | 1,474,                                        | 999.94                                            |                                 |                                                       | 0.00                                       | รายกา                                                         | เรที่ส่งม                                                                                                    | เอบของ                                                                                                    |                                                                                                    |                                                                                                    |                                                        |                                                                              |                           |                           |                               |
|----------------------------------------------------------------------------------------------------|----------------------------------------------------------------------------------------------------|-------------------------------------------------------------------------------------------------|-----------------------------------------------|---------------------------------------------------|---------------------------------|-------------------------------------------------------|--------------------------------------------|---------------------------------------------------------------|----------------------------------------------------------------------------------------------------|----------------------------------------------------------------------------------------------------|----------------------------------------------------------------------------------------------------|----------------------------------------------------------------------------------------------------|--------------------------------------------------------|------------------------------------------------------------------------------|---------------------------|---------------------------|-------------------------------|
| บริหารสัญญ                                                                                                    | บริหารสัญญาหน้า 2 1,462,499.94                                                                                |                                                                                                 | 0.00                                          |                                                   |                                 | ก่อสร้างอาง<br>ชื่อรายการที่ส่งมอบ ตารางเมตร          |                                            |                                                               | ก่อสร้างอาค<br>ตารางเมตร                                                                                                    | ารปฏิบัติการอเนกประสงค์พร้อมครุภัณฑ์ พื้นที่ไม่ต่ากว่า 3,000<br>จำนวน 1 หลัง                                                                                                    |                                                                                                    |                                                                                                    |                                                        |                                                                              |                           |                           |                               |
| כ ואומניט                                                                                                    | 10/10/2000                                                                                                    |                                                                                                 | 1,624,                                        | 999.94                                            | C                               |                                                       | 0.00                                       | 120                                                           |                                                                                                    |                                                                                                    | เงื่อนไขการชำระเงิน                                                                                                    |                                                                                                    | ชำระ                                                   |                                                                              | 8                         |                           |                               |
| งวดที่ 6                                                                                                    | 26/11/2556                                                                                                    |                                                                                                 | 1,524,                                        | 999.93                                            |                                 | 537,789.78                                            |                                            | งวด<br>เงิน<br>ง                                              | เวดงาน                                                                                                    |                                                                                                    | รายละเอีย                                                                                                    | จการชำระเงิน                                                                                       | เงน<br>อัตรา<br>ร้อยละ                                 | จำนวนเงิน                                                                    | หกเงน<br>ล่วงหน้า ที่เ    | เหลือ<br>ต้องา            | ข้อมูลงวดเงิน                 |
| งวดที่ 7                                                                                                    | 27/03/2557                                                                                                    |                                                                                                 | 1,674,                                        | 999.93                                            |                                 | 0.00                                                  |                                            |                                                               | 1                                                                                                    | ก่อสร้างอาคา<br>ต่ำกว่า 3,000                                                                                                    | เรปฏิบัติการอเ<br>Leosวงเนตร                                                                                                    | แกประสงค์ พร้อมครุภัณฑ์ไม่                                                                         | 6.85                                                   | 1,712,499.93                                                                 | 1,                        | 712,499.93                | <u>รายละเอียด/แก้ไข</u>       |
| งวดที่ 8                                                                                                    |                                                                                                    |                                                                                                 | 1,399,                                        | 999.94                                            |                                 | 699,99                                                | 9.72                                       | 2                                                             | 2                                                                                                    | ก่อสร้างอาคา                                                                                                    | เรปฏิบัติการอเ                                                                                                    | แกประสงค์ พร้อมครุภัณฑ์ใม่                                                                         | 8.75                                                   | 2,187,499.91                                                                 | 2,                        | 187,499.91                | รายละเอียด/แก้ไข              |
| งวดที่ 9                                                                                                    | 1,799,999.93                                                                                                  |                                                                                                 |                                               |                                                   |                                 |                                                       |                                            | 3                                                             | 3                                                                                                    | ตากว่า 3,000<br>ก่อสร้างอาคา                                                                                                    | ( ดารางเมตร<br>เรปฏิบัติการอเ                                                                                                    | แกประสงค์ พร้อมครุภัณฑ์ไม่                                                                         | 5.90                                                   | 1.474.999.94                                                                 | 1                         | 474,999,94                | รายละเอียด/แก้ไข              |
| งวดที่ 10                                                                                                    |                                                                                                    | 3,299,999.87                                                                                    |                                               |                                                   |                                 |                                                       |                                            | 4                                                             | 4                                                                                                    | ต่ำกว่า 3,000<br>ก่อสร้างอาคา                                                                                                    | ) ตารางเมตร<br>เรปฏิบัติการอเ                                                                                                    | แกประสงค์ พร้อมครุภัณฑ์ใม่                                                                         | 5 05                                                   | 1 462 400 04                                                                 | -/                        | 462 400 04                | รวยอะเอียด/แต้ไข              |
| งวดที่ 11                                                                                                    | ดที่ 11 6,837,499.74                                                                                          |                                                                                                 |                                               |                                                   |                                 |                                                       | 4 4                                        |                                                               |                                                                                                    | ต่ำกว่า 3,000 ตารางเมตร<br>ก่อสร้างอาคารปฏิบัติการอเนกประสงค์ พร้อมครภัณฑ์ใน่                                                                                                    |                                                                                                    | 5.65                                                                                               | 1,402,499.94                                           | 1,                                                                           |                           | <u>312N862200/001102</u>  |                               |
| ข้อมูลหลักประกันสัญเ                                                                                                    | ญา                                                                                                    |                                                                                                 |                                               |                                                   |                                 |                                                       |                                            | 5                                                             | 5                                                                                                    | ต่ำกว่า 3,000<br>ก่อสร้างอาคา                                                                                                    | ) ตารางเมตร<br>เรฟอิบัติการวม                                                                                                    | แอประสาด พร้อบอรอัญชภิวม                                                                           | 6.50                                                   | 1,624,999.94                                                                 | 1,                        | .624,999.94               | <u>รายละเอยด/แก"ไข</u>        |
| ประเภทหลักประกัน                                                                                                    | เ ประเภทเ                                                                                                    | หลักทรัพย์                                                                                      | 2                                             | ช่วงวันที่รับ                                     | ประกัน                          |                                                       | จำนวเ                                      | 6                                                             | 6                                                                                                    | ต่ำกว่า 3,000                                                                                                    | เรารางเมตร<br>( ตารางเมตร                                                                                                    | นการระดงค พระธรรมสรรมสามารา                                                                        | 6.10                                                   | 1,524,999.93                                                                 | 1,                        | 524,999.93                | <u>รายละเอียด/แก้ไข</u>       |
| หลักประกับสักเกท                                                                                                    | หบังสือด้ำประ                                                                                                 | ะกับของธนาดาร                                                                                   | 20/09/                                        | 2555 - สิ้นส                                      | สุดภาระผู                       | กพัน                                                  |                                            | 7                                                             | 7                                                                                                    | กอสรางอาคา<br>ต่ำกว่า 3,000                                                                                                    | เรปฏบตการอเ<br>1 ตารางเมตร                                                                                                    | แกประสงค พรอมครุภณฑไม                                                                              | 6.70                                                   | 1,674,999.93                                                                 | 1,                        | 674,999.93                | <u>รายละเอียด/แก้ไข</u>       |
| งกบระกนสญญา หนงสอคาบระกนของธนาคาร ตามสัญญา                                                                                                    |                                                                                                    |                                                                                                 |                                               | บูา<br>-                                          |                                 |                                                       | 8                                          | 8                                                             | ก่อสร้างอาคา<br>ต่ำกว่า 3,000                                                                                                    | เรปฏิบัติการอเ<br>I ตารางเมตร                                                                                                    | แกประสงค์ พร้อมครุภัณฑ์ใม่                                                                                                    | 5.60                                                                                               | 1,399,999.94                                           | 1,                                                                           | 399,999.94                | <u>รายละเอียด/แก้ไข</u>   |                               |
| คาปรบ : ประเภทการปร                                                                                                    | า <b>ปรับ :</b> ประเภทการปรับ หวังผลสำเร็จของงาน ค่าปรับ(จำนวนเงิน) 24,444.99 บา                              |                                                                                                 |                                               | 9 บาท ต<br>ะ                                      | ตอ วีน                          |                                                       | 9                                          | 9                                                             | ก่อสร้างอาคา<br>ต่ำกว่า 3,000                                                                                                    | เรปฏิบัติการอเ<br>1 ตารางเมตร                                                                                                    | แกประสงค์ พร้อมครุภัณฑ์ใม่                                                                                                    | 7.20                                                                                               | 1,799,999.93                                           | 1,                                                                           | 799,999.93                | <u>รายละเอียด/แก้ไข</u>   |                               |
| ชื่อรายการ จำนวนวัน<br>ที่ปรับ                                                                                                    |                                                                                                    |                                                                                                 | 111<br>                                       | เงินค่าปรับวันละ                                  |                                 | 10                                                    | 10                                         | ก่อสร้างอาคา<br>ต่ำกว่า 3,000                                 | เรปฏิบัติการอเ<br>I ตารางเมตร                                                                                                    | แกประสงค์ พร้อมครุภัณฑ์ใม่                                                                                                    | 13.20                                                                                                    | 3,299,999.87                                                                                       | 3,                                                     | 299,999.87                                                                   | <u>รายละเอียด/แก้ไข</u>   |                           |                               |
| ก่อสร้างอาคารปฏิบัติการอเนกประสงค์พร้อมครุภัณฑ์ พื้นที่ไม่ต่ากว่า 28<br>3,000 ตารางเมตร จำนวน 1 หลัง 28                                                                                                    |                                                                                                    |                                                                                                 |                                               | 28                                                | 24,44                           | 4.99                                                  | 11                                         | 11                                                            | ก่อสร้างอาคา<br>ต่ำกว่า 3,000                                                                                                    | เรปฏิบัติการอเ<br>1 ตารางเมตร                                                                                                    | แกประสงค์ พร้อมครุภัณฑ์ใม่                                                                                                    | 27.35                                                                                              | 6,837,499.74                                           | 6,                                                                           | 837,499.74                | <u>รายละเอียด/แก้ไข</u>   |                               |
| ้.<br>ข้อมอจัดทำเอกสาร                                                                                                    |                                                                                                    |                                                                                                 |                                               |                                                   |                                 |                                                       |                                            |                                                               | รวม                                                                                                    |                                                                                                    | 100.00                                                                                                    | 24,999,999.00                                                                                      | 24,99                                                  | 99,999.00                                                                    |                           |                           |                               |
|                                                                                                    |                                                                                                    |                                                                                                 |                                               |                                                   |                                 |                                                       |                                            |                                                               |                                                                                                    |                                                                                                    |                                                                                                    |                                                                                                    |                                                        |                                                                              |                           |                           |                               |
| บอสูล เทกเอกลาง                                                                                                    |                                                                                                    |                                                                                                 |                                               | ~ 1                                               |                                 | ام بر                                                 |                                            | หมายเห                                                        | หตุ : ราย                                                                                                    | ขการที่มี <mark>ดอ</mark> ก                                                                                                    | าจันสีแดง ห                                                                                                    | มายถึงต้องบันทึกข้อมูล                                                                             |                                                        |                                                                              |                           |                           |                               |
| ประเภ                                                                                                    | กทเอกสาร                                                                                                    |                                                                                                 | เลขที่เ                                       | หนังสือ                                           |                                 | ลงวันที่                                              | บันที                                      | หมายเห<br>กข้อมู                                              | หตุ : ราย<br>ถงวดเงื                                                                                                    | ขการที่มี <mark>ดอก</mark><br>งิน                                                                                                    | าจันสีแดง ห                                                                                                    | มายถึงต้องบันทึกข้อมูล                                                                             |                                                        |                                                                              |                           |                           |                               |
| ประเภ<br>หนังสือแจ้งสิทธิ์การเรียกค่                                                                                                    | กทเอกสาร                                                                                                    |                                                                                                 | เลขที่เ                                       | หนังสือ                                           |                                 | ลงวันที                                               | บันที                                      | หมายเห<br>กข้อมู                                              | หตุ : ราย<br>ถงวดเง่                                                                                                    | ขการที่มี ดอก<br>งิน<br>งวด                                                                                                    | เจ้นสีแดง ห<br>เงินที่ 1                                                                                                    | มายถึงต้องบันทึกข้อมูล                                                                             |                                                        |                                                                              |                           |                           |                               |
| ประเภ<br>หนังสือแจ้งสิทธิ์การเรียกค่<br>หนังสือแจ้งสงวนสิทธิ์การเ                                                                                                    | กหเอกสาร<br>ay +<br>6 +                                                                                       |                                                                                                 | เลขที่เ                                       | หนังสือ                                           |                                 | ลงวันที่                                              | บันทึ                                      | หมายเห<br>กข้อมู                                              | งตุ : ราย<br>ถงวดเงื่                                                                                                    | ยการที่มี ดอก<br>งิน<br>งวด<br>งวดงานที่สัม                                                                                                    | าจันสีแดง ห<br>เงินที่ [<br>เพิ่นธ์ []                                                                                                    | มายถึงต้องบันทึกข้อมูล                                                                             |                                                        |                                                                              |                           |                           |                               |
| ประเภ<br>หนังสือแจ้งสิทธิ์การเรียกศ<br>หนังสือแจ้งสงวนสิทธิ์การเ<br>หนังสือแจ้งค่าปรับ                                                                                                    | лицалатs                                                                                                    |                                                                                                 | เลขที่เ                                       | หนังสือ                                           |                                 | <b>ลงวันที</b> ่                                      | บันที<br>ข้อมูล                            | หมายเง<br>กข้อมู<br>ลงบปร                                     | งตุ : ราย<br>ถงวดเงื่<br>ระมาณ                                                                                                    | ขการที่มี ดอก<br>งิน<br>งวด<br>งวดงานที่สัม                                                                                                    | าจันสีแดง ห<br>เงินที่ [<br>เพันธ์ []                                                                                                    | มายถึงต้องปันทึกข้อมูล                                                                             |                                                        |                                                                              |                           |                           |                               |
| ประเภ<br>หนังสือแจ้งสิทธิ์การเรียกค่<br>หนังสือแจ้งสงวนสิทธิ์การเ<br>หนังสือแจ้งค่าปรับ<br>หนังสือแจ้งจะบอกเลิก                                                                                                    | nnianatis                                                                                                    |                                                                                                 | เลขที่เ                                       | หนังสือ                                           |                                 | <b>ลงวันท</b> ี่                                      | บันที                                      | หมายเง<br>กข้อมู<br>ลงบปร<br>ปังบ                             | หตุ : ราย<br>ลงวดเงื่<br>ระมาณ<br>เประมา                                                                                                    | ขการที่มี ดอก<br>งิน<br>งวด<br>งวดงานที่สัม<br>ณ                                                                                                    | าจันสีแดง ห<br>เงินที่ [1<br>เพันธ์ [1<br>รหัส                                                                                                    | มายถึงต้องบันทึกข้อมูล                                                                             |                                                        | รหัสแหล่งของเงื                                                              | วัน                       | จำนวนเงิง                 | งบประมาณ                      |
| ประเภ<br>หนังสือแจ้งสิทธิ์การเรียกศ<br>หนังสือแจ้งสงวนสิทธิ์การเ<br>หนังสือแจ้งค่าปรับ<br>หนังสือแจ้งจะบอกเลิก                                                                                                    |                                                                                                    | 1.5.5                                                                                           | เลขที่ง                                       | หนังสือ                                           |                                 | <b>ลงวันที่</b>                                       | บันที<br>ข้อมูย<br>1                       | หมายเห<br>กข้อมู<br>ลงบปร<br>ปังบ                             | หตุ : ราย<br>ถงวดเงื่<br>ระมาณ<br>เประมา<br>2555                                                                                                    | ขการที่มี ดอก<br>งิน<br>งวด<br>งวดงานที่สัม<br>ถ.<br>200060                                                                                                    | เจ้นถี แดง ห<br>เงินที่ 1<br>เพันธ์ 1<br>รหัส<br>0470142003                                                                                                    | มายถึงต้องบันทึกข้อมูล                                                                             | 5511320                                                | รหัสแหล่งของเงื<br>)                                                         | ju                        | จำนวนเงิน                 | เงบประมาณ<br>1,712,499.93     |
| ประเภ<br>หนังสือแจ้งสิทธิ์การเรียกค่<br>หนังสือแจ้งสงวนสิทธิ์การเ<br>หนังสือแจ้งค่าปรับ<br>หนังสือแจ้งจะบอกเลิก<br>ข้อมูลงบประมาณ                                                                                                    | กหเอกสาร<br>กุ่ม 6 +<br>+<br>+<br>+<br>มนัจสือแข้งให้เริ่มกำราน                                               | ใบสั่าซื้อ                                                                                      | เลขที่ห                                       | หนังสือ<br>ส่งมอบง                                | 114                             | ลงวันที่<br>ตรวจรับงาน                                | บันที<br>ข้อมูเ<br>1<br>2                  | หมายเห<br>กข้อมู<br>ถงบปร<br>ปีงบ                             | หตุ : ราย<br>ถงวดเจ้<br>ระมาณ<br>เประมา<br>2555<br>2556                                                                                                    | ขการที่มี ดอก<br>จิน<br>งวดงานที่สัม<br><mark>ถ.</mark><br>200060<br>200060                                                                                                    | เจ้นสีแดง ห<br>เงินที่ [<br>เพันธ์ [<br>รหัส<br>0470142003<br>0400142001                                                                                                    | มายถึงต้องบันทึกข้อมูล                                                                             | 5511320                                                | <mark>รหัสแหล่งของเงื</mark><br>)                                            | ່ານ                       | จำนวนเงิน                 | เงบประมาณ<br>1,712,499.93     |
| ประเภ<br>หนังสือแจ้งสิทธิ์การเรียกค<br>หนังสือแจ้งสงวนสิทธิ์การเ<br>หนังสือแจ้งค่าปรับ<br>หนังสือแจ้งจะบอกเลิก<br>ข้อมูลงบประมาณ                                                                                                    | กหเอกสาร<br>กับ 6 +<br>+<br>+<br>+                                                                            | ] [มรักซ้อ                                                                                      | เลขที่เ                                       | หนังสือ<br>ส่งมอบง                                | 114                             | ลงวันที่<br>ตรวจรับงาน                                | บันทึ<br>ข้อมูย<br>1<br>2<br>รายด          | หมายเห<br>กข้อมู<br>จงบปร<br>ปิงบ<br>ะเอียด                   | งตุ : ราย<br>ถงวดเจ้<br>ระมาณ<br>เประมา<br>2555<br>2556<br>ถงวดเจิ                                                                                                    | ขการที่มี ดอก<br>งิน<br>งวดงานที่สัม<br>ณ<br>200061<br>น                                                                                                    | เจ็นที่ [<br>เงินที่ [<br>เพ็นธ์ [<br>รหัส<br>0470142003<br>0400142001                                                                                                    | มายถึงต้องบันทึกข้อมูล<br>                                                                         | 5511320<br>5611320                                     | รหัสแหล่งของเงื<br>)<br>)                                                    | ງົນ                       | จำนวนเงิน<br>             | เงบประมาณ<br>1,712,499.93     |
| ประเภ<br>หนังสือแจ้งสิทธิ์การเรียกศ<br>หนังสือแจ้งสงวนสิทธิ์การเ<br>หนังสือแจ้งค่าปรับ<br>หนังสือแจ้งจะบอกเลิก<br>ข้อมูลงบประมาณ                                                                                                    | กหเอกสาร<br>กับ 6 ⊕<br>⊕<br>เน็ตสือแต้ะใะที่เริ่มทำงาน                                                        | ) [มรักชั่ว                                                                                     | เลขที่ท                                       | หนังสือ<br>ส่งมอบง                                | 114                             | ลงวันที่<br>ตรวจรับงาน                                | บันที<br>ข้อมูล<br>1<br>2<br>รายล          | หมายเห<br>กข้อมู<br>ถงบปร<br>ปีงบ<br>ะเอียด                   | งดุ : ราย<br>ลงวดเงื่<br>ระมาณ<br>1ประมา<br>2555<br>2556<br>เงวดเงิ<br>รา                                                                                               | ขการที่มี ดอก<br>งิน<br>งวดงานที่สัม<br>ถน<br>200060<br>น<br>ายละเอียดกา                                                                                                    | เจ้นสีแดง ห<br>เงินที่ [<br>เพ้นธ์ []<br>0470142003<br>0400142001                                                                                                    | มายถึงต้องบันทึกข้อมูล<br>งบประมาณ<br>7<br>3<br>ก่อสร้างอาคารปฏิบัติการ<br>เมตร                    | 551132(<br>561132)<br>อเนกประส                         | รหัสแหล่งของเงื<br>)<br>)<br>งค์ พร้อมครุภัณา                                | งัน<br>ทัไม่ต่ำกว่า 3,00  | จำนวนเงิน<br><br>         | เงบประมาณ<br>1,712,499.93     |
| ประเภ<br>หนังสือแจ้งสิทธิ์การเรียกศ์<br>หนังสือแจ้งสงวนสิทธิ์การเ<br>หนังสือแจ้งค่าปรับ<br>หนังสือแจ้งจะบอกเลิก<br>ข้อมูลงบประมาณ<br>7<br>รายการข้อนองบประ                                                                                                    | ทหเอกสาร<br>กุ่ม 6 +<br>(+)<br>(+)<br>(+)<br>(+)<br>(+)<br>(+)<br>(+)<br>(+)<br>(+)<br>(+                     | ใบสั่าชื่อ                                                                                      | เลขที่ห                                       | หนังสือ<br>ส่งมอบง                                | 114                             | ลงวันที่<br>ตรวจรับงาน                                | บันที<br>ข้อมูส<br>1<br>รายด               | หมายเห<br>กข้อมู<br>จงบปร<br>ปีงบ                             | งดุ : ราย<br>ลงวดเร<br>ระมาณ<br>เประมา<br>2555<br>2556<br>เงวดเงิ<br>รา                                                                                                 | ขการที่มี ดอก<br>จิน งวด<br>งวดงานที่สัม<br>ถ. 200060<br>200060<br>น<br>ายละเอียดก<br>ชำระเงินอั                                                                                                    | เจ็นที่ [<br>เงินที่ [<br>เพันธ์ [<br>งศ์70142003<br>0400142001<br>กรขำระเงิน<br>(ตราร้อยละ                                                                                                    | มายถึงต้องบันทึกข้อมูล<br>งบประมาณ<br>7<br>3<br>ท่อสร้างอาคารปฏิบัติการ<br>เมตร<br>6.85            | 5511320<br>5611320<br>อเนกประส                         | รหัสแหล่งของเงื<br>)<br>)<br>งค์ พร้อมครุภัณา                                | รัน<br>ที่ไม่ต่ำกว่า 3,00 | จำนวนเงิน<br>             | เงบประมาณ<br>1,712,499.93     |
| ประเภ<br>หนังสือแจ้งสิทธิ์การเรียกศ<br>หนังสือแจ้งสงวนสิทธิ์การเ<br>หนังสือแจ้งค่าปรีบ<br>หนังสือแจ้งจะบอกเลิก<br>ข้อมูลงบประมาณ<br>5<br>5ายการข้อนองบประ<br>ลำดับที                                                                                                    | กหเอกสาร<br>กับ 6 +<br>+<br>+<br>+<br>+<br>+<br>+<br>+<br>+<br>+<br>+<br>+<br>+<br>+<br>+<br>+<br>+<br>+<br>+ | )<br> <br> <br> <br> <br> <br> <br> <br> <br> <br> <br> <br> <br> <br> <br> <br> <br> <br> <br> | เลขที่ห<br>รายกา <sup>4</sup>                 | หนังสือ<br>ส่งมอบง∕<br>รที่ส่งมอบ                 | 114                             | ลงวันที่<br>ตรวจรับงาน                                | บันที<br>ข้อมูล<br>1<br>รายล               | หมายเห<br>กข้อมู<br>จิงบปร<br>ปังบ                            | หตุ : ราย<br>ลงวดเงื่<br>ระมาณ<br>2555<br>2556<br>2556<br>รา                                                                                                    | ขการที่มี ดอก<br>งิว<br>งวดงานที่ส้ม<br>ถ.<br>200060<br>น<br>200060<br>น<br>ายละเอียดก<br>ชำระเงินอ้                                                                                                    | <ul> <li>เจ้นสีแดง ห</li> <li>เงินที่ 1</li> <li>เพ้นธ์ 1</li> <li>รหัส</li> <li>0470142003</li> <li>0400142001</li> <li>0400142001</li> <li>กรชำระเงิน</li> <li>(ตราร้อยละ</li> <li>สานวนเงิน</li> </ul>                                                                                                    | มายถึงต้องบันทึกข้อมูล<br>งบประมาณ<br>7<br>3<br>ท่อสร้างอาคารปฏิบัติการ<br>เมตร<br>6.85            | 551132(<br>561132)<br>อเนกประส<br>12,499.92            | รหัสแหล่งของเงื<br>)<br>)<br>งค์ พร้อมครุภัณา<br>3] บาท                      | รัน<br>ที่ไม่ต่ำกว่า 3,00 | จำนวนเงิน<br><br>         | เงบประมาณ<br>1,712,499.93     |
| ประเภ<br>หนังสือแจ้งสิทธิ์การเรียกศ์<br>หนังสือแจ้งสงวนสิทธิ์การเ<br>หนังสือแจ้งค่าปรับ<br>หนังสือแจ้งค่าปรับ<br>หนังสือแจ้งจะบอกเล็ก<br>ข้อมูลงบประมาณ<br>7<br>รายการข้อนองบประ<br>ลำดับที่<br>1 ก่อสร้างอาคา                                                                                                    | กหเอกสาร<br>กับ 6 +<br>+<br>หรังสือแร้งให้เริ่มกำราน<br>ะมาณ                                                  | ใบสั่งซื้อ<br>เงค์พร้อมครุภัณฑ                                                                  | เลขที่<br>รายกาฯ<br>ก์ พื้นที่ไม              | หนังสือ<br>ส่งมอบง<br>รที่ส่งมอบ<br>ม่ตำกว่า 3,0  | 1น                              | ลงวันที่<br>ตรวจรับงาน<br>เงเมตร จำนวน 1              | บันที<br>ข้อมูล<br>1<br>2<br>รายล          | หมายเง<br>กข้อมู<br>จงบปร<br>ปิงบ                             | หตุ : ราย<br>ถงวดเง่<br>ระมาณ<br>1ประมา<br>2555<br>2556<br>งวดเงิ<br>ร:                                                                                                 | ขการที่มี ดอก<br>จิน งวด<br>งวดงานที่สัม<br>200060<br>น 200060<br>น 200060<br>น ว่าระเงินอ้<br>สำนวนเงินท์                                                                                                    | <ul> <li>เงินที่ 1</li> <li>เงินที่ 1</li> <li>เพันธ์ 1</li> <li>รหัส</li> <li>0470142003</li> <li>0400142001</li> <li>0400142001</li> <li>กรขำระเงิน</li> <li>กรขำระเงิน</li> <li>สำนวนเงิน</li> <li>สำนวนเงิน</li> <li>สำนวนเงิน</li> </ul>                                                                                                    | มายถึงต้องบันทึกข้อมูล<br>งบประมาณ<br>7<br>3<br>ท่อสร้างอาคารปฏิบัติการ<br>เมตร<br>6.85<br>1,7     | 5511320<br>5611320<br>อเนกประส<br>12,499.93<br>0.00    | รหัสแหล่งของเงื<br>)<br>งค์ พร้อมครุภัณา<br>3] บาท                           | ขัน<br>ทัไม่ต่ำกว่า 3,00  | <b>จำนวนเงิเ</b><br>      | เงบประมาณ<br>1,712,499.93     |
| ประเศ<br>หนังสือแจ้งสิทธิ์การเรียกศ<br>หนังสือแจ้งสงวนสิทธิ์การเ<br>หนังสือแจ้งค่าปรับ<br>หนังสือแจ้งจะบอกเลิก<br>ข้อมูลงบประมาณ<br>7<br>รายการข้อหลงบประ<br>สำคับที่<br>1 ก่อสร้างอาคา                                                                                                    | กหเอกสาร<br>กับ 6 +<br>(+)<br>(+)<br>ณัสสิยแร้รไร่ที่เริ่มที่เราะ<br>ะมาณ<br>ารปฏิบัติการอเนกประส             | ใบรักซื้อ<br>เงค์พร้อมครุภัณฑ                                                                   | เลขที่ท<br>รายกา <sup>เ</sup><br>ก์ พื้นที่ไม | หนังสือ<br>ส่งมอบง<br>รที่ส่งมอบ<br>ม่ตำกว่า 3,0  | 114                             | <mark>ลงวันที่</mark><br>ตรวจรับงาน<br>เงเมตร จำนวน 1 | บันที<br>ข้อมูล<br>1<br>รายด               | หมายเง<br>กข้อมู<br>จงบปร<br>ปังบ<br>ะเอียด<br>หัก            | เด : ราย<br>ลงวดเงื่<br>ระมาณ<br>2555<br>2556<br>เงวดเงิ<br>รัว<br>เง้นประ                                                                                              | ขการที่มี ดอก<br>งิน งวด<br>งวดงานที่ส้ม<br>อองานที่ส้ม<br>20006(<br>20006(<br>น<br>20006(<br>น<br>20006(<br>น<br>วยจะเอียดก<br>นำระเงินอ้<br>สำนวนเงินท์<br>ะกันผลงานอ้                                                                                                    | เจ็นที่ [<br>เงินที่ [<br>เพิ่นธ์ [<br>รหัส<br>0470142003<br>0400142001<br>ารข่าระเงิน<br>ต่ดราร้อยละ<br>สำนวนเงิน<br>สักล่วงหน้า<br>ก่ตราร้อยละ                                                                                                    | มายถึงต้องบันทึกข้อมูล<br>                                                                         | 551132(<br>561132)<br>อเนกประส<br>12,499.93<br>0.00    | รหัสแหล่งของเงื<br>)<br>งค์ พร้อมครุภัณฑ<br>3 บาท<br>) บาท                   | งัน<br>ทัไม่ต่ำกว่า 3,00  | <b>จำนวนเงิน</b><br><br>  | เงบประมาณ<br>1,712,499.93<br> |
| ประเภ<br>หนังสือแจ้งสิทธิ์การเรียกค่<br>หนังสือแจ้งสงวนสิทธิ์การเ<br>หนังสือแจ้งค่าปรับ<br>หนังสือแจ้งค่าปรับ<br>หนังสือแจ้งค่าปรับ<br>หนังสือแจ้งค่าปรับ<br>พนังสือแจ้งค่าประ<br>หนังสือแจ้งค่าประ<br>หน้งสือแจ้งค่าประ<br>หน้งสือแจ้งค่าประ<br>หน้งสือแจ้งค่าประ<br>หน้งสือแจ้งค่าประ<br>หน้งสือแจ้งค่าประ<br>หน้งสือแจ้งค่าประ<br>หน้งสือแจ้งค่าประ<br>หน้งสือแจ้งค่าประ<br>หน้งสือแจ้งค่าประ<br>หน้งสือแจ้งค่าประ<br>หน้งสือแจ้งค่าประ<br>หน้งสือแจ้งค่าประ<br>หน้งสือแจ้งค่าประ<br>หน้งสือแจ้งค่าประ<br>หน่งสือแจ้งค่าประ<br>หน้งสือแจ้งค่าประ<br>หน่งสือแจ้งค่าประ<br>หน่งสือเล่งค่าประ<br>หน่งสือเล่งค่าประ<br>หน่งค่าประ<br>หน่งสือเล่งค่าประ<br>หน่งสือเล่งค่าประ<br>หน่งสือเล่งค่าประ<br>หน่งหน่งค่าประ<br>หน่งสือเล่งค่าประ<br>หน่งสือเล่งค่าประ<br>หน่งสือเล่งค่าประ<br>หน่งสือเล่งค่าประ<br>หน่งหน่งค่าประ<br>หน่งหน่งค่าประ<br>หน่งสือเล่งค่าประ<br>หน่งสือเล่งค่าประ<br>หน่งสือเล่งค่าประ<br>หน่งสือเล่งค่าประ<br>หน่งสือเล่งค่าประ<br>หน่งสือเล่งค่าประ<br>หน่งสือเล่งค่าประ<br>หน่งสือเล่งค่าประ<br>หน่งสือเล่งค่าประ<br>หน่งสือเล่งค่าประ<br>หน่งสือเล่งค่าประ<br>หน่งสีงค่าประ<br>หน่งค่าประ<br>หน่งค่าประ<br>หน่งค่าประ<br>หน่งสีงค่าประ<br>หน่งค่าประ<br>หน่งหน่งค่าประ<br>หน่งค่าประ<br>หน่งหน่ | กหเอกสาร<br>กับ 6 +<br>+<br>มัวสือแร้งให้เริ่มกำราน<br>ะมาณ<br>ารปฏิบัติการอเนกประส                           | ใบอังชื่อ<br>เงค์พร้อมครุภัณฑ                                                                   | เลขที่<br>รายกาฯ<br>ก์ พื้นที่ไม              | หนังสือ<br>ส่งมอบง<br>รที่ส่งมอบ<br>ม่ตำกว่า 3,0  | 11 <u>น</u><br>10 <u>0 ตารา</u> | <b>ลงวันที่</b><br>ตรวจรับงาน<br>เงเมตร จำนวน 1       | บันที<br>ข้อมูล<br>1<br>2<br>รายล          | หมายเง<br>กข้อมู<br>จงบปร<br>ปิงบ<br>ะเอียด<br>หัก            | หตุ : ราย                                                                                                    | ยการที่มี ดอก<br>จิน งวด<br>งวดงานที่สัม<br>200060<br>น 200060<br>น 200060<br>น 200060<br>น ว่าระเงินอ่<br>ว่าระเงินอ่<br>ว่าระเงินอ่<br>ว่าระเงินอ่<br>น่าระเงินที่                                                                                                    | <ul> <li>เจ็นที่ 1</li> <li>เงินที่ 1</li> <li>รหัส</li> <li>ง470142003</li> <li>ง400142001</li> <li>ง400142001</li> <li>ง5355</li> <li>ง40014201</li> <li>ง40014201</li> <li>ง40014201</li> <li>ง40014201</li> <li>ง40014201</li> <li>ง40014201</li> <li>ง40014201</li> <li>ง40014201</li> <li>ง40014201</li> <li>ง40014201</li> <li>ง4001420142003</li> <li>ง400142003</li> <li>ง400142003&lt;</li></ul> | มายถึงต้องบันทึกข้อมูล<br>                                                                         | 5511320<br>5611320<br>auunulsea<br>12,499.93<br>0.00   | รหัสแหล่งของเงื<br>)<br>)<br>งค์ พร้อมครูภัณร<br>3 บาท<br>) บาท              | รัน<br>ทัไม่ต่ำกว่า 3,00  | รำนวนเงิเ<br><br>00 ตาราง | เงบประมาณ<br>1,712,499.93     |
| ประเศ<br>หนังสือแจ้งสิทธิ์การเรียกศ<br>หนังสือแจ้งสงวนสิทธิ์การเ<br>หนังสือแจ้งค่าปรับ<br>หนังสือแจ้งจะบอกเลิก<br>ข้อมูลงบประมาณ<br>รายการข้อหลงบประ<br>สำคับที่<br>1 ก่อสร้างอาคา                                                                                                    | กหเอกสาร<br>กับ 6 +<br>(                                                                                      | ใบสักซึ่ม<br>เงค์พร้อมครุภัณฑ                                                                   | เลขที่ห<br>รายกาฯ<br>ก์ พื้นที่ไม             | หนังสือ<br>ส่งมอบง<br>รที่ส่งมอบ<br>ม่ต่ากว่า 3,0 | าน<br>100 ตารา<br>ออก           | <b>องวันที่</b><br>ตรวจรับงาน<br>เงเมตร จำนวน 1       | บันที<br>ข้อมูล<br>1<br>2<br>รายถ          | กข้อมู<br>จงบปา<br>ปังบ<br>ะเอียด<br>หัก                      | หตุ : ราย<br><b>ถงวดเง่</b><br><b>ระมาณ</b><br><b>ระมาณ</b><br>2555<br>2555<br>รา<br>เงินประ<br>สำนวน<br>สำนวน                                                          | ขการที่มี ดอก<br>งิน งวด<br>งวดงานที่ส้ม<br>ขวดงานที่ส้ม<br>200060<br>น 200060<br>น ข้าระเงินอ้<br>ชำระเงินอ้<br>สำนวนเงินข้<br>สำนวนเงินข้                                                                                                    | เจ็นที่ 1<br>เงินที่ 1<br>เพ้นธ์ 1<br>547<br>0470142003<br>0400142003<br>0400142001<br>15ชำระเงิน<br>(ตราร้อยละ<br>จำนวนเงิน<br>รักล่วงหน้า<br>(ตราร้อยละ<br>9<br>19                                                                                                    | มายถึงต้องบันทึกข้อมูล<br>งบประมาณ<br>7<br>3<br>ก่อสร้างอาคารปฏิบัติการ<br>เมตร<br>6.85<br>1,7<br> | 551132(<br>561132(<br>atunt)5:4<br>(12,499.93)<br>0.00 | รหัสแหล่งของเงื<br>)<br>งค์ พร้อมครุภัณร<br>3 บาท<br>) บาท<br>) บาท          | งัน<br>ทำใม่ต่ำกว่า 3,00  | จำนวนเงิ<br>              | เงบประมาณ<br>1,712,499.93     |
| ประเร<br>หนังสือแจ้งสิทธิ์การเรียกศ<br>หนังสือแจ้งสงวนสิทธิ์การเ<br>หนังสือแจ้งค่าปรีบ<br>หนังสือแจ้งจะบอกเลิก<br>ข้อมูลงบประมาณ<br>ว้า<br>รายการข้อนองบประ<br>ลำดับที่<br>1 ก่อสร้างอาคา                                                                                                    | กหเอกสาร<br>สำ 6 + +<br>(+)<br>(+)<br>หรัสสือแร้รใช้ที่รี่มาที่างกน<br>ะมาณ<br>กรปฏิบัติการอเนกประส           | ไบรักซื้อ<br>ไปดัพร้อมครุภัณฑ                                                                   | เลขที่<br>รายกาฯ<br>ก์ พื้นที่ไป              | หนังสือ<br>ส่งมอบง<br>รที่ส่งมอบ<br>ม่ตำกว่า 3,0  | 114<br>100 ตารา<br>ออก          | ลงวันที่<br>ตรวจรับงาน<br>เงเมตร จำนวน 1              | บันที<br>ข้อมูล<br>1<br>2<br>รายล<br>หมายเ | หมายเห<br>กข้อมู<br>จงบปร<br>ปิงบ<br>ะเอียด<br>หัก<br>หตุ : ร | หตุ : ราย<br><b>ถงวดเง่</b><br><b>ระมาณ</b><br><b>1</b><br>1555<br>2556<br><b>1</b><br><b>1</b><br><b>1</b><br><b>1</b><br><b>1</b><br><b>1</b><br><b>1</b><br><b>1</b> | ขการที่มี ดอก<br>งิน งวด<br>งวดงานที่สัม<br>200060<br>200060<br>น 200060<br>น 2000<br>น 200060<br>น 200060<br>น 200000000000000000000000000000000000 | เจ้นสีแดง ห<br>เงินที่ 1<br>เพ้นธ์ 1<br>รหัส<br>0470142003<br>0400142001<br>กรขำระเงิน<br>(ตราร้อยละ<br>สำนวนเงิน<br>รักล่วงหน้า<br>(ตราร้อยละ<br>9_1<br>ย<br>มี<br>หน่าย                                                                                                    | มายถึงต้องบันทึกข้อมูล<br>งบประมาณ<br>7<br>3<br>ท่อสร้างอาคารปฏิบัติการ<br>เมตร<br>6.85<br>1,7<br> | 5511320<br>5611320<br>atun1524<br>12,499.93<br>0.00    | รหัสแหล่งของเงื<br>)<br>งค์ พร้อมครุภัณร<br>] บาท<br>] บาท<br>] บาท<br>] บาท | มัน<br>ที่ไม่ต่ำกว่า 3,00 | จำนวนเงิน<br><br>00 ตาราง | เงบประมาณ<br>1,712,499.93     |

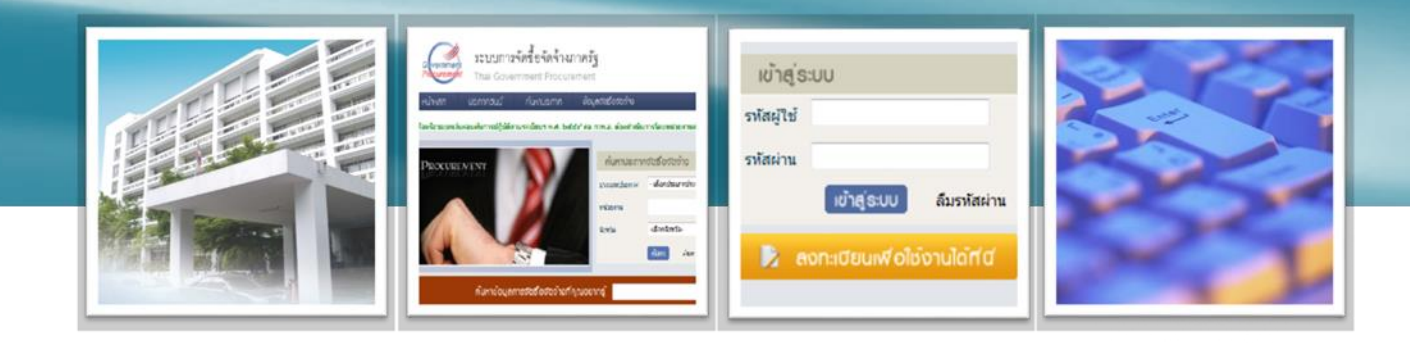

กลุ่มงานมาตรฐานการจัดซื้อจัดจ้างภาครัฐด้วยอิเล็กทรอนิกส์ (e-GP) สำนักมาตรฐานการจัดซื้อจัดจ้างภาครัฐ

โทร 0-2127-7000 ต่อ 6951 ถึง 6959 , 4647 , 6704 และ 6777 opm@cgd.go.th, gpusername@cgd.go.th, guarantee@cgd.go.th

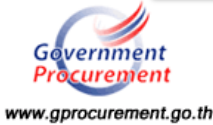